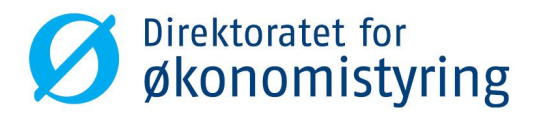

## Brukerveiledning for

forvaltningsløsningen

Dokumentasjon

April 2019

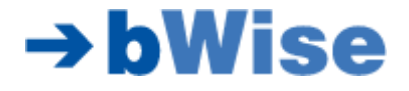

# Innholdsfortegnelse

| 1 Om forvaltningsløsningen<br>1.1 Om løsningen<br>1.2 Innhold                                                                                                    | . 3<br>. 3<br>. 3 |
|----------------------------------------------------------------------------------------------------|-------------------|
| 1.2.1 Mest relevant innhold for etatstyrer                                                                                                    | . 4               |
| 1.3 Noen nøkkeltall og begreper<br>1.4 Generelt om bruk av løsningen – noen tips                                                                                           | . 5<br>. 5        |
| <ul> <li>1.4.1 Nettleser</li> <li>1.4.2 Navigering</li> <li>1.4.3 Filtrering</li> <li>1.4.4 Datarelasjoner og assosiasjoner</li> <li>1.4.5 Annen funksjonalitet</li> </ul> | 5<br>5<br>6<br>7  |
| 2 Funksjonalitet på sidene                                                                                                    | 11<br>11<br>12    |
| 2.2.1 Om siden                                                                                                    | L2<br>12<br>14    |
| 2.3 Oversikt Virksomhet                                                                                                    | 14                |
| 2.3.1 Om siden                                                                                                    | L4<br>17          |
| 2.4 Bevilgningsoppfølging Enkel                                                                                                    | 17<br>18          |
| 2.5.1 Om siden                                                                                                    | 18<br>19<br>22    |
| 2.6 Kapittel – Analyse                                                                                                    | 23                |
| 2.6.1 Om siden                                                                                                    | 23<br>23          |
| 2.7 Kapittel Artskonto                                                                                                    | 24<br>24          |
| <ul> <li>2.9 Fullmaktsoppfølging mine kapitler</li></ul>                                                                                                    | 27<br>28          |
| 2.11 Sammenligning Nøkkeltall                                                                                                    | 29<br>30<br>30    |
| 2.14 Bevilgningshistorikk                                                                                                    | 31<br>31<br>32    |
| 3 Funksjonalitet i Qlik sense                                                                                                    | 33<br>33          |
| з.2 вооктагкя<br>4 Kontaktinfo                                                                                                    | 34<br>35          |

# 1 Om forvaltningsløsningen

## 1.1 Om løsningen

Løsningen har departementene og særlig etatsstyrere som sin målgruppe. Datagrunnlaget er det samme som finnes i <u>statsregnskapet.no</u>, men med tillegg av bevilgningene som er gitt. Løsningen har sterkt utvidet funksjonalitet. Eksempelvis kan en fritt velge inneværende år eller aktuelle år bakover i tid. Videre kan en se inneværende års perioder, noe som ikke er mulig i <u>statsregnskapet.no</u>.

## 1.2 Innhold

Overordnet er løsningen delt inn i seks hovedområder:

| OMRÅDE                | SIDER                                                                                                    | BESKRIVELSE                                                                                                    |
|-----------------------|----------------------------------------------------------------------------------------------------|----------------------------------------------------------------------------------------------------|
| Oversikt<br>Oversikt  | Departement<br>Gir en oversikt over departementets kapitler og virksomheter,<br>med fokus på avvik mot bevilgning og mot i fjor.           Virksomhet<br>Her kan du se på en virksomhets føringer på kapittel-post, og<br>samtidig se Kontoplan og føringer på artskonto. Siden vi likk<br>har bevilgninger på virksomhetsnivå, er fokuset avvik mot i fjor.                                                                                                   | Overordnet oversikt over ditt<br>departement med tilhørende<br>kapitler og virksomheter,<br>samt mulighet til å få en<br>oversikt over<br>enkeltvirksomheter.   |
| Bevilgningsoppfølging | Bevilgningsoppfølging enkel           En enkel oversikt over bevilgninger på kapittel og post i forhold ti regnskapsført beløp hittl. Gir blant annet en oversikt over % forbrukt og % endring fra i fjor per kapittel.           Bevilgningsopp detaljert           En mer detaljert oversikt over bevilgninger på kapittel og post i forhold ti regnskapsført beløp hittl. Gir blant annet en oversikt over % forbrukt og % endring fra i fjor per kapittel. | Innsikt i regnskapsført beløp<br>mot bevilget beløp, per<br>programområde,<br>programkategori, kapittel<br>eller post.                                          |
| Fullmaktsoppfølging   | Mine kaptiler<br>Gir en oversikt over hvilke føringer andre virksomheter har<br>gjort på valgt departements kapittel.           Mine virksomheter<br>Gir en oversikt lvilke føringer valgt departements virksomheter<br>har gjort på andre kapitler enn de som tilhører valgt<br>departement.                                                                                                    | Få oversikt over andre<br>departementers forbruk på<br>egne kapitler og dine<br>virksomheters føringer på<br>andres kapitler.                                   |
| Kapittelanalyse       | Kapittel artskonto<br>Her kan du utforske sammenhenger mellom føringer på<br>kapitler og artskonto, samt få oversikt over hvilken virksomhet<br>som har ført.                                                                                                    | Flere analysemuligheter rundt<br>kapittel/post: sammenligne to<br>eller flere, se på relasjoner<br>mellom kapittel og artskonto<br>eller se på ulike prognoser. |

| OMRÅDE        | SIDER                                                                                                    | BESKRIVELSE                                                                         |
|---------------|----------------------------------------------------------------------------------------------------|-------------------------------------------------------------------------------------|
|               | Frognose         Gir mulighet til å se på ulike prognoser for kapitler og poster.         Velg aktuelt kapittel eller post og se på ulike varianter av prognoser.         Frognose         Rapittel analyse         Mulighet til å søke opp, velge og sammenligne kapitler og poster. |                                                                                     |
| Sammenligning | Sammenlikning nekkeltall<br>Her kan du sammenligne virksomheter basert på noen<br>forhåndsdefinerte nekkeltall. For nettobudsjetterte<br>virksomheter vises innrapporterte kostnader,                                                                                                 | Sammenlign virksomheter<br>med utgangspunkt i ulike<br>ferdig definerte nøkkeltall, |
| Sammenligning | Sammenligning flere nøkkeltall<br>Her kan du sammenligne virksomheter basert på fire valgfrie<br>nøkkeltall samtidig                                                                                                    | eller bruk kontoplan og<br>artskonto for sammenligning.                             |
|               | Sammenlikning artkonto<br>Her kan du sammenligne virksomheter basert på artskonto<br>etter standard kortoplan. For nettobudsjetterte virksomheter<br>vises Innrapporterte kostnader, for de andre vises utgifter.                                                                     |                                                                                     |
| Rapporter     | Bevilgningshistorikk<br>Tabell med samme innhold som Bevilgningshistorikk-rapporten<br>som sendes ut fra DFØ til departementene hver måned.                                                                                                    | Standard rapporter som<br>inngår i dagens månedlige<br>utsendelse fra DFØ og        |
| Rapporter     | Kapitalregnskap           Tabell med samme innhold som Kapitalregnskaps-rapporten som sendes ut fra DFØ til departementene hver måned.                                                                                                    | mulighet for utforske<br>datasettet nærmere.                                        |
|               | Utforsk data<br>Her kan du velge dimensjoner og beregninger og lage din egen<br>tabell                                                                                                    |                                                                                     |
|               |                                                                                                    |                                                                                     |

#### 1.2.1 Mest relevant innhold for etatstyrer

De mest relevante sidene for deg som etatstyrer er følgende:

- **Virksomhetssiden**: Få en oversikt over din virksomhet og regnskapsført beløp hittil i år mot hittil i fjor på både kapitler, poster og artskonto.
- **Bevilgningsoppfølging**: Følg opp dine kapitler eller poster mot bevilgning. Hvor stor andel er brukt hittil i år, hvilke kapitler og poster har høyest og lavest forbruk mot bevilgning osv.
- **Fullmaktsoppfølging virksomhet:** Få en oversikt over hvilke føringer (hvis noen) din virksomhet har gjort på andre departementers kapitler.
- Fullmaktsoppfølging kapittel: Få oversikt over hvem andre (hvis noen) som «benytter seg av» dine kapitler.

• **Prognose:** Se på hvordan utviklingen kan se ut for dine kapitler og poster gitt forbruk hittil i år og trender fra tidligere år.

### 1.3 Noen nøkkeltall og begreper

| NØKKELTALL/BEGREP               | BESKRIVELSE                                                                                                    |
|---------------------------------|----------------------------------------------------------------------------------------------------|
| Beregnet bevilgning hittil i år | Tar utgangspunkt i årets totale bevilgning (inkl. overføringer) og<br>fordeler denne flatt utover året, dvs. årets totale bevilgning delt<br>på 12 ganget med antall måneder hittil i år (/maks valgte<br>periode). |
| Total bevilgning                | Summen av overført fra i fjor og inneværende års bevilgning,<br>inkludert eventuelle endringer utover året.                                                                                                    |
| Bevilgning for virksomheter     | Husk at vi ikke har bevilgningsdata på virksomhetsnivå.<br>Dersom en virksomhet velges, vil ikke bevilget beløp påvirkes<br>av dette.                                                                               |
|                                 | For eksempel i en tabell som viser regnskapsført beløp og<br>bevilget beløp per kapittel, vil det regnskapsførte beløpet vise<br>virksomhetens føringer, mens bevilgning viser total bevilgning<br>per kapittel.    |

Alle øvrige begreper og nøkkeltall er detaljert beskrevet i <u>statsregnskapet.no</u>. Ved behov for nærmere forklaringer finnes beskrivelsene der.

### 1.4 Generelt om bruk av løsningen – noen tips

#### 1.4.1 Nettleser

Vi anbefaler å bruke Chrome og ikke Internet Explorer som nettleser. Vi har oppdaget noen problemer i løsningen ved bruk av Internet Explorer. Vi jobber med å løse disse.

Kjente problemer i Internet Explorer per desember 2018:

- De to grafene som viser kapitler med høyest og lavest forbruk på startsiden, vises ikke.
- Feil font i hele løsningen.

#### 1.4.2 Navigering

Fra startsiden kan du navigere til ønsket side ved å klikke på ikonene. For å navigere mellom sider i løsningen, kan du gå tilbake til startsiden med knappen øverst til høyre på alle sider.

| VIRKSOMH | et 🗐    | • <    | >       |
|----------|---------|--------|---------|
|          |         | liq    | nsights |
|          |         |        |         |
|          |         |        |         |
|          | << Star | tsiden |         |
|          |         |        |         |

Alternativt klikk på nedtrekksmenyen øverst til høyre eller bruk pilene til å navigere frem og tilbake mellom sidene.

|                |                                       |                             |                                    | <b>.</b>                       | [ <b>A</b> +] <b>∠</b> 4€  | BEVILGNINGSOPPFØLGIN_ 🖃 🔻 |
|----------------|---------------------------------------|-----------------------------|------------------------------------|--------------------------------|----------------------------|---------------------------|
| heets          |                                       |                             |                                    |                                |                            |                           |
| My sheets (15) |                                       |                             |                                    |                                |                            |                           |
| •Q             | *                                     | ▦                           | Ă.                                 | Ă.                             |                            | i                         |
| STARTSIDE      | OVERSIKT BARNE-<br>OG                 | OVERSIKT<br>VIRKSOMHET      | BEVILGNINGSOPP<br>FØLGING Kapitte. | BEVILGNINGSOPP<br>FØLGING Pott | KAPITTEL<br>ANALYSE        | KAPITTEL<br>ARTSKONTO     |
| <b>~</b>       | 1 in 1                                | 頿                           |                                    | <b>.</b>                       |                            |                           |
| PROGNOSE       | Fullmaktsoppfalgi<br>ng mine Kapitier | Pulmaktsoppfølgi<br>ng mine | SAMMENLIGNING<br>NØKKELTALL        | SAMMENLIGNING<br>FLERE         | SAMMENLIGNING<br>ARTSKONTO | BEVILGNINGSHIS<br>TORIKK  |
|                | Create new<br>sheet                   |                             |                                    |                                |                            |                           |

NB! Vær oppmerksom på at det i noen av ikonene på startsiden ligger handlinger (automatiske filtre som settes eksempelvis), slik at ved å bruke nedtrekksmenyen vil disse handlingene ikke inntreffe.

#### 1.4.3 Filtrering

Filtre kan settes ved å klikke på filterobjekter eller ved å klikke i tabeller eller grafer.

Filtre du har satt vil være synlig på den øverste (mørkeblå) linjen på alle sider.

| <ul> <li>Ø ▼ :Ξ ▼ Ø Statsforvaltningen ITR</li> </ul> |            |      |     |                   |   |  |  |  |
|-------------------------------------------------------|------------|------|-----|-------------------|---|--|--|--|
| []ā                                                   | <b>5</b> 0 | ₽    | [[⊗ | <b>År</b><br>2018 | 8 |  |  |  |
| ST/                                                   | ARTS       | SIDE |     |                   |   |  |  |  |
| Velg et departement                                   |            |      |     |                   |   |  |  |  |

Filtrene kan når som helst fjernes, ett eller alle samtidig, og i uavhengig rekkefølge (det er ikke nødvendig å følge bestemte hierarkier):

 $\otimes$ 

- Fjerne ett filter: Klikk på x bak filteret
- Fjerne alle filtre:
- Gå frem eller tilbake til forrige valg:

Periodevalg gjøres i filterobjektene vist nedenfor.

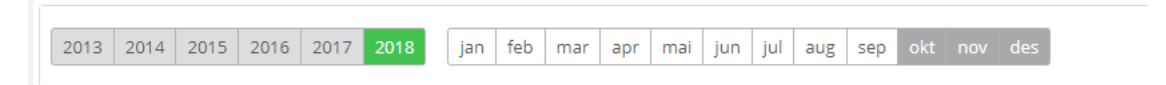

#### 1.4.4 Datarelasjoner og assosiasjoner

**Assosiasjoner illustrert ved grønn, hvit, grå**: I Qlik er alle data assosiert med hverandre. Dette innebærer at når man klikker på noe, endres visningen i det man ser til å representere det man har klikket på. Farger i filterbokser er med på å illustrere denne sammenhengen.

Periodefilteret (bildet over) illustrerer dette ved at det man har valgt (her: 2018) blir *grønt*, det som assosieres med det som er valgt (her: månedene jan-sept) blir *hvitt*, og det som ikke assosieres vises i *grått*. Det er to nyanser av grått, der lys grå illustrerer alternative valg gitt andre filtre som er satt, mens mørk grått innebærer at det valget man har gjort ikke kan kombineres med de mørke grå verdiene (her: det finnes ikke data for oktober, november og desember i 2018, derfor vises disse i mørk grått, men man kan fint velge å se på 2017 eller tidligere år siden vi her har data for alle måneder.)

**Departement vs. Eierdepartement**: Det er viktig å være klar over hvordan filtrering på Departement fungerer som filter i løsningen, da vi har to ulike departementsdimensjoner (Departement = eier av kapittel og Eierdepartement = eier av virksomhet) som vil filtrere data i løsningen ulikt avhengig av hva man velger. Dersom man velger sitt *Departement*, vil sum beløp for alle kapitler som departementet eier vises, uavhengig av hvilke virksomheter som har ført på disse. På samme måte vil valg av sitt *Eierdepartement* påvirke beløp som vises slik at kun føringer som egne virksomheter har gjort vil vises, uavhengig av hvilket kapittel virksomhetene har ført på.

Eksemplet nedenfor viser relasjonene mellom data når man klikker på de ulike dimensjonene. Som beskrevet under assosiasjoner ovenfor, blir det som er valgt *grønt*, det som assosieres med det som er valgt blir *hvitt*, alternative valg gitt dine valg blir *lysegrå* og det som ikke assosieres (ikke har relasjon med) det du har valgt, blir *grått*.

| Q Eierdepartement                    | ् Virksomhet                        | ි. Kontoklasse                        | ् Kontogruppe                      | Q Artskonto                        |
|--------------------------------------|-------------------------------------|---------------------------------------|------------------------------------|------------------------------------|
| Barne- og likestillingsdepartemen 🗸  | Barneombudet 🗸                      | 1 - Eiendeler                         | 15 - Kortsiktige fordringer        | 154 - Fordring på ansatte          |
| Arbeids- og sosialdepartementet      | Barne- og likestillingsdepartemen   | 2 - Statens kapital og gjeld          | 19 - Bankinnskudd, kontanter og    | 193 - Bankinnskudd - for oppgjørs  |
| Finansdepartementet                  | Barne-, ungdoms- og familiedirekt   | 4 - Varekostnad                       | 26 - Skattetrekk og andre trekk    | 194 - Bankinnskudd - for oppgjørs  |
| Fiskeri- og kystdepartementet        | Forbrukerombudet                    | 5 - Lønnskostnad                      | 27 - Skyldige offentlige avgifter  | 260 - Forskuddstrekk               |
| Fornyings-, administrasjons- og ki   | Forbrukerrådet                      | 6 - Annen driftskostnad               | 28 - Annen kortsiktig gjeld        | 263 - Trygdetrekk/pensjonstrekk(2  |
| Forsvarsdepartementet                | Fylkesnemndene for barnevern o      | 7 - Annen driftskostnad, fortsettelse | 29 - Annen kortsiktig gjeld        | 270 - Utgående merverdiavgift      |
| Helse- og omsorgsdepartementet       | Likestillings- og diskrimineringsne | 3 - Salgs- og driftsinntekt           | 49 - Kjøp av transportmidler, inve | 274 - Oppgjørskonto merverdiavgift |
| Justis- og beredskapsdepartemen      | Likestillings- og diskrimineringso  | 8 - Finansposter, overføringer, per   | 50 - Lønn fast ansatte             | 280 - Avstemmingsdifferanser       |
| Klima- og miljødepartementet         | Sekretariatet for Markedsrådet og   |                                       | 51 - Lønn midlertidig ansatte      | 281 - Avsatt pensjonspremie til SP |
| Barne- og likestillingsdepartementet | A-avgift (regnskapsteknisk enhet)   |                                       | 53 - Annen oppgavepliktig godtgjø  | 282 - Avstemmingskonto, betalt p   |
| Q Departement                        | ု Kapittel                          | ୍ Post                                |                                    |                                    |
| Barne- og likestillingsdepartemen    | 0765 - Psykisk helse og rusarbeid   | 076521 - Spesielle driftsutgifter     |                                    |                                    |
| Finansdepartementet                  | 0848 - Barneombudet                 | 084801 - Driftsutgifter               |                                    |                                    |
| Helse- og omsorgsdepartementet       | 1633 - Nettoordning, statlig betalt | 163301 - Driftsutgifter               |                                    |                                    |
| Arbeids- og sosialdepartementet      | 5309 - Tilfeldige inntekter         | 530929 - Ymse                         |                                    |                                    |
| Fiskeri- og kystdepartementet        | 5700 - Folketrygdens inntekter      | 570072 - Arbeidsgiveravgift           |                                    |                                    |
| Fornyings-, administrasjons- og ki   | 0001 -                              | 000101 - Apanasje                     |                                    |                                    |
| Forsvarsdepartementet                | 0001 - Det kongelige hus            | 000101 - Apanasjer                    |                                    |                                    |

**Eierdepartement**: Her ser vi at Barneombudet har føringer på Finansdepartementets og Helse- og omsorgsdepartementets kapitler i tillegg til sitt eget. Vi ser også hvilke kapitler og poster det gjelder, samt hvilke kontoklasser, kontogrupper og artskonti som er brukt (hvitt). Virksomhetene i lysegrått tilhører også Barne- og likestillingsdepartementet og vises derfor i lysegrått.

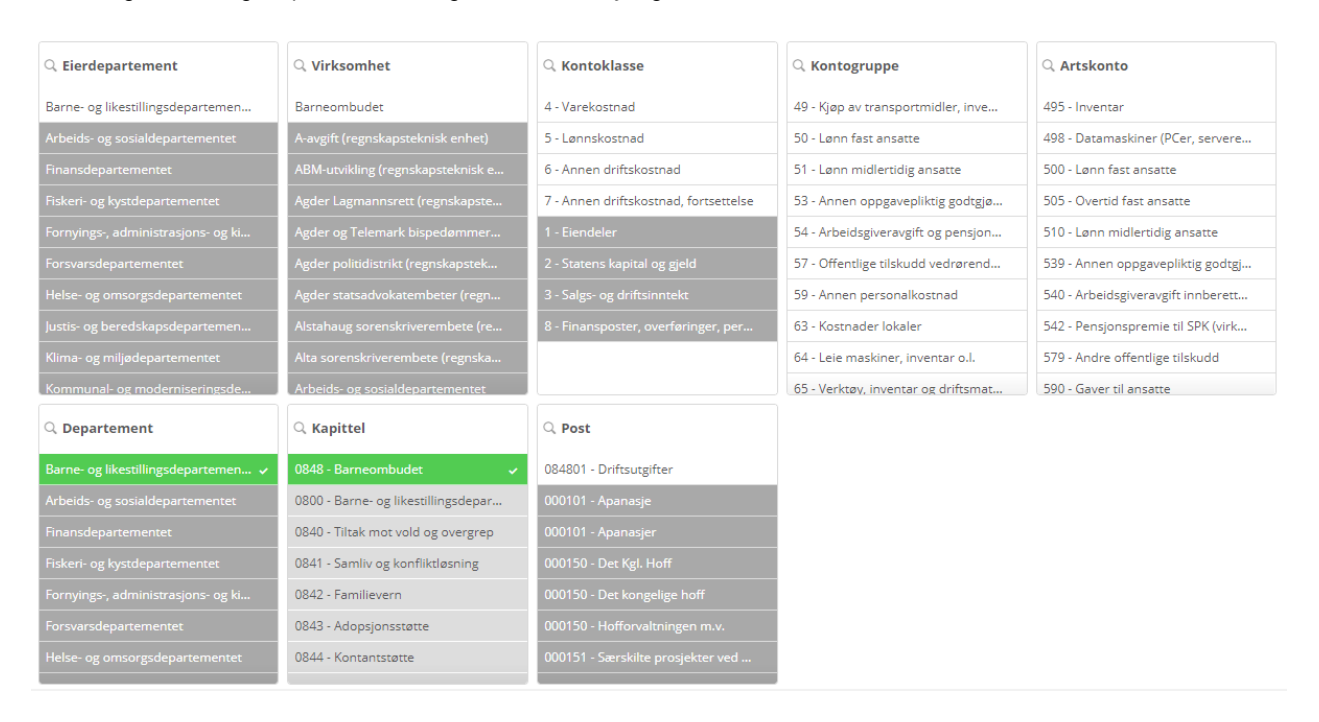

**Departement**: Dersom vi velger departementet som eier av kapitler og velger kapitlet 0848 – Barneombudet, ser vi relasjonene til Eierdepartement og Virksomhet, samt kontoplan på grunn av fargene grønn, hvit og grå.

I løsningen er det på noen sider lagt inn muligheten til å velge Eierdepartement i stedet for Departement. Valg i denne dimensjonen vil havne på oversikten over dine valg øverst på siden. Dersom du navigerer til andre sider (uten å bruke knappene «Startsiden» og klikke på ikonene på Startsiden), vil dette valget følge med videre, og det er viktig å ha et bevist forhold til hva du har valgt og hva som vises på siden. Du kan når som helst nullstille ved å klikke på krysset til høyre for filtrene du har satt øverst på siden.

I utgangspunktet henger alle data og filtre som settes i Qlik sammen. Et unntak er siden «Oversikt departement». Her ønsker vi å vise <u>både</u> informasjon om departementets kapitler <u>og</u> departementets virksomheter. Her styres dette ved at vi instruerer tabellene som viser virksomhetene til å tolke Departementfilteret som Eierdepartemenet. Det vil si at for kapittel/post beregnes sum beløp med utgangspunkt i at Departement=Valgt i departement (vanlig relasjon), og for virksomhetene beregnes sum beløp med utgangspunkt i at Eierdepartement= Valg i departement i Departementsdimensjonen.

#### 1.4.5 Annen funksjonalitet

**Flere visninger:** I noen grafer finnes det flere alternative visninger representert ved faner (eks. Akkumulert, Per måned, Per år osv.). Klikk på fanene og se andre fremstillinger av data relatert til det temaet som belyses på siden.

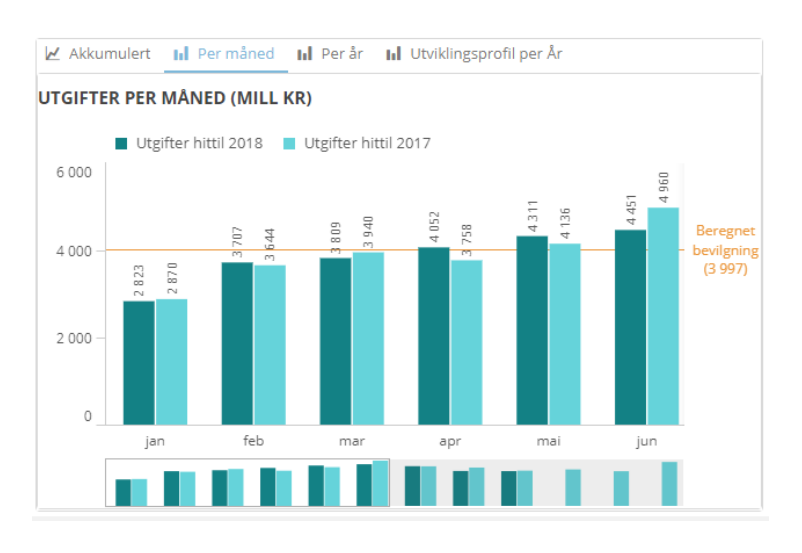

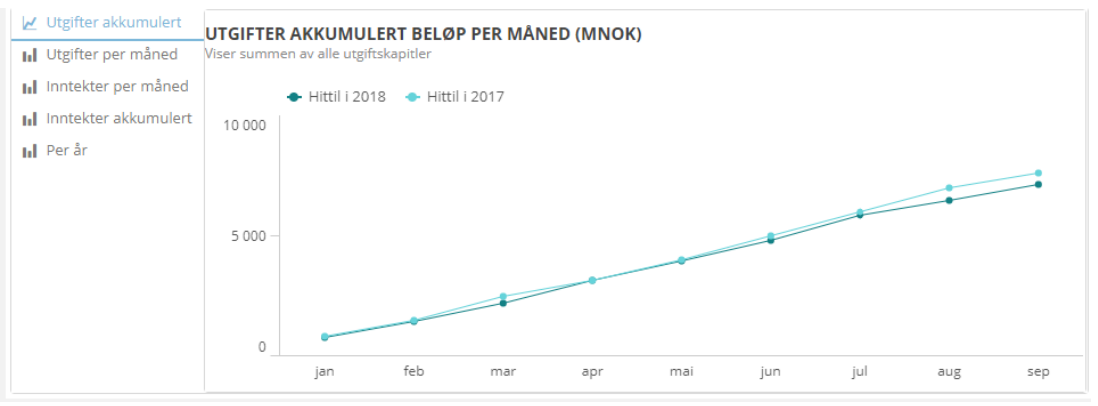

Tips for funksjonalitet i en tabell:

- For å sortere en tabell (gjelder ikke pivottabeller), klikk på ønsket kolonne for sortering.
- Kolonnebredder kan justeres etter eget ønske direkte i tabellene (hold markøren mellom kolonneoverskrifter).

Alle objekter kan maksimeres ved å klikke på pilene som kommer til syne i høyre hjørne:

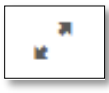

# 2 Funksjonalitet på sidene

## 2.1 Startside

Startsiden gir en oversikt over innholdet i løsningen. Hvert ikon den øverste linjen representerer et hovedområde. Ved å velge et av områdene får man opp oversikt over sidene i den gruppen man har valgt og man kan navigere til ønsket side ved å klikke på ikonene. Fargen på ikonene illustrerer type innhold på sidene og hvilket hovedområde de tilhører (ref. 1.2 Innhold), slik at sider med liknende innhold har samme farge.

| Ø •       | \Xi 🔻 😳 Statsforvaltningen |                                                                                       |                                                |                   |                                                                     | 🖌 Edit STARTSIDE 🗐                                                        | • < >        |
|-----------|----------------------------|---------------------------------------------------------------------------------------|------------------------------------------------|-------------------|---------------------------------------------------------------------|---------------------------------------------------------------------------|--------------|
| EA 40     | E74 E88 Ar 8               | Måned 🗙 Departemer<br>feb Finansdeparter                                              | nt 😣                                           |                   |                                                                     | B                                                                         | liq Insights |
| Ø Direkto | omistyring STARTSIDE       |                                                                                       |                                                |                   |                                                                     |                                                                           |              |
|           |                            |                                                                                       |                                                |                   |                                                                     |                                                                           |              |
|           | Finansdepartementet        |                                                                                       |                                                | Tekst             |                                                                     |                                                                           |              |
|           |                            |                                                                                       |                                                | Tense tense tense |                                                                     |                                                                           |              |
|           |                            |                                                                                       | I T                                            | <b>B</b> 1        |                                                                     |                                                                           |              |
|           |                            |                                                                                       |                                                | 6 A               |                                                                     |                                                                           |              |
|           | Oversikt                   | Bevilgningsoppfølging                                                                 | Fullmaktsoppfølging                            | Sammenligning     | Rapporter                                                           | Analyse og prognose                                                       |              |
|           |                            |                                                                                       |                                                |                   |                                                                     |                                                                           |              |
|           | Bevilgningsoppfølg         | ging                                                                                  |                                                |                   |                                                                     |                                                                           |              |
|           | Povi                       | igning on falging on kol                                                              |                                                |                   | Povilgningconn dataliart                                            |                                                                           |              |
|           | En er<br>regn              | nkel oversikt over bevilgninger på kapitte<br>skapsført beløp hittil. Gir blant annet | el og post i forhold til<br>en oversikt over % | D                 | En mer detaljert oversikt over l<br>forhold til regnskapsført beløp | bevilgninger på kapittel og post i<br>hittil. Gir blant annet en oversikt |              |
|           | forbr                      | rukt og % endring fra i fjor per kapittel.                                            |                                                | - E 🚔             | over % forbrukt og % endring fra                                    | i fjor per kapittel.                                                      |              |
|           |                            |                                                                                       |                                                |                   |                                                                     |                                                                           |              |
|           |                            |                                                                                       |                                                |                   |                                                                     |                                                                           |              |
|           |                            |                                                                                       |                                                |                   |                                                                     |                                                                           |              |
|           |                            |                                                                                       |                                                |                   |                                                                     |                                                                           |              |

Små ikoner nede i høyre hjørne av noen av ikonene viser om det er fokus på departementets

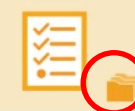

kapitler:

.. eller virksomheter:

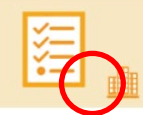

(og hvilken gruppering av data gjennom hhv. kapitlets departement eller virksomhetens departement - ref. pkt. 1.4.3).

På alle andre sider er det en «Tilbake til startsiden»-knapp slik at man enkelt kan gå tilbake til startsiden og starte på nytt.

| VIRKSOMH | et 🚽     | •     | <     | >      |
|----------|----------|-------|-------|--------|
|          | <b>3</b> | lı    | lq In | sights |
|          |          |       |       |        |
|          |          |       |       |        |
|          | << Star  | tside | n     | )      |
|          |          |       |       |        |

### 2.2 Oversikt Departement

#### 2.2.1 Om siden

Oversikt Departement gir en oversikt over både departementets kapitler/poster og departementets virksomheter. På den ene siden er det fokus på å gi et statusbilde på hvordan departementet ligger an hittil i år i forhold til bevilgning per kapittel/post, og på den andre, hvordan virksomhetene til departementet ligger an i forhold til samme periode i fjor. Siden er ment å raskt kunne bidra til å identifisere avvik som bør sjekkes nærmere, og det er link til andre relevante sider nederst på siden.

| 🖉 🔻 🖃 🖝 Sta                                                    | tsforvaltningen                    |                             |                                                |            |                          |                              |                          | 🔄 🔹 🚺 🖌 🕜 Edit 🛛 OVERSIKT                                                                                     | BARNE- OG LIKE 🖷               | • • •                          |
|----------------------------------------------------------------|------------------------------------|-----------------------------|------------------------------------------------|------------|--------------------------|------------------------------|--------------------------|----------------------------------------------------------------------------------------------------|--------------------------------|--------------------------------|
| EQ 40 E7 E0 B                                                  | epartement<br>arne- og likestillin | 3 Ar<br>2019                | ⊗ Måned<br>feb                                 | ⊗          |                          |                              |                          |                                                                                                    | 9                              | liq Insights                   |
| Ø Direktoratet for Økonomistyring                              | OVERSIKT B                         | ARNE- OG                    | LIKESTILLINGSI                                 | DEPAR      | TEMENTET                 |                              |                          |                                                                                                    |                                |                                |
| 2013 2014 2015 2016                                            | 5 2017 2018                        | 2019 jan fe                 | <mark>b</mark> mar apr mai ju                  | ın jul a   | ug sep okt nov           | des                          |                          | Barne- og likestillingsdepartementet                                                                          | <                              | < Startsiden                   |
| KAPITTEL - POST<br>Utgifter HiÅ vs. bevilgning                 | Utgifter H                         | u U                         | IGIFTER PER MÅNED i                            | i år mot i | fjor (mill. kr)          |                              |                          | VIRKSOMHETER<br>Utgifter HiÅ vs. HiF                                                                          | Virksomheter<br>1 6            | ies utgifter HIÅ<br>579        |
| 13,7%                                                          | Årets bevilged<br>48 56            | e beløp<br>4                | 2 810<br>2 823<br>3 846<br>3 707<br>0<br>3 809 | 0<br>4 052 | 0 4311<br>0 4451         | 0<br>4242<br>0<br>3732       | 3714                     | 8,0%                                                                                                    | Virksomheter<br>1 5            | nes utgifter HIF<br>555        |
| 0,0% For 100.0%                                                | Avvik fra beregn<br>-99            | et inntekt                  |                                                |            |                          |                              |                          | -100,0% 100,0%                                                                                                | Endring inn<br>+2              | tekt fra i fjor<br>.5%         |
| Velg dimensjon for tabellen<br>O Programområde O Programområde | n under<br>amkategori ® Kap        | ittel 🔍 Post                |                                                |            |                          |                              |                          |                                                                                                    |                                |                                |
| KAPITTELOVERSIKT<br>Viser netto beløp (inntekts- og u          | utgiftskapitler) per Ka            | pittel.                     |                                                |            |                          |                              |                          | VIRKSOMHETSOVERSIKT - UTGIF<br>Viser alle Barne- og likestillingsdepartemer<br>hvilket kapittel de er ført på | TER<br>htets virksomheters utg | jifter, uavhengig av           |
| Kapittel                                                       | Q                                  | Regnskapsfør<br>hittil 2019 | t Total bevilgning (inkl.<br>overført) 2019    | %<br>Forbr | Resterende<br>bevilgning | Regnskapsført<br>hittil 2018 | %<br>endring<br>fra 2018 | Virksomhet                                                                                                    | Regnskapsført<br>hittil 2019   | Regnskapsført<br>hittil 2018 E |
| Totals                                                         |                                    | 6 313 861 99                | 47 105 478 000                                 | 13,4%      | 40 791 616 010           | 6 195 985 196                | +1,9%                    | Totals                                                                                                    | 1 679 388 133                  | 1 554 864 682                  |
| 0845 - Barnetrygd                                              |                                    | 2 465 840 48                | 5 15 872 000 000                               | 15,5%      | 13 406 159 515           | 2 472 116 003                | -0,3%                    | Barne-, ungdoms- og familiedirektorater                                                                       | 1 466 682 017                  | 1 351 414 233                  |
| 2530 - Foreldrepenger                                          |                                    | 2 296 007 40                | 9 20 649 000 000                               | 11,1%      | 18 352 992 591           | 2 242 723 583                | +2,4%                    | Barne- og likestillingsdepartementet                                                                          | 131 135 657                    | 120 842 881                    |
| 0855 - Statlig forvaltning av ba                               | arnevernet                         | 1 120 717 53                | 6 931 226 000                                  | 16,2%      | 5 810 508 464            | 1 017 121 186                | +10,2%                   | Fylkesnemndene for barnevern og                                                                               | 67 540 675                     | 69 597 191                     |
| 0844 - Kontantstøtte                                           |                                    | 227 056 24                  | 9 1 800 890 000                                | 12,6%      | 1 573 833 751            | 249 453 866                  | -9,0%                    | sosiale saker                                                                                                 | 5 700 005                      | 5 015 (22)                     |
| 0842 - Familievern                                             |                                    | 159 673 75                  | 2 619 861 000                                  | 25,8%      | 460 187 248              | 129 541 920                  | +23,3%                   | Barneombudet                                                                                                  | 3 /16 918                      | 3 927 140                      |
| 0846 - Familie- og oppveksttilt                                | ак                                 | /8 628 32                   | 4 184 276 000                                  | 42,7%      | 105 64/ 6/6              | /3 186 568                   | +7,4%                    | Diskrimineringsnemnda                                                                                         | 2 738 981                      | 2 156 264                      |
| 0000 - FOIDTUKEITAGEL                                          |                                    | 51 698 00                   | 155 094 000                                    | 33,370     | 105 596 000              | 55 425 666                   | -3,270                   | 0                                                                                                    |                                |                                |
| Gå til Bevilgningso                                            | ppfølging                          |                             | Gå til Kapittel-siden                          |            | Gå til                   | Prognose-siden               |                          | Gå til virksomhets-siden                                                                                      | Gå til Sammen                  | ligning Nøkkeltal              |

Den venstre delen av siden har fokus på kapittel/post. Dvs. alle departementets kapitler, uavhengig av hvilken virksomhet som har ført på disse. Den høyre delen har fokus på departementets virksomheter, uavhengig av hvilke kapitler disse har ført på.

| Lille minora og rannsjonantet på slaten                                              |                                                                                                    |
|--------------------------------------------------------------------------------------|----------------------------------------------------------------------------------------------------|
| OBJEKT                                                                               | BESKRIVELSE                                                                                                    |
| KAPITTEL - POST<br>Utgifter HiÅ vs. bevilgning<br>72,5%<br>% Forbrukt<br>0,0% 100,0% | Viser hvor stor prosentandel av årets totale<br>bevilgning (inkludert overført) som er<br>brukt hittil i år.<br>Dvs. regnskapsførte utgifter hittil i år delt<br>på Årets totale bevilgning |
| Utgifter HiÅ<br>38 672                                                               | Regnskapsførte utgifter hittil i år på<br>departementets utgiftskapitler. (Teller i<br>speedometer over)                                                                                    |

#### 2.2.2 Innhold og funksjonalitet på siden

| Årets bevilgede beløp<br>47 966                                                                                                    | Årets totale bevilgning på departementets<br>utgiftskapitler, inkludert overført bevilgning.<br>(Nevner i speedometer over)                                                                                                    |
|----------------------------------------------------------------------------------------------------|----------------------------------------------------------------------------------------------------|
| Avvik fra beregnet inntekt<br>+68                                                                                                    | En beregnet bevilgning hittil i år (Årets totale<br>bevilgning/12*antall måneder hittil i år) for<br>alle inntektskapitler minus regnskapsførte<br>inntekter hittil i år. Gir en indikasjon på<br>hvordan departementet ligger an gitt en flat<br>lineær fordeling (1/12 pr mnd) av bevilgning<br>gjennom året. |
| UTGIFTER PER MANED i år mot i fjor (mill. kr) UTGIFTER PER MANED i år mot i fjor (mill. kr) UTGIFTER PER MANED i år mot i år mot (mill. kr) UTGIFTER PER MANED i | Regnskapsførte utgifter hittil i år mot i fjor<br>per måned. Beløp i millioner kr.                                                                                                    |
| PROJUNTICODIE         Reginalization provides and provides and p                                 | Viser regnskapsført beløp (sum av alle<br>kapitler – både inntekts- og utgiftskapitler)<br>hittil i år, årets totale bevilgning (inkl.<br>overført), samt tall sammenlignet med<br>hittil i fjor.                                                                                                    |
|                                                                                                    | Ved å klikke på en rad i tabellen vil du<br>drille ned til kapitler og evt. videre ned til<br>underliggende poster. Klikk på<br>kolonneoverskriften for å sortere etter<br>ønsket kolonne.                                                                                                    |
| VIRKSOMHETER<br>Utgifter HiÅ vs. HIF<br>-5, 7%<br>% Endring<br>-100.0%                                                                                                    | Viser hvor stor prosentvis endring<br>virksomhetene totalt sett har hatt i<br>utgiftene i forhold til i fjor. Dvs.<br>regnskapsførte utgifter hittil i år delt på<br>regnskapsførte utgifter hittil i fjor.                                                                                                    |
| Virksomhetenes utgifter HiÅ<br>8 765                                                                                                    | Virksomhetenes regnskapsførte utgifter<br>hittil i år, også inkludert nettobudsjetterte<br>virksomheters kostnader.                                                                                                    |
| Virksomhetenes utgifter HiF<br>9 221                                                                                                    | Virksomhetenes regnskapsførte utgifter<br>hittil i fjorx, også inkludert<br>nettobudsjetterte virksomheters<br>kostnader.                                                                                                    |

| Endring inntekt fra i fjor<br>+4,8%                    |            |                                   |                              |               |  |  |  |  |
|--------------------------------------------------------|------------|-----------------------------------|------------------------------|---------------|--|--|--|--|
| VIRKSOMHETSOVERSIKT<br>Viser alle Finansdepartementets | - UTGIFTE  | <b>R</b><br>rs utgifter, uavhengi | g av hvilket kapittel (      | de er ført på |  |  |  |  |
| Virksomhet                                             | Q          | Regnskapsført<br>hittil 2018      | Regnskapsført<br>hittil 2017 | %<br>Endring  |  |  |  |  |
| Totals                                                 |            | 2 697 503 173                     | -10 889 859 780              | -124,8%       |  |  |  |  |
| Skatteetaten                                           |            | 7 039 894 932                     | 6 667 912 455                | +5,6%         |  |  |  |  |
| Finansdepartementet                                    |            | 657 892 591                       | 6 504 520 978                | -89,9%        |  |  |  |  |
| Stortinget (konstitusjonell insti                      | tusjon)    | 297 418 706                       | 239 249 590                  | +24,3%        |  |  |  |  |
| Tolletaten                                             |            | 249 333 440                       | 259 894 414                  | -4,196        |  |  |  |  |
| Statistisk sentralbyrå                                 |            | 144 995 649                       | 147 928 671                  | -2,0%         |  |  |  |  |
| Riksrevisjonen (konstitusjonell<br>institusjon)        |            | 87 762 657                        | 83 861 633                   | +4,796        |  |  |  |  |
| Direktoratet for økonomistyrin                         | g (DFØ)    | 78 334 672                        | 72 484 618                   | +8,1%         |  |  |  |  |
| Finanstilsynet                                         |            | 54 290 332                        | 53 287 587                   | +1,9%         |  |  |  |  |
| Statsministerens kontor (konst<br>institusjon)         | itusjonell | 41 325 373                        | 39 406 344                   | +4,9%         |  |  |  |  |
|                                                        | sionell    | 22 505 611                        | 21 274 966                   | +5,8%         |  |  |  |  |

Viser hvor stor prosentvis endring virksomhetene totalt sett har hatt i inntektene i forhold til i fjor.

Tabellen viser alle virksomheter som tilhører valgte departement med tre nøkkeltall: Virksomhetenes regnskapsførte utgifter hittil i år og hittil i fjor, også inkludert nettobudsjetterte virksomheters kostnader, samt prosentvis endring i utgiftene/kostnadene i forhold til i fjor.

### 2.2.3 Eksempler på bruk av siden

- Få oversikt over kapitler med store avvik (høyt/lavt forbruk) i forhold til bevilget beløp hittil i år: Grafene «Utgiftskapitler med høyest/lavest % forbrukt av bevilgning»
- Klikk på en programkategori og se nøkkeltall for dette med underliggende kapitler: Når du klikker på en programkategori endres alle grafer og tabeller på siden til å vise tall for denne kategorien. Tabellen driller automatisk ned til relevante kapitler.
- Dersom du gjør funn, klikk deg videre til en annen side for nærmere analyse, eksempelvis Bevilgningsoppfølging, Prognose eller kapittel-analyse-siden. De valgene du har gjort på denne siden vil være gyldig på de andre sidene du navigerer til.

### 2.3 Oversikt Virksomhet

#### 2.3.1 Om siden

På denne siden er tanken at man velger én virksomhet for å få oversikt over alle føringer denne virksomheten har hatt hittil i år sammenlignet med i fjor, både per kapittel og post, og per kontoklasse, kontogruppe og artskonto.

Når en virksomhet velges, vil alle tabeller og grafer vise tall for den valgte virksomheten. Her vil man også kunne se sammenhenger mellom kapittel/post og hvilke artskonti beløpene er ført på.

| 🖉 🔻 ≔ 🔹 Statsforvaltningen                                                                      |                                                                  |                                  |                   |                                     |                                                                                       | 🖳 🔻 🔲 🗶 Ed         | it OVERSIKT VIRKSOMH | ET 📾 🔻 < 🗲     |
|-------------------------------------------------------------------------------------------------|------------------------------------------------------------------|----------------------------------|-------------------|-------------------------------------|---------------------------------------------------------------------------------------|--------------------|----------------------|----------------|
| EQ 40 E7 E0 Ar 8                                                                                | Måned 😣                                                          | Departement 🛛 🛞                  |                   |                                     |                                                                                       |                    |                      | 🕃 liq Insights |
| Ø Direktoratet for<br>økonomistyring OVERSIKT VIR                                               | KSOMHET - NB                                                     | Du har ikke va                   | algt virksom      | nhet.                               |                                                                                       |                    |                      |                |
| 2013 2014 2015 2016 2017 2018 201                                                               | 9 jan <mark>feb</mark> mar                                       | apr mai jun jul a                | aug sep okt r     | nov des                             | Velg et departement Velg                                                              | en virksomhet      |                      | <              |
| NØKKELTALL HI                                                                                   | TTIL I ÅR                                                        |                                  | KAPIT             | TEL -                               | II Utgifter per måned                                                                 | er måned 📊 Per år  |                      |                |
| Større utstyrsanskaffelser<br>-26 864 144 144, <sup>593,0%</sup>                                | Antall årsverk<br>106 827,4 <sup>-38 45</sup>                    | .3                               | Utgifter Hi       | Å (tusen kr)                        | UTGIFTER PER MÅNED<br>Viser sum av de utgiftskapitler som er valgt<br>400 000 000 000 |                    |                      |                |
| IKT-utgifter HIÅ<br>1 219 268 941 <sup>-4,9%</sup><br>vs. i fjor                                | IKT-utgifter per årsve<br>11 413 <sup>+29,4%</sup><br>vs. i fjor | k                                | 289 800           | 478 <sup>+17,3%</sup><br>vs. i fjor | 200 000 000 000                                                                       |                    |                      |                |
| Lønnsutgifter HIÅ<br>15 165 275 579 <sup>-22,3%</sup><br>vs. i fjor                             | Lønn per årsverk<br>141 961 <sup>+5,7%</sup><br>vs. i fjor       |                                  | Inntekter Hi      | iÅ (tusen kr)                       | o <b>1</b>                                                                            |                    |                      |                |
| Lønnsandel HIÅ<br><b>36,9%</b> <sup>-5,9%</sup> <sub>vs. i fjor</sub>                           | Overtid per årsverk<br>5 665 <sup>+48,4%</sup><br>vs. i fjor     |                                  | 254 537           | 057 <sub>vs. i fjor</sub>           | jan feb                                                                               | mar apr            | mal jun j            | ul aug sep     |
| Velg hvilken dimensjon som skal vises i tabeller<br>◎ Programområde ◎ Programkategori ® Kapitte | n under.<br>el        Post                                       | Vis informasjon or<br>◎ Ja ● Nei | n totalbevilgning |                                     | Kontoplan E Størst avvik per arts                                                     | konto              |                      |                |
| KAPITTELOVERSIKT<br>Klikk på et kapittel for å drille ned til poster under kapit                | let.                                                             |                                  |                   |                                     | Kontoklasse Q Kontogruppe C                                                           | Values             |                      |                |
| Kapittel Q                                                                                      | Hittil 2019                                                      | Hittil 2018                      | % Endring         | Feb 2                               | Artskonto Q                                                                           |                    |                      |                |
| Totals                                                                                          | -173 075 361 231                                                 | -181 416 166 825                 | -4,6%             | -107 151 605                        |                                                                                       |                    |                      |                |
| 1632 - Kompensasjon for merverdiavgift                                                          | 6 642 372 141                                                    | 5 914 343 613                    | 12,3%             | 6 252 862                           |                                                                                       | Hittil 2019        | Hittil 2018          | % Endring      |
| 1651 - Statsgjeld, avdrag og innløsning                                                         | 11 161 000 000                                                   | 0                                | 100,0%            | 5 901 000                           | 1 - Eiendeler                                                                         | 9 511 859 371 404  | 10 205 424 225 715   | -6,8%          |
| 2800 - Statens pensjonsfond utland                                                              | 6 100 000 000                                                    | -6 000 000 000                   | -201,7%           | 1 700 000                           | 2 - Statens kapital og gjeld                                                          | -9 703 539 037 875 | -10 145 243 038 066  | -4,4%          |
| 1650 - Statsgjeld, renter mv.                                                                   | 873 043 139                                                      | 561 426 510                      | 55,5%             | 919 826                             | 3 - Salgs- og driftsinntekt                                                           | -36 590 228 148    | -44 923 661 557      | -18,6%         |
| 1618 - Skatteetaten                                                                             | 1 050 962 571                                                    | 1 026 059 040                    | 2,4%              | 464 403                             | 4 - Varekostnad                                                                       | 8 549 198 067      | 8 000 928 477        | 6,9%           |
| 1633 - Nettoordning, statlig betalt merverdiavgift                                              | 806 530 945                                                      | 735 753 093                      | 9,6%              | 385 950                             | 5 - Lønnskostnad                                                                      | 17 511 453 716     | 21 699 534 141       | -19.3%         |
| 0041 - Stortinget                                                                               | 273 377 104                                                      | 303 138 475                      | -9,8%             | 117 697                             | 6 - Annen driftskostnad                                                               | 16 137 928 269     | 16 631 769 842       | -3.0%          |
| 1610 - Tolletaten                                                                               | 0// 707 220                                                      | 0VV 085 CVC                      | 2.204             | 111.662                             |                                                                                       |                    |                      | _,             |

| OBJEKT                                                                                                    |                                                                                                    | B               | ESKRIVELSE                                                                                                   |
|----------------------------------------------------------------------------------------------------|----------------------------------------------------------------------------------------------------|-----------------|----------------------------------------------------------------------------------------------------|
| NØKKELTALL<br>Større utstyrsanskaffelser<br>23 028 537 <sup>+506,9%</sup><br>IKT-utgifter HIÅ<br>104 557 550 <sup>+28,1%</sup><br>Lønnsutgifter HIÅ<br>3 217 700 968 <sup>+4,8%</sup><br>st. i før<br>Lønnsandel HIÅ<br>51,2% <sup>+0,7%</sup> | HITTIL I ÅR<br>Antall årsverk<br>38 380,0 <sup>+0,0</sup><br>IKT-utgifter per årsverk<br>2 724 <sup>+28,1%</sup><br>Lønn per årsverk<br>83 838 <sup>+4,8%</sup><br>Overtid per årsverk<br>1 358 <sup>0,5%</sup><br>1 358 <sup>0,5%</sup> | Vi<br>va<br>i å | iser noen utvalgte nøkkeltall for<br>algte virksomhet med beløp hittil<br>år og prosentvis avvik fra i fjor. |
| KAPITTEL - POST<br>Utgifter HiÅ (tusen kr)<br>7 904 018 <sup>-5,6%</sup><br>Inntekter HiÅ (tusen kr)                                                                                                    |                                                                                                    | Vi<br>ut<br>sa  | iser totalt beløp ført på<br>tgiftskapitler og inntektskapitler,<br>amt prosentvis avvik fra i fjor.         |
| 1 478 763 <sup>4,9%</sup><br>I 478 763 <sup>4,9%</sup><br>II Inntekter per måned<br>Utgifter per måned<br>Utgifter per måned<br>Utgifter per måned<br>200 000 000 000<br>0<br>1<br>1<br>1<br>1<br>1<br>1<br>1<br>1<br>1<br>1<br>1<br>1<br>1    | d <b>hi</b> Perår<br>mar apr mal jun                                                                                                    | Jul aug sep     | Itgifter per måned i år mot i fjor<br>iser sum av alle utgiftskapitler<br>epresentert i utvalget.            |

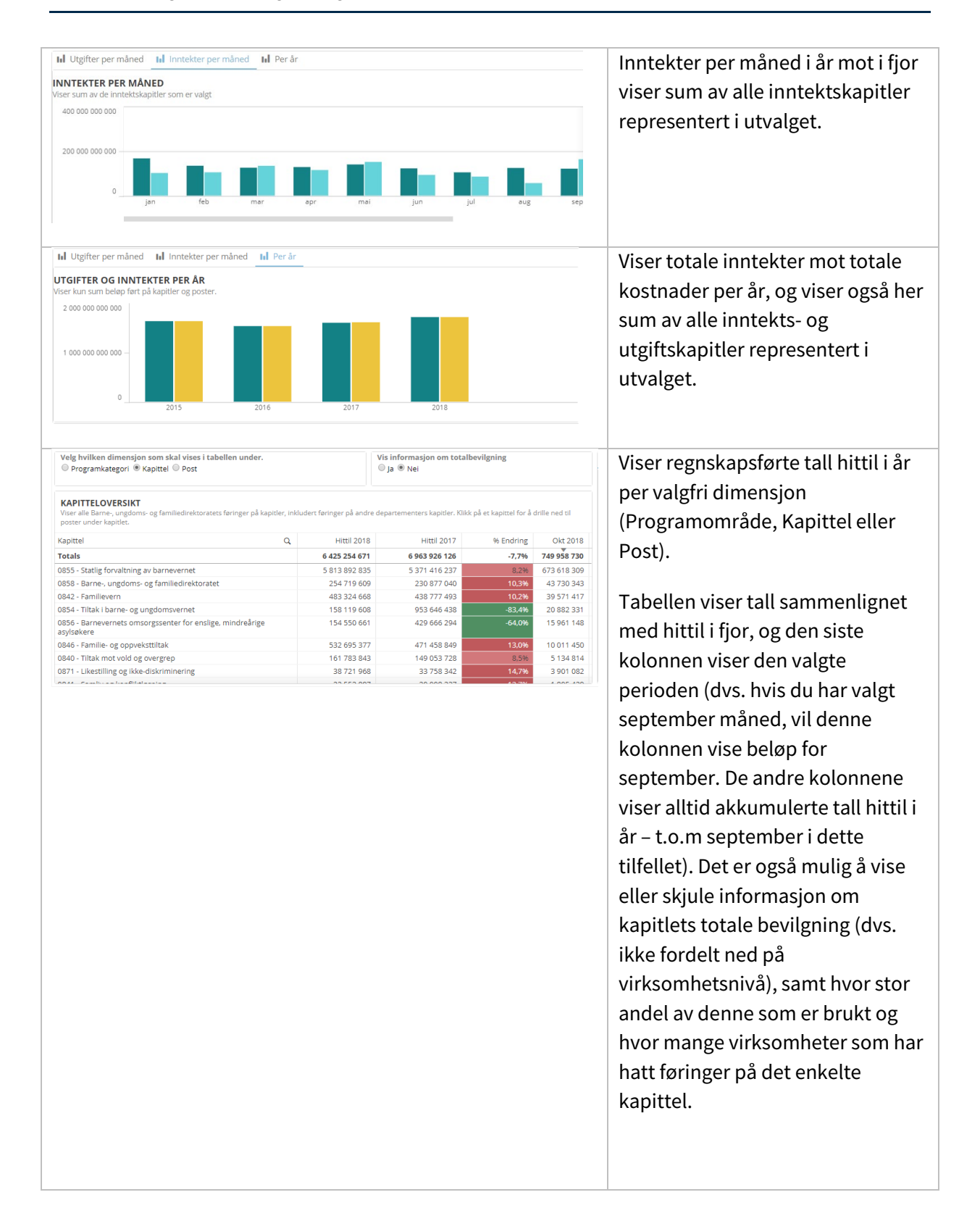

| KONTORIAN                                                                                                    |                                                               |                                                                                                    |                                                                                                    |                                                                                                    | viser regiskupsionee tutt metter u                                                                                                    |
|----------------------------------------------------------------------------------------------------|---------------------------------------------------------------|----------------------------------------------------------------------------------------------------|----------------------------------------------------------------------------------------------------|----------------------------------------------------------------------------------------------------|----------------------------------------------------------------------------------------------------|
| CONTOPEAN                                                                                                    |                                                               |                                                                                                    |                                                                                                    |                                                                                                    | ner kontoklasse, kontogruppe og                                                                                                    |
| Kontoklasse Q Kontogruppe Q                                                                                                    | Values                                                        |                                                                                                    |                                                                                                    |                                                                                                    | per kontokiasse, kontogruppe og                                                                                                    |
| Artskonto Q                                                                                                    |                                                               |                                                                                                    |                                                                                                    |                                                                                                    | artskonto sammenlignet med hitt                                                                                                    |
|                                                                                                    |                                                               |                                                                                                    |                                                                                                    |                                                                                                    | artskonto sammentignet med met                                                                                                    |
|                                                                                                    | Hittil 2018                                                   | Hittil 2017                                                                                                    | % Endring                                                                                                    | Okt 2018                                                                                                    | i fior. Den siste kolonnen viser der                                                                                                    |
| 🕴 1 - Eiendeler                                                                                                    | -6 567 941 982                                                | -7 084 874 626                                                                                                    | -7,3%                                                                                                    | -665 978 890                                                                                                    | rijor. Den siste kotonnen viser der                                                                                                    |
| 2 - Statens kapital og gjeld                                                                                                    | -214 967 420                                                  | -213 675 541                                                                                                    | 0,6%                                                                                                    | -110 249 925                                                                                                    | valgte perioden (som beskrevet                                                                                                    |
| 3 - Salgs- og driftsinntekt                                                                                                    | -1 116 177 982                                                | -1 063 225 573                                                                                                    | 5,0%                                                                                                    | -32 043 559                                                                                                    | valgle perioden (som beskievel                                                                                                    |
| > 4 - Varekostnad                                                                                                    | 23 028 537                                                    | 3 794 533                                                                                                    | 506,9%                                                                                                    | 13 498 209                                                                                                    |                                                                                                    |
| 5 - Lønnskostnad                                                                                                    | 3 217 700 968                                                 | 3 070 782 213                                                                                                    | 4,8%                                                                                                    | 316 530 493                                                                                                    | over).                                                                                                    |
| 6 - Annen driftskostnad                                                                                                    | 2 954 705 260                                                 | 2 897 587 470                                                                                                    | 2,0%                                                                                                    | 418 650 836                                                                                                    |                                                                                                    |
| 7 - Annen driftskostnad, fortsettelse                                                                                                    | 115 536 915                                                   | 113 272 226                                                                                                    | 2,0%                                                                                                    | 13 032 221                                                                                                    |                                                                                                    |
| 8 - Finansposter, overføringer,<br>periodens resultat og avregninger                                                                                                    | 1 588 115 704                                                 | 2 276 339 298                                                                                                    | -30,2%                                                                                                    | 46 560 615                                                                                                    | Klikk på pluss (og minus) for å                                                                                                    |
|                                                                                                    |                                                               |                                                                                                    |                                                                                                    |                                                                                                    | Klikk på teksten i et nivå for å<br>filtrere og se sammenhenger i de                                                                                                    |
|                                                                                                    |                                                               |                                                                                                    |                                                                                                    |                                                                                                    | Klikk på teksten i et nivå for å<br>filtrere og se sammenhenger i de<br>andre tabellene og grafene.                                                                                                    |
| 🖷 Kontoplan 🗃 Starst avvik per artskonto                                                                                                    |                                                               |                                                                                                    |                                                                                                    |                                                                                                    | Klikk på teksten i et nivå for å<br>filtrere og se sammenhenger i de<br>andre tabellene og grafene.<br>Tabellen viser de samme                                                                                                    |
| Kontoplan I Starst avvik per artskonto<br>STØRST AVVIK PER ARTSKONTO                                                                                                    |                                                               |                                                                                                    |                                                                                                    |                                                                                                    | Klikk på teksten i et nivå for å<br>filtrere og se sammenhenger i de<br>andre tabellene og grafene.<br>Tabellen viser de samme<br>nøkkeltallene som beskrevet i de                                                                                                    |
| Kontoplan Starst avvik per artskonto STORST AVVIK PER ARTSKONTO Vrtskonto                                                                                                    | Q                                                             | Hittil 2018 Hillit                                                                                                    | ttil 2017 % Endring                                                                                                    | Okt 2018                                                                                                    | Klikk på teksten i et nivå for å<br>filtrere og se sammenhenger i de<br>andre tabellene og grafene.<br>Tabellen viser de samme<br>nøkkeltallene som beskrevet i de                                                                                                    |
| Kontoplan Starst avvik per artskonto STØRST AVVIK PER ARTSKONTO Artskonto Totalis                                                                                                    | Q                                                             | Hitti 2018 Hi                                                                                                    | ttil 2017 % Endring<br>0                                                                                                    | Okt 2018<br>0                                                                                                    | Klikk på teksten i et nivå for å<br>filtrere og se sammenhenger i de<br>andre tabellene og grafene.<br>Tabellen viser de samme<br>nøkkeltallene som beskrevet i de                                                                                                    |
| Kontoplan III Starst avvik per artskonto STORST AVVIK PER ARTSKONTO Artskonto Totals 187 - fistatninger 188 - Gatamaskier (PCer, septer m, m. 1)                                                                                                    | Q                                                             | Hittil 2018 Hill<br>0<br>2 343 646<br>3412 040                                                                                                    | ttil 2017 % Endring<br>0<br>13 300 +1722140<br>33 358 +1922 000                                                                                                    | Okt 2018<br>0<br>7 242<br>1 055 255                                                                                 | <ul> <li>Klikk på teksten i et nivå for å<br/>filtrere og se sammenhenger i de<br/>andre tabellene og grafene.</li> <li>Tabellen viser de samme<br/>nøkkeltallene som beskrevet i de<br/>to andre tabellene ovenfor, men</li> </ul>                                                             |
| Starst avvik per artskonto STORST AVVIK PER ARTSKONTO Artskonto Totals 787 - Erstatninger 198 - Datamaskiner (PCer, servere m.m.) 199 - Iventar                                                                                                    | Q                                                             | Hittil 2018 Hil<br>0 2 343 646<br>3 312 050<br>13 241 040                                                                                                    | ttil 2017 % Endring<br>0                                                                                                    | Okt 2018<br>0<br>7 242<br>1 035 225<br>298 892                                                                      | Klikk på teksten i et nivå for å<br>filtrere og se sammenhenger i de<br>andre tabellene og grafene.<br>Tabellen viser de samme<br>nøkkeltallene som beskrevet i de<br>to andre tabellene ovenfor, men                                                                                           |
| Stontoplan Starst avvik per artskonto STØRST AVVIK PER ARTSKONTO Artskonto Totals 0 - Datamasikner (PCer, serverem.m.) 09 - Inventar 09 - Mottat forskuddsbetalling                                                                                                    | Q                                                             | Hittil 2018 Hilf<br>0<br>3 312 050<br>13 241 040<br>                                                                                                    | ttl 2017                                                                                                    | Okt 2018<br>0<br>7 242<br>1 033 223<br>298 892<br>0                                                                 | <ul> <li>Klikk på teksten i et nivå for å<br/>filtrere og se sammenhenger i de<br/>andre tabellene og grafene.</li> <li>Tabellen viser de samme<br/>nøkkeltallene som beskrevet i de<br/>to andre tabellene ovenfor, men<br/>her vises tallene per artskonto,</li> </ul>                        |
| Kontoplan Starst avvik per artskonto STØRST AVVIK PER ARTSKONTO Artskonto Tötala T37 - fstarlinger U88 - Datamaskiner (PCer, servere m.m.) G9 - Iventat forskuddsbetaling 30 - Valutat forskuddsbetaling                                                                                                    | Q                                                             | Hittil 2018 Hif<br>0<br>2 2 343 646<br>3 312 640<br>1 3 2 41 640<br>- 132 47<br>- 132                                                                                     | til 2017                                                                                                    | Okt 2018<br>0<br>7 242<br>1 053 225<br>298 892<br>0<br>0                                                            | Klikk på teksten i et nivå for å<br>filtrere og se sammenhenger i de<br>andre tabellene og grafene.<br>Tabellen viser de samme<br>nøkkeltallene som beskrevet i de<br>to andre tabellene ovenfor, men<br>her vises tallene per artskonto,                                                       |
| Stontoplan Starst avvik per artskonto STORST AVVIK PER ARTSKONTO Artskonto Totals 79 - Erstatninger 498 - Datamaskiner (PCer, servere m.m.) 199 - Mottat forskuddsbetaling 190 - Mottat forskuddsbetaling 190 - Mottat forskuddsbetaling 190 - Mottat forskuddsbetaling 190 - Mottat forskuddsbetaling 190 - Mottat forskuddsbetaling 190 - Mottat forskuddsbetaling 190 - Mottat forskuddsbetaling                  | Q.<br>                                                        | Hittil 2018 Hil<br><b>0</b><br>2 343 646<br>3 312 050<br>13 241 040<br>-31 847<br>-182<br>954 934                                                                         | til 2017 % Endring<br>0 •                                                                                                    | Okt 2018<br>0<br>7 242<br>1 053 225<br>298 892<br>0<br>0<br>0<br>697 848                                            | Klikk på teksten i et nivå for å<br>filtrere og se sammenhenger i de<br>andre tabellene og grafene.<br>Tabellen viser de samme<br>nøkkeltallene som beskrevet i de<br>to andre tabellene ovenfor, men<br>her vises tallene per artskonto,<br>med fokus på størst avvik i forhold                |
| Stontoplan Starst avvik per artskonto STØRST AVVIK PER ARTSKONTO Artskonto Totals Ge Jatamaskiner (PCer, servere m.m.) 495 - Inventar 306 - Valtarsevinst (agio) 306 - Valtarsevinst (agio) 307 - Konsulentijenester innen skonomi, revisjon o 1970 - Konsulentijenester innen skonomi, revisjon o                                                                                                    | g Juss                                                        | Hittil 2018 Hill<br>0<br>2 343 646<br>3 312 050<br>13 24 040<br>3 31 847<br>-1132<br>954 934<br>954 934                                                                   | ttl 2017                                                                                                    | Okt 2018<br>0<br>7 242<br>1053 225<br>298 892<br>0<br>0<br>697 848<br>1 050 907                                     | Klikk på teksten i et nivå for å<br>filtrere og se sammenhenger i de<br>andre tabellene og grafene.<br>Tabellen viser de samme<br>nøkkeltallene som beskrevet i de<br>to andre tabellene ovenfor, men<br>her vises tallene per artskonto,<br>med fokus på størst avvik i forholo                |
| Størst avvik per artskonto STØRST AVVIK PER ARTSKONTO Artskonto Totals 787 - Erstatninger 989 - Detatat forskuddsbetalling 390 - Woltatgeringt (api) 370 - Konsulentignesster innen akonomi, revisjon o 1987 - Neutodaringsfordning for mva. 239 - Annen gjel dil finansinetturjoner                                                                                                    | ğ həzə                                                        | Hittil 2018<br>4<br>2 343 646<br>3 312 050<br>1 3241 040<br>                                                                                                    | till 2017 %6 Endring<br>0<br>13 300 41752 1,446<br>33 338 4-88230/0<br>433 693 4-38230 1<br>433 694<br>433 694<br>434 694<br>435 694<br>435 694<br>4 | Okt 2018<br>0<br>7 242<br>1053 225<br>298 892<br>0<br>0<br>0<br>697 848<br>1 099 0907<br>83 690                     | Klikk på teksten i et nivå for å<br>filtrere og se sammenhenger i de<br>andre tabellene og grafene.<br>Tabellen viser de samme<br>nøkkeltallene som beskrevet i de<br>to andre tabellene ovenfor, men<br>her vises tallene per artskonto,<br>med fokus på størst avvik i forholo<br>til i fior  |
| Stortoplan Starst avvik per artskonto STØRST AVVIK PER ARTSKONTO Artskonto Totals 797 - Erstatninger 498 - Datamaskiner (PCer, server m.m.) 495 - Inventar 900 - Valutagevinst (agio) 300 - Valutagevinst (agio) 300 - Valutagevinst (agio) 300 - Valutagevinst (agio) 300 - Nottoffaringsordning for rma. 329 - Anonej del Minansistrudu (utenfor statens konserr 191 - Andre banklinnskudd (utenfor statens konser | Q                                                             | Hittil 2018 Hil<br>0<br>2 543 646<br>3 312 050<br>3 312 040<br>3 1847<br>- 182<br>954 934<br>- 2<br>5 02 053<br>2 - 2<br>- 709 633<br>- 709 633<br>- 418 223<br>- 418 223 | ttil 2017 % Ending<br>0                                                                                                    | Okt 2018<br>0<br>7 242<br>1 053 225<br>298 892<br>0<br>0<br>697 848<br>1 090 907<br>83 690<br>42 484                | Klikk på teksten i et nivå for åfiltrere og se sammenhenger i de<br>andre tabellene og grafene.Tabellen viser de samme<br>nøkkeltallene som beskrevet i de<br>to andre tabellene ovenfor, men<br>her vises tallene per artskonto,<br>med fokus på størst avvik i forholo<br>til i fjor.         |
| Stontoplan Starst avvik per artskonto STØRST AVVIK PER ARTSKONTO Artskonto Totals 787 - Erstalninger 489 - Totamaskiner (PCer, servere m.m.) 493 - Inventar 209 - Mottat forskuddsbetalling 806 - Vakutagevinst (aglo) 307 - Korolaringerorinig for mva. 329 - Annen gield Ulfinansinstutujoner 191 - Andre Dankinskud (uterfor statens konser 91 - Andre Tansportmilder                                             | Q<br>()<br>()<br>()<br>()<br>()<br>()<br>()<br>()<br>()<br>() | Hitti 2018 Hit<br>0 2343 646<br>3 312 050<br>13 24 040<br>13 24 040<br>954 934<br>954 934<br>954 934<br>954 934<br>13 25 2<br>13 25 2<br>13 25 2<br>14 653<br>14 653      | ttil 2017 % Endring<br>0                                                                                                    | Okt 2018<br>0<br>7 2 42<br>1 053 225<br>298 892<br>0<br>0<br>607 848<br>1 050 907<br>83 6900<br>72 4 844<br>1 4 653 | Klikk på teksten i et nivå for å<br>filtrere og se sammenhenger i de<br>andre tabellene og grafene.<br>Tabellen viser de samme<br>nøkkeltallene som beskrevet i de<br>to andre tabellene ovenfor, men<br>her vises tallene per artskonto,<br>med fokus på størst avvik i forholo<br>til i fjor. |

#### 2.3.2 Eksempler på bruk av siden

- Velg en virksomhet og få oversikt over alle føringer på kapitler og størst avvik fra i fjor.
- Klikk på et kapittel for å drille ned til underliggende poster de andre tabellene og grafene oppdateres og viser hvordan beløpet på dette kapitlet fordeles over tid, per artskonto og per post.

### 2.4 Bevilgningsoppfølging Enkel

Det er laget to bevilgingsoppfølging sider en enkel og en detaljert. Den enkle siden består av et utvalg av elementene på detaljert side. Beskrivelse av objektene finnes under beskrivelsen av Bevilgningsoppfølging detaljert.

| Statsforvaltningen                                                                                                    |                              |                                              |                          |                          |                         |               |                   |                  | 🖉 Edit BE                                     | VILGNINGSOPPFØL                              | GIN  ▼                   |              |
|----------------------------------------------------------------------------------------------------|------------------------------|----------------------------------------------|--------------------------|--------------------------|-------------------------|---------------|-------------------|------------------|-----------------------------------------------|----------------------------------------------|--------------------------|--------------|
| EA 40 E7 E8 Ar 8                                                                                                    | Departement 😣                |                                              |                          |                          |                         |               |                   |                  |                                               |                                              | 🕃 liq                    | ر Insights   |
| Ø Direktoratet for BEVILGNINGS                                                                                                    | OPPFØLGING EN                | IKEL                                         |                          |                          |                         |               |                   |                  |                                               |                                              |                          |              |
| 2013 2014 2015 2016 2017 <b>2018</b> 2019                                                                                                    | jan feb mar ap               | or mai jun jul                               | aug sep o                | okt nov de               | s                       |               |                   | Finansdepart     | ementet                                       |                                              | < Startside              | en           |
| Velg dimensjon for tabellen under<br>◉ Kapittel ◎ Post                                                                                                    |                              | Velg type kapitte<br>Utgifter Inn            | el<br>tekter             | 1                        | Filtrer på Posti        | type          |                   | AKKUMULE         | RT BELØP PER MÅNED                            | ) (mill. kr)                                 |                          |              |
| KAPITTELOVERSIKT<br>Viser alle Finansdepartementets kapitler. Inkluderer ikke<br>forstørrelsesglasset.                                                                                                    | Finansdepartementets førin   | ger på andre departer                        | enters kapitler.         | Velg ett eller fle       | re kapitler du øn       | isker å se på | i ved å klikke på |                  | <ul> <li>Hittil 2018</li> <li>2017</li> </ul> | <ul> <li>Beregnet bevilg<br/>2018</li> </ul> | ning                     |              |
| Q.<br>Kapittel                                                                                                    | Regnskapsført hittil<br>2018 | Total bevilgning<br>(inkl. overført)<br>2018 | % av total<br>bevilgning | Resterende<br>bevilgning | Regnskap<br>hittil 2017 | %<br>Endring  |                   | 0                |                                               |                                              |                          |              |
|                                                                                                    | -962 297 730 582             | -958 915 894 000                             | 100,4%                   | 3 381 836 582            | -1 049 67               | -8,3%         |                   |                  |                                               |                                              |                          |              |
| 2800 - Statens pensjonsfond utland                                                                                                    | 250 958 502 560              | 258 912 000 000                              | 96,9%                    | 7 953 497 440            | 157 746 6               | +59,1%        |                   | -1 500 000       |                                               |                                              |                          |              |
| 5999 - Statslånemidler                                                                                                    | 63 121 630 468               | 53 795 186 000                               | 117,3%                   | -9 326 444 4             | 34 888 4                | -280,9%       |                   |                  | jan feb mar apr                               | mai jun jul ai                               | ug sep okt n             | nov des      |
| 1651 - Statsgjeld, avdrag og innløsning                                                                                                    | 43 899 000 000               | 34 399 000 000                               | 127,6%                   | -9 500 000 0             | . 50 959 27             | -13,9%        |                   |                  |                                               |                                              |                          |              |
| 1632 - Kompensasjon for merverdiavgift                                                                                                    | 26 444 678 546               | 26 225 000 000                               | 100,8%                   | -219 678 546             | 5 24 825 47             | +6,5%         |                   |                  |                                               |                                              |                          |              |
| 1650 - Statsgjeld, renter mv.                                                                                                    | 10 674 443 742               | 10 277 324 000                               | 103,9%                   | -397 119 742             | 2 8 871 081             | +20,3%        |                   | BELØP PER        | VIRKSOMHET                                    | ate kapitler/poster, up                      | doongig ay builkot d     | lonartomont  |
| 1618 - Skatteetaten                                                                                                    | 6 708 408 058                | 7 077 446 000                                | 94,8%                    | 369 037 942              | 2 6 462 396             | +3,8%         |                   | virksomheten t   | ilhører.                                      | Ste Ruprocryposter, du                       | including on traineer of | reporternent |
| 1633 - Nettoordning, statlig betalt merverdiavgift                                                                                                    | 6 655 875 593                | 6 488 633 000                                | 102,6%                   | -167 242 593             | 6 216 762               | +7,1%         |                   |                  |                                               | D 1 6 1                                      | D 1 6 1                  |              |
| 0041 - Stortinget                                                                                                    | 1 882 248 826                | 2 210 483 000                                | 85,2%                    | 328 234 174              | 4 1 641 559             | +14,7%        |                   | Virksomhet       | Q                                             | hittil 2018                                  | hittil 2017              | 90<br>Endri  |
| 1610 - Tolletaten                                                                                                    | 1 625 096 394                | 1 796 208 000                                | 90,5%                    | 171 111 600              | 5 1 574 718             | +3,2%         |                   | Totals           |                                               | 962 207 720                                  | 1 049 670 02             | 9 204        |
| 1620 - Statistisk sentralbyrå                                                                                                    | 860 985 423                  | 939 017 000                                  | 91,7%                    | 78 031 57                | 7 852 229 7             | +1,0%         |                   | Ctatas           | * (                                           | 902 297 750                                  | 108 535 374              | 101          |
| 0051 - Riksrevisjonen                                                                                                    | 541 582 365                  | 575 142 000                                  | 94,2%                    | 33 559 635               | 5 481 950 9             | +12,4%        |                   | enhet)           | et (regnskapsteknisk                          | 88 500 321 804                               | -108 535 374             | -181,        |
| 1605 - Direktoratet for økonomistyring                                                                                                    | 525 222 638                  | 547 997 000                                  | 95,8%                    | 22 774 362               | 2 501 085 2             | +4,8%         |                   | Finansdeparter   | mentet                                        | 8 475 712 425                                | 32 733 404 012           | -74.1%       |
| 1600 - Finansdepartementet                                                                                                    | 455 835 517                  | 511 255 000                                  | 89,2%                    | 55 419 483               | 3 433 744 4             | +5,1%         |                   | Stortinget (kon  | stitusionell institusion)                     | 1 768 589 851                                | 1 531 000 099            | +15.5        |
| 1602 - Finanstilsynet                                                                                                    | 385 928 649                  | 414 514 000                                  | 93,1%                    | 28 585 35                | 356 077 5               | +8,4%         |                   | Tolletaten       |                                               | 1 532 281 755                                | 1 485 451 940            | +3.2%        |
| 0021 - Statsrådet                                                                                                    | 179 374 763                  | 187 933 000                                  | 95,4%                    | 8 558 23                 | 7 175 960 3             | +1,9%         |                   | lustis- og bered | lskapsdepartementet                           | 700 999 168                                  | 377 423 204              | +85.7        |
| 0020 - Statsministerens kontor                                                                                                    | 119 964 074                  | 125 429 000                                  | 95,6%                    | 5 464 920                | 5 118 095 1             | +1,6%         |                   | Statistisk sentr | albyrå                                        | 588 215 430                                  | 571 578 237              | +2.9%        |
| 0024 - Regjeringsadvokaten                                                                                                    | 109 632 104                  | 121 202 000                                  | 90,5%                    | 11 569 896               | 5 108 248 8             | +1,3%         |                   | Riksrevisionen   | (konstitusionell                              | 498 779 978                                  | 444 480 823              | +12.2        |
| 0043 - Stortingets ombudsmann for forvaltningen                                                                                                    | 87 881 096                   | 88 900 000                                   | 98,9%                    | 1 018 904                | 4 79 840 813            | +10,1%        |                   | institusjon)     |                                               |                                              |                          |              |
| land a state of the state of the state of th |                              |                                              |                          |                          |                         |               |                   |                  |                                               |                                              |                          |              |

### 2.5 Bevilgningsoppfølging Detaljert

### 2.5.1 Om siden

| <ul> <li>Ø ▼ IΞ ▼</li></ul>                                    | rvaltningen                   |                                              |                          |                           |                                        |                                       |                         |            |          | 😨 🔻 🗍 👻 Edit 🛛 BEVILGNINGSOPPFØLGIN 📾 💌 < >                                                                              |
|----------------------------------------------------------------|-------------------------------|----------------------------------------------|--------------------------|---------------------------|----------------------------------------|---------------------------------------|-------------------------|------------|----------|----------------------------------------------------------------------------------------------------|
| EQ. 40 EP E@ Ar<br>2018                                        | S Depa<br>Finan:              | artement 😣                                   |                          |                           | _                                      |                                       | _                       | _          | _        | (F IIq Insights                                                                                                    |
| Ø Økonomistyring BEV                                           | /ILGNINGSOP                   | PFØLGING D                                   | ETALJER                  |                           |                                        |                                       |                         |            |          |                                                                                                    |
| 2013 2014 2015 2016 20                                         | 017 <b>2018</b> 2019          | jan feb mar a                                | pr mai ju                | n jul aug s               | ep okt nov d                           | es                                    |                         |            |          | Finansdepartementet << Startsiden                                                                                        |
| Velg dimensjon for tabellen und<br>© Programområde © Programka | ler<br>ategori ® Kapittel © P | ost                                          | Velg type<br>Utgifter    | kapittel<br>·   Inntekter |                                        | Filtrer på Posttyp                    | e                       |            |          | Akkumulert Iul Per måned Iul Per år Iul Utviklingsprofil per År     Soredning                                            |
| KAPITTELOVERSIKT<br>Viser alle Finansdepartementets kapi       | itler. Inkluderer ikke Finar  | nsdepartementets førir                       | iger på andre d          | epartementers ka          | pitler.                                |                                       |                         |            |          | AKKUMULERT BELØP PER MÅNED (mill. kr)                                                                                    |
| Q.<br>Kapittel                                                 | Regnskapsført hittil<br>2018  | Total bevilgning<br>(inkl. overført)<br>2018 | % av total<br>bevilgning | Resterende<br>bevilgning  | Beregnet<br>bevilning HiÅ (=<br>(Total | % Avvik<br>beregnet<br>bevilgning HiÅ | Regnskap<br>hittil 2017 | %<br>Endri | Årets b  |                                                                                                    |
|                                                                | -962 297 730 582              | -958 915 894 000                             | 100,4%                   | 3 381 836 582             | -958 915 894 0                         | +0,4%                                 | -1 049 67               | -8,3%      | -959 557 | - 000 003-                                                                                                    |
| 2800 - Statens pensjonsfond<br>utland                          | 250 958 502 560               | 258 912 000 000                              | 96,9%                    | 7 953 497 440             | 258 912 000 000                        | -3,1%                                 | 157 746 6               | +59,1      | 258 912  |                                                                                                    |
| 5999 - Statslånemidler                                         | 63 121 630 468                | 53 795 186 000                               | 117,3%                   | -9 326 444 4              | 53 795 186 000                         | +17,3%                                | -34 888 4               | -280,      | 53 795   | -1.200.000 jan feb mar apr mai jun jul aug sep okt nov des                                                               |
| 1651 - Statsgjeld, avdrag og<br>innløsning                     | 43 899 000 000                | 34 399 000 000                               |                          | -9 500 000 0              | 34 399 000 000                         | +27,6%                                | 50 959 27               | -13,9%     | 34 399   |                                                                                                    |
| 1632 - Kompensasjon for<br>merverdiavgift                      | 26 444 678 546                | 26 225 000 000                               | 100,8%                   | -219 678 546              | 26 225 000 000                         | +0,8%                                 | 24 825 47               | +6,5%      | 26 225   | Per Virksomhet  Per Artskonto  Per Kegnskapstører                                                                        |
| 1650 - Statsgjeld, renter mv.                                  | 10 674 443 742                | 10 277 324 000                               | 103,9%                   | -397 119 742              | 10 277 324 000                         | +3,9%                                 | 8 871 081               | +20,3      | 10 275   | BELØP PER VIRKSOMHE I<br>Viser alle virksomheter med føringer på valgte kapitler/poster, uavhengig av hvilket departemen |
| 1618 - Skatteetaten                                            | 6 708 408 058                 | 7 077 446 000                                | 94,8%                    | 369 037 942               | 7 077 446 000                          | -5,2%                                 | 6 462 396               | +3,8%      | 6 868    | virksomheten tilhører.                                                                                                   |
| 1633 - Nettoordning, statlig betalt<br>merverdiavgift          | 6 655 875 593                 | 6 488 633 000                                | 102,6%                   | -167 242 593              | 6 488 633 000                          | +2,6%                                 | 6 216 762               | +7,1%      | 6 488    | Virksomhot Q Regnskapsført Regnskapsført %                                                                               |
| 0041 - Stortinget                                              | 1 882 248 826                 | 2 210 483 000                                | 85,2%                    | 328 234 174               | 2 210 483 000                          | -14,8%                                | 1 641 559               | +14,7      | 2 151    |                                                                                                    |
| 1610 - Tolletaten                                              | 1 625 096 394                 | 1 796 208 000                                | 90,5%                    | 171 111 606               | 1 796 208 000                          | -9,5%                                 | 1 574 718               | +3,2%      | 1 631    | Totais -962 297 7301 049 670 028,3%                                                                                      |
| 1620 - Statistisk sentralbyrå                                  | 860 985 423                   | 939 017 000                                  | 91,7%                    | 78 031 577                | 939 017 000                            | -8,3%                                 | 852 229 7               | +1,0%      | 845      | Statsregnskapet (regnskapsteknisk 88 566 321 804 -108 535 374181,<br>enbet)                                              |
| 0051 - Riksrevisjonen                                          | 541 582 365                   | 575 142 000                                  | 94,2%                    | 33 559 635                | 575 142 000                            | -5,8%                                 | 481 950 9               | +12,4      | 560      | Einansdepartementet 8 475 712 425 32 733 404 012 -74.1%                                                                  |
| 1605 - Direktoratet for<br>økonomistyring                      | 525 222 638                   | 547 997 000                                  | 95,8%                    | 22 774 362                | 547 997 000                            | -4,2%                                 | 501 085 2               | +4,8%      | 531      | Stortinget (konstitusjonell institusjon) 1 768 589 851 1 531 000 099 +15,5                                               |
| 1600 - Finansdepartementet                                     | 455 835 517                   | 511 255 000                                  | 89,2%                    | 55 419 483                | 511 255 000                            | -10,8%                                | 433 744 4               | +5,1%      | 469      | Tolletaten 1 532 281 755 1 485 451 940 +3,2%                                                                             |
| 1602 - Finanstilsynet                                          | 385 928 649                   | 414 514 000                                  | 93,1%                    | 28 585 351                | 414 514 000                            | -6,9%                                 | 356 077 5               | +8,4%      | 391      | Justis- og beredskapsdepartementet 700 999 168 377 423 204 +85,7                                                         |
| 0021 - Statsrådet                                              | 179 374 763                   | 187 933 000                                  | 95,4%                    | 8 558 237                 | 187 933 000                            | -4,6%                                 | 175 960 3               | +1,9%      | 182      | Statistisk sentralbyrå 588 215 430 571 578 237 +2,9%                                                                     |
| 0000 04444141444444                                            | 110.004.074                   | 105 400 000                                  | 05.00                    | E 464.000                 | 105 400 000                            | A 407                                 | 110.005.1               | 14.00      | 100      | Riberauleinnan (konstitueinnall /08 770 078 //// /// /// /// /// //// /                                                  |

Denne siden gir litt flere og mer detaljerte muligheter for å analysere regnskapsført beløp mot årets bevilgning rundt ulike dimensjoner enn oversiktssiden for departement. Her vises beløp både per programområde/programkategori/kapittel/post, per virksomhet og per artskonto. Når man filtrerer i en dimensjon vil man umiddelbart se relasjonene til de andre dimensjonene. Grafene viser utvikling over tid, både faktisk beløp og akkumulert, og viser til enhver tid summen av alle kapitlene i utvalget. Spredningsplottet viser sammenheng mellom hvor stor andel av bevilgningen som er brukt hittil i år og endringen i forhold til i fjor. Eksempelvis indikerer kvadranten øverst til høyre høyt forbruk (utgifter)/høy inntjening (inntekter), både i forhold til det totale bevilgede beløpet og i forhold til i fjor. Ved å klikke på en av boblene, velges dette kapitlet, og alle de andre grafene og tabellene viser tall for dette kapitlet. Beregnet bevilgning hittil i år brukes både i tabellen øverst og grafene, og gir en pekepinn på hvordan man ligger an i forhold til den totale bevilgningen. Denne beregnes flatt, altså totalt bevilget beløp delt på 12 ganget med antall måneder hittil i år.

### 2.5.2 Innhold og funksjonalitet på siden

| Utgetre teg og Bevileshinger på kalder gelkastingsgeparamente tegrer på kalde digaritemente kalder       Bevigene for alle status og kalder gelkastingsgeparamente tegrer på kalde digaritemente kalder       Bevigene for alle status og kalder gelkastingsgeparamente tegrer på kalde digaritemente kalder       Bevigene for alle status og kalder gelkastingsgeparamente tegrer på kalde digaritemente kalder       Bevigene for alle status og kalder gelkastingsgeparamente tegrer på kalde digaritemente kalder       Bevigene for alle status og kalder gelkastingsgeparamente tegrer for alle status og kalder gelkastingsgeparamente tegrer gelkastingsgeparamente tegrer for alle status og kalder gelkaster for alle status og kalder gelkastingsgepar                                                                                                    | OBJEKT BESKRIVELSE                                               |                                          |                                           |                           |                          |                                                                           |                                   |                      |            |                          | SIDE      |
|----------------------------------------------------------------------------------------------------|------------------------------------------------------------------|------------------------------------------|-------------------------------------------|---------------------------|--------------------------|---------------------------------------------------------------------------|-----------------------------------|----------------------|------------|--------------------------|-----------|
| Velg hvilken dimensjon som skal vises i grafen: Programområde, Programkategori, kapittel eller post (Kapittel og post på enkel side).       Velg hvilken dimensjon som skal vises i grafen: Programområde, Programkategori, kapittel eller post (Kapittel og post på enkel side).       Velg hvilken dimensjon som skal vises i grafen: Programområde, Programkategori, kapittel eller post (Kapittel og post på enkel side).                                                                                                    | UTGIFTER OG BEVILGNING<br>Viser alle Barne- og likestillingsdepa | PER KAPITTEL<br>rtementets kapitler. Ink | kluderer ikke Barne- og lil               | kestillingsdep            | artementets føringer j   | andre departementers kapitler                                             |                                   |                      |            |                          | Enkel     |
| Viser regnskapsført beløp hittil i år, årets totale bevilgning (inkl. overført), og sammenligningstall mot beregnet bevilgning hittil i år (basert på total bevilgning delt på 12 ganget med antall måneder hittil i år). Videre vises tall sammenlignet med hittil i fjor, og i tillegg også hva årets bevilgning og overført bevilgning utgjør hver for seg.       Velg dimensjon for tabellen under         Velg hvilken dimensjon som skal vises i grafen: Programområde, Programkategori, kapittel eller post (Kapittel og post på enkel side).       Velg dimensjon som skal vises i grafen: Programområde, Programkategori, kapittel eller post (Kapittel og post på enkel side).                                                                                                    | Q.<br>Kapittel                                                   | Utgifter hittil 2018                     | Total bevilgning<br>(inkl. overført) 2018 | % av<br>total<br>bevilgni | Resterende<br>bevilgning | Beregnet bevilning HiÅ (=<br>(Total bevilgning/12)*Antall<br>måneder HiÅ) | % Avvik<br>beregnet<br>bevilgning | Utgifter hittil 2017 | %<br>Endri | Årets bevilgning<br>2018 | Og        |
| 1302-protectopager<br>de3-se       1302 03 000       6438       6-438 91 6974       19 22 37 000       000       000       000       000       000       000       000       000       000       000       000       000       000       000       000       000       000       000       000       000       000       000       000       000       000       000       000       000       000       000       000       000       000       000       000       000       000       000       000       000       000       000       000       000       000       000       000       000       000       000       000       000       000       000       000       000       000       000       000       000       000       000       000       000       000       000       000       000       000       000       000       000       000       000       000       000       000       000       000       000       000       000       000       000       000       000       000       000       000       000       000       000       000       000       000       000       000       000       0000 <td></td> <td>34 841 169 984</td> <td>48 057 866 000</td> <td>72,5%</td> <td>13 216 696 016</td> <td>36 043 399 500</td> <td>-2,5%</td> <td>35 393 174 144</td> <td>-1,6%</td> <td>47 965 699 000</td> <td>dotaliart</td>                                                                                                    |                                                                  | 34 841 169 984                           | 48 057 866 000                            | 72,5%                     | 13 216 696 016           | 36 043 399 500                                                            | -2,5%                             | 35 393 174 144       | -1,6%      | 47 965 699 000           | dotaliart |
| 11       11       11       14       14       14       14       14       14       14       14       14       14       14       14       14       14       14       14       14       14       14       14       14       14       14       14       14       14       14       14       14       14       14       14       14       14       14       14       14       14       14       14       14       14       14       14       14       14       14       14       14       14       14       14       14       14       14       14       14       14       14       14       14       14       14       14       14       14       14       14       14       14       14       14       14       14       14       14       14       14       14       14       14       14       14       14       14       14       14       14       14       14       14       14       14       14       14       14       14       14       14       14       14       14       14       14       14       14       14       14       14 <td< td=""><td>2530 - Foreldrepenger</td><td>13 902 083 026</td><td>20 341 000 000</td><td>68,3%</td><td>6 438 916 974</td><td>15 255 750 000</td><td>-6,7%</td><td>14 038 136 892</td><td>-1,0%</td><td>20 341 000 000</td><td>uetaijert</td></td<>                                                                                                    | 2530 - Foreldrepenger                                            | 13 902 083 026                           | 20 341 000 000                            | 68,3%                     | 6 438 916 974            | 15 255 750 000                                                            | -6,7%                             | 14 038 136 892       | -1,0%      | 20 341 000 000           | uetaijert |
| 055-71161 koverner<br>054-70101 koverner<br>054-70101 koverner<br>054-70101 koverner<br>054-70101 koverner<br>054-70101 koverner<br>054-70101 koverner<br>054-70101 koverner<br>052-20100 koverner<br>052-20100 koverner                                                                                                    | 0845 - Barnetrygd                                                | 11 144 420 228                           | 14 930 000 000                            | 74,6%                     | 3 785 579 772            | 11 197 500 000                                                            | -0,4%                             | 11 272 896 863       | -1,196     | 14 930 000 000           |           |
| Udsa-tritter       1 4103 4120       1 70000000       78.89       379 65 790       1 342.5000       4388       1 22.515.86       450       1 028.94.000         Udsa-tritter og opprektattikk       552.286.049       592.284.000       9.99       60.337.951       444.618.000       40.184.200       1002.917.840.000         Uds2-tritter og opprektattikk       552.286.049       592.287.000       9.99       60.337.951       444.618.000       40.184.200       1002.900         Uds2-tritter       502.287.000       9.99       60.337.951       444.618.000       40.184.200       1002.900         Uds2-tritter       502.287.000       9.99       60.337.951       444.618.000       40.184.200       1002.900         Uds2-tritter       502.287.000       9.99       60.337.951       444.618.000       40.184.200       1002.900         Uds2-tritter       502.287.000       9.99       10.28.37.951       444.215.200       0.18       40.192.200       1002.900         Vels       mmenligning stall mot beregnet bevilgning hittil i år.       Årets total bevilgning oldelt på       1 505.853.000         Velg dimensjon for tabellen under       •       •       Programmaråde •       Programkategori •       Kapittel •       Post         Velg hvilken dimensjon som skal vises i grafen: <td>0855 - Statlig forvaltning av<br/>barnevernet</td> <td>5 140 393 574</td> <td>6 878 070 000</td> <td>74,7%</td> <td>1 737 676 426</td> <td>5 158 552 500</td> <td>-0,3%</td> <td>4 700 044 787</td> <td>+9,4%</td> <td>6 847 828 000</td> <td></td>                                                                                                    | 0855 - Statlig forvaltning av<br>barnevernet                     | 5 140 393 574                            | 6 878 070 000                             | 74,7%                     | 1 737 676 426            | 5 158 552 500                                                             | -0,3%                             | 4 700 044 787        | +9,4%      | 6 847 828 000            |           |
| uggenomerene<br>ogedomerene<br>ogedomeren | 0844 - Kontantstøtte                                             | 1 410 341 210                            | 1 790 000 000                             | 78.8%                     | 379 658 790              | 1 342 500 000                                                             | +3.8%                             | 1 282 515 345        | +10        | 1 790 000 000            |           |
| 10642-familie og oppsktistikk<br>0962-familie og oppsktistikk<br>0962-familie og oppsktistikk<br>0962-familie og oppsktistikk<br>0962-familie og oppsktistikk<br>0962-familie og oppsktistikk<br>0962-familie og oppsktistikk<br>00194-000       1000       1000       1000       1000       1000       1000       1000       1000       1000       1000       1000       1000       1000       1000       1000       1000       1000       1000       1000       1000       1000       1000       1000       1000       1000       1000       1000       1000       1000       1000       1000       1000       1000       1000       1000       1000       1000       1000       1000       1000       1000       1000       1000       1000       1000       1000       1000       1000       1000       1000       1000       1000       1000       1000       1000       1000       1000       1000       1000       1000       1000       1000       1000       1000       1000       1000       1000       1000       1000       1000       1000       1000       1000       1000       1000       1000       1000       1000       1000       1000       1000       1000       1000       1000       1000       1000       1000       10000       1000       10000                                                                                                    | 0854 - Tiltak i barne- og<br>ungdomsvernet                       | 857 710 249                              | 1 032 864 000                             | 83,0%                     | 175 153 751              | 774 648 000                                                               | +8,0%                             | 1 598 215 082        | -46,3%     | 1 028 994 000            |           |
| Viser regnskapsført beløp hittil i år, årets totale bevilgning (inkl. overført), og<br>sammenligningstall mot beregnet bevilgning hittil i år (basert på total bevilgning delt på<br>12 ganget med antall måneder hittil i år). Videre vises tall sammenlignet med hittil i fjor,<br>og i tillegg også hva årets<br>bevilgning og overført bevilgning<br>utgjør hver for seg.<br>Velg hvilken dimensjon som skal vises i grafen: Programområde, Programkategori,<br>kapittel eller post (Kapittel og post på enkel side).<br>Klikk på kolonneoverskriften for å sortere etter ønsket kolonne, og juster kolonnebredde<br>ved å holde og dra markøren mellom kolonneoverskrifter.                                                                                                    | 0846 - Familie- og oppveksttiltak                                | 532 286 049                              | 592 824 000                               | 89,8%                     | 60 537 951               | 444 618 000                                                               | +14,8%                            | 480 194 208          | +10,       | 591 754 000              |           |
| Viser regnskapsført beløp hittil i år, årets totale bevilgning (inkl. overført), og<br>sammenligningstall mot beregnet bevilgning hittil i år (basert på total bevilgning delt på<br>12 ganget med antall måneder hittil i år). Videre vises tall sammenlignet med hittil i fjor,<br>og i tillegg også hva årets<br>bevilgning og overført bevilgning<br>utgjør hver for seg.<br>Velg hvilken dimensjon som skal vises i grafen: Programområde @ Programkategori @ Kapittel @ Post<br>Velg hvilken dimensjon som skal vises i grafen: Programområde, Programkategori,<br>kapittel eller post (Kapittel og post på enkel side).<br>Klikk på kolonneoverskriften for å sortere etter ønsket kolonne, og juster kolonnebredde<br>ved å holde og dra markøren mellom kolonneoverskrifter.                                                                                                    | 0842 - Familievern                                               | 443 753 251                              | 592 287 000                               | 74,9%                     | 148 533 749              | 444 215 250                                                               | -0,1%                             | 403 369 246          | +10,       | 585 853 000              |           |
| Velg hvilken dimensjon som skal vises i grafen: Programområde, Programkategori,<br>kapittel eller post (Kapittel og post på enkel side).<br>Klikk på kolonneoverskriften for å sortere etter ønsket kolonne, og juster kolonnebredde<br>ved å holde og dra markøren mellom kolonneoverskrifter.                                                                                                    | og i tillegg også<br>bevilgning og o<br>utgjør hver for s        | i hva året<br>verført bo<br>seg.         | s<br>evilgning                            |                           | /elg dimens<br>Programo  | j <b>on for tabellen u</b><br>område                                      | nder<br>Ikategor                  | i 🖲 Kapittel         | O Po       | st                       |           |
| 5                                                                                                    |                                                                  |                                          |                                           |                           |                          |                                                                           |                                   |                      |            |                          |           |

| OBJEKT         BESKRIVELSE         SIDE           If we viscondel         If we retracted to         If we retracted to                                                                                                    |                                                                                                    |                          |                         |           |                                    |           |
|----------------------------------------------------------------------------------------------------|----------------------------------------------------------------------------------------------------|--------------------------|-------------------------|-----------|------------------------------------|-----------|
| If we should be the Action of the Mergenskapstere         Reginskapsfort belop hittil if ar motivation of the Mergenskapstere         Endel og detailer           VICUETER PER Visconter         Vicentre         Vicentre<                                                                                                    | OBJEKT                                                                                                    |                          |                         |           | BESKRIVELSE                        | SIDE      |
| If inv viscandar       If inv viscandar       If inv viscandar <td< td=""><td></td><td></td><td></td><td></td><td></td><td></td></td<>                                                                                                    |                                                                                                    |                          |                         |           |                                    |           |
| Intercentant       Intercentant       Intercentant <td< td=""><td>Per Virksombet     Per Artskonto</td><td>Per Regnskansfører</td><td></td><td></td><td>Pognskapsført bolgn hittil i år</td><td>Enkolog</td></td<>                                                                                                    | Per Virksombet     Per Artskonto                                                                                                    | Per Regnskansfører       |                         |           | Pognskapsført bolgn hittil i år    | Enkolog   |
| Under the URKSOMET         Mode display addictage lange lange l                                                   |                                                                                                    | Per Negriskapsierer      |                         |           | Regriskapsiørt beløp mittil rai    | LIIKELUg  |
| wiscardination iteration in the second of the second of th                          | UTGIFTER PER VIRKSOMHET                                                                                                    | anities/nestes under     | is no hollot des sters  |           | mot hittil i fjor. Beløpet som     | detaljert |
| Visconter       Q       Understand       Understand       <                                                                                                    | virksomheten tilhører.                                                                                                    | aprilen/poster, uavneng  | ig av nviket departern  | enc       | visos or summon av allo utgifts    |           |
| Untername         Cit         Cit         C                                                                                                    |                                                                                                    | - Litgifter              | hittil Utgifter hitt    | il 96     | vises et summen av alle utgitts-   |           |
| Texas       7982 79231       2484971832       1173.944       Ava som er valgt) som er i<br>utvalget som vises på siden. Dvs.<br>at dersom et kapittel er valgt,<br>vises kun virksomheter med<br>føringer på dette kapittel er valgt,<br>vises kun virksomheter med<br>føringer på dette kapittel, og kun<br>summen av de føringene som er<br>gjort på valgte kapittel.         Image som er valgt som er i<br>utvalget som vises på siden. Dvs.<br>at dersom et kapittel er valgt,<br>vises kun virksomheter med<br>føringer på dette kapittel, og kun<br>summen av de føringene som er<br>gjort på valgte kapittel.         Image som er valgt som er i<br>utvalget som vises på siden. Dvs.<br>at dersom et kapittel er valgt,<br>vises kun virksomheter med<br>føringer på dette kapittel.         Image som er valgt som er i<br>gjort på valgte kapittel.         Image som er valgt som er i<br>gjort på valgte kapittel.         Image som er valgt som er i<br>gjort på valgte kapittel.         Image som er valgt som er i<br>gjort på valgte kapittel.         Image som er valgt som er i<br>gjort på valgte kapittel.         Image som er i<br>gjort på valgte kapittel.         Image som er i<br>gjort på valgte kapittel.         Image som er i<br>gjort på valgte som er i<br>gjort på valgte kapittel.         Image som er i<br>gjort på valgte som er i<br>gjort på valgte som er i                                                                                                    | Virksomhet                                                                                                    | Q Otginter               | 2018 201                | 7 Endring | /inntektskapitler (avhengig av     |           |
| Invasion       1 4 4 2 9/8 002       3 18 19/04 44-400       2/44 2 9/8 002       3 18 19/04 44-400       2/44 2 9/8 002       3 18 19/04 44-400       2/44 2 9/8 002       3 18 19/04 44-400       2/44 2 9/8 002       3 18 19/04 44-400       2/44 2 9/8 002       3 18 19/04 44-400       2/44 2 9/8 002       3 18 19/04 44-400       2/44 2 9/8 002       4 35 58 58 77       3 8/8 10 2 12 67       3 0 2 12 67       3 0 2 12 67       3 0 2 12 67       3 0 2 12 67       3 0 2 12 67       3 0 2 12 67       3 0 2 12 67       3 0 2 12 67       3 0 2 12 67       3 0 2 12 67       3 0 2 12 67       3 0 2 12 67       3 0 2 12 67       3 0 2 12 67       3 0 2 12 67       3 0 2 12 67       3 0 2 12 67       3 0 2 12 67       3 0 2 12 67       3 0 2 12 67       3 0 2 12 67       3 0 2 12 67       3 0 2 12 67       3 0 2 12 67       3 0 2 12 67       3 0 2 12 67       3 0 2 12 67       3 0 2 12 67       3 0 2 12 67       3 0 2 12 67       3 0 2 12 67       3 0 2 12 67       3 0 2 12 67       3 0 2 12 67       3 0 2 12 67       3 0 2 1 2 2 12 2 2 2 2 2 2 2 2 2 2 2 2 2                                                                                                    | Totals                                                                                                    | 78 582 176               | 321 28 499 718 31       | 2 +175,7% |                                    |           |
| statesten         23 118 994 620         17 146 733 23         00000         000000         116 694 627         17 146 733 23         000000         116 694 627         117 1497 73 200         000000         118 694 620         118 694 627         117 1497 73 200         000000         116 694 627         117 1497 200         000000         116 694 627         117 1497 200         000000         116 694 627         118 694 627         117 1497 200         000000         116 694 627         117 1497 200         000000         116 694 627         117 1497 200         000000         116 694 627         117 1497 200         000000         116 694 627         117 1497 200         000000         116 694 627         117 1497 200         000000         116 694 627         117 1497 200         000000         116 694 617         116 694 617         116 694 617         117 694 200         116 694 617         116 694 617         117 694 200         116 694 617         117 694 200         116 694 110 200         116 694 110 200         116 694 110 200         116 694 110 200         116 694 110 200         116 694 110 200         117 694 200         117 694 200         117 694 200         117 694 200         117 694 200         117 694 200         117 694 200         117 694 200         117 694 200         117 694 200         117 694 200         117 694 200         117 694 200                                                                                                    | Finansdepartementet                                                                                                    | 42 412 976               | 032 58 704 744 49       | -27,8%    | nva som er valgt) som er i         |           |
| State-gendageteringsdageteringsdageteringsdagetering       4 35 65 77 1       6 96 10 21 67 10 10 44 10 200 10 10 10 10 10 10 10 10 10 10 10 10 1                                                                                                    | Skatteetaten                                                                                                    | 23 118 994               | 628 21 746 735 32       | +6,3%     | utvalget som vises på siden. Dvs.  |           |
| istoringer konstlugioneli instluzioni       1 96 966 075       1 198 94441       20000         irroravati       993 308 300       1 306 412 810       20000       isse kun virksomheter med         irroravati       993 308 300       1 306 412 810       20000       isse kun virksomheter med         irroravati       993 308 300       1 306 412 810       20000       isse kun virksomheter med         irroravati       993 308 300       1 306 4972       498 33 01       1106 600         irroravati       999 448 972       2019 955 533       1.0600       isse kun virksomheter med         irroravati       999 448 972       2019 955 533       1.0600       isse kun virksomheter med         irroravati       999 448 972       2019 955 533       1.0600       isse kun virksomheter med         irroravati       999 448 972       2019 955 533       1.0600       isse kun virksomheter med         irroravati       999 448 972       2019 751 950 977 900       300 900 776 000       30000       2010 900 776 000       30000         irroravati       1 300 448 977 18312       +172 779       153 55 302       1500 500       2010 900 776 000       30000       2010 900 776 000       30000       2010 900 776 000       30000       2010 900 776 000       30000       2010 900 776 000 <td>Statsregnskapet (regnskapsteknisk enhet)</td> <td>4 536 658</td> <td>717 -59 610 221 64</td> <td>7 -107,6%</td> <td></td> <td></td>                                                                                                    | Statsregnskapet (regnskapsteknisk enhet)                                                                                                    | 4 536 658                | 717 -59 610 221 64      | 7 -107,6% |                                    |           |
| Indicates       1163 / 42 / 79       0.3%       Vises kun virksomheter med<br>føringer på dette kapitlet, og kun<br>summen av de føringene som er<br>gjort på valgte kapitlet.         Indicates og benskapedremente<br>kutsersigsen (joutstuijonell instituijon)       0.07 / 12.049       300.066 199       11.0%         Indicates og benskapedremente<br>kutsersigsen (joutstuijonell instituijon)       0.07 / 12.049       300.066 199       11.0%         Indicates og benskapedremente<br>kutsersigsen (joutstuijonell instituijon)       0.07 / 12.049       300.066 199       11.0%         Indicates og benskapedremente<br>kutsersigsen (joutstuijonell instituijon)       0.07 / 12.049       300.066 199       11.0%         Indicates og benskapedremente<br>kontegruppe       Indicates og benskapedremente<br>(joutstuijonell instituijon)       0.07 / 10.0%       0.0%       0.0%         Indicates of benskapedremente<br>(joutstuijonell instituijon)       300.000       0.05 / 0.0%       0.0%       0.0%       0.0%         Indicates of benskapedremente<br>(joutstuijonell instituijon)       300.000       0.05 / 0.0%       0.0%       0.0%       0.0%       0.0%         Indicates of benskapedremente<br>(joutstuijonell instituijon)       300.000       0.05 / 0.0%       0.0%       0.0%       0.0%       0.0%         Indicates of benskapedremente<br>(joutstuijonell instituijon)       300.000       0.05 / 0.0%       0.0%       0.0%       0.0%       0.0%<                                                                                                    | Stortinget (konstitusjonell institusjon)                                                                                                    | 1 366 968                | 675 1 138 994 44        | +20,0%    | at dersom et kapittel er valgt,    |           |
| Provant         993 308 309         1304 1288         23308           Statstisk språgartmentet         993 308 309         1304 1288         23308           Mickrevignen (vortungsone)         402 723         633 301         110660         110660           Mickrevignen (vortungsone)         908 448 974         301 98 553         110660         110660         110660         110660           Mickrevignen (vortungsone)         Providenting of the stratus         Providenting of the stratus                                                                                                    | Tolletaten                                                                                                    | 1 168 742                | 779 1 175 179 02        | -0,5%     | vises kun virksomheter med         |           |
| Statistis estretalityis       693 62723       683 271 233       683 271 233       683 201 1230       føringer på dette kapitlet, og kun summen av de føringene som er gjort på valgte kapitlet.         Mikter og lendmansetaten       998 449 974       901 985 653       1000       900 000 000       900 000 000       900 000 000       900 000 000       900 000 000       900 000 000       900 000 000       900 000 000       900 000 000       900 000 000       900 000 000       900 000 000       900 000 000       900 000 000       900 000 000       900 000 000       900 000 000       900 000 000       900 000 000       900 000 000       900 000 000       900 000 000       900 000 000       900 000 000       900 000 000       900 000 000       900 000 000       900 000 000       900 000 000       900 000 000       900 000 000       900 000 000       900 000 000       900 000 000       900 000 000       900 000 000       900 000 000       900 000 000       900 000 000 000 000       900 000 000 000 000 000 000       900 000 000 0000 000 000 000 000 000 00                                                                                                    | Forsvaret                                                                                                    | 993 308                  | 309 1 304 612 81        | 8 -23,9%  | vises kult virksonneter med        |           |
| Justice og beredskipsdejartementet       602 39 72       40 83 301       100000         Mickreidjone (konstruijone)       131 20 49       300 066 199       10000       summen av de føringene som er gjort på valgte kapittel.         Image: som of the state state                                                                                                    | Statistisk sentralbyrå                                                                                                    | 639 627                  | 223 633 271 29          | 3 +1,0%   | føringer på dette kapitlet, og kun |           |
| mextering generation and the state of the state of t | Justis- og beredskapsdepartementet                                                                                                    | 602 539                  | 737 49 853 03           | +1108,6%  |                                    |           |
| Prote- og unsunantstealen     308 448 /M     90 100 303     10000       gjort på valgte kapitel.     gjort på valgte kapitel.         Image: Statistic state i state i state                                                                            | Riksrevisjonen (konstitusjonell institusjon)                                                                                                    | 407123                   | 049 360 066 19          | 9 +13,196 | summen av de føringene som er      |           |
| Image: Per Virksomhet       Image: Per Virksomhet       Image: Per Virkso                                                                                                    | Politi- og lensmannsetaten                                                                                                    | 398 448                  | 974 391 985 85          | +1,0%     | giort nå valgte kanittel           |           |
| Image: Second Second |                                                                                                    |                          |                         |           | gjort på valgte kapittet.          |           |
| Image: Per-Vriscomhet       Image: Per-Vriscomhet       Image: Per-Vrisco                                                                                                    |                                                                                                    |                          |                         |           |                                    |           |
| UTGIFTER PER KONTOGRUPPE<br>Were alle faringer krystes til väglas kapitler/posser.       med drill ned til artskonto.         Kontogruppe       Utgifter httil 2018       Utgifter httil<br>2017       % Endring<br>19 52 - Anneh langikläg gjeld       78 582 70 52 11       82 499 718 12       +175 7M         S2 - Anneh langikläg gjeld       78 582 70 52 11       82 499 718 12       +175 7M       *       Imed drill ned til artskonto.         S2 - Anneh langikläg gjeld       78 582 70 52 11       82 499 718 12       +175 7M       *       Imed drill ned til artskonto.         S3 - Overfaringer til andre statlige reginskaper       12 75 4500 41       52 340 300 430       +124 400       +138         S0 - Lon frat ansatte       13 20 490 785       1203 508 380       +5238       +1380       +138         S4 - Arbeidagiverangliti og pensjonspremie       13 20 499 785       1203 506 37       -011%       +138         S4 - Kostnader lokaler       743 324 286       744 445 817       -0.11%       +138       +138         S4 - Kostnader lokaler       19 - 20 30 67 197       223 314 280       -50.60%       +138       +138         Var alle viskammede timester       Pre Viskamher midter       10 80 477       22 314 280       -50.60%       +138         Var alle viskamper meder timester       Methol 10 10       Utgifter hittl 2017 <t< td=""><td>🖩 Per Virksomhet 📲 Per Artskonto 🗐</td><td>Per Regnskapsfører</td><td></td><td></td><td>Som over, bare per kontogruppe</td><td>Detaljert</td></t<>                                                                                                    | 🖩 Per Virksomhet 📲 Per Artskonto 🗐                                                                                                    | Per Regnskapsfører       |                         |           | Som over, bare per kontogruppe     | Detaljert |
| Unter Kerk Model         Description         Media         Annual Magnetic Poster.         Media         Media                                                                                                    |                                                                                                    |                          |                         |           |                                    | -         |
| Kontogruppe         Q         Urgifter hittil 2018         Urgifter hittil 2018         Urgifter hittil 2018         PEndia         PEndia                                                                                                    | Viser alle føringer knyttet til valgte kapitler/poste                                                                                                    | er.                      |                         |           | med drill ned til artskonto.       |           |
| Kontogruppe         Q         Utgitter httl 2018         Utgitter nttl         Utgitter nttl         Utgitter ntttl <td></td> <td></td> <td>the start</td> <td></td> <td></td> <td></td>                                                                                                    |                                                                                                    |                          | the start               |           |                                    |           |
| Totals         78 582 176 321         28 499 718 312         +175.7%           22 - Annan Langsiktig gield         33 825 000 00         50 959 276 000         33.6%           37 - Tilskudd og stenader fra staten til andre<br>50 - Lenn fast ansatte         4984 004 061         4883 536 733         +1.3%           50 - Lenn fast ansatte         4948 004 061         4883 536 733         +1.3%         +1.3%           51 - Artheidsgiveravgift og pensjonspremie         1.329 469 785         1.263 568 383         +5.218           54 - Arbeidsgiveravgift og pensjonspremie         1.329 469 785         1.263 568 383         +5.218           63 - Kostnader lokaler         7.43 324 286         7.44 045 817         -0.11%           63 - Kostnader lokaler         7.33 324 286         7.44 045 817         -0.11%           63 - Kostnader lokaler         7.33 324 286         7.44 045 817         -0.11%           63 - Kostnader lokaler         7.33 22 286         7.44 045 817         -0.11%           63 - Kostnader lokaler         7.33 22 286         7.44 045 817         -0.11%           74 Utgifter hittil 2018         Utgifter hittil 2017         Frigginskapsfører.         Providskapsfører           Visconheter med faringer på valges kapitier/poster, uavhengig av tvilket departement: visconheter med faringer på valges kapitier/poster, uavhengig av brilket departement: visco                                                                                                    | Kontogruppe                                                                                                    | Q Utgifter hittil 20     | 18 2017                 | % Endring |                                    |           |
| 22 - Annen langsktig gjeld       33 825 000 00       50 959 276 000       -33,699         87 - Tilskudd og stenader fra staten til andre       11 2 745 90 411 - 52 240 03 206 1224,489       -2124,489         85 - Overføringer til andre statlige regnskaper       12 74 59 041 + 52 240 03 204 1224,489       +13/16         19 - Bankinnskudd, kontanter og avregning       4 208 544 657       3 626 98 332       +11.376         54 - Arbeidsgiveravgift og pensjonspremie       1 32 94 407 785       1 263 568 388       +52.39         63 - Kostnader lokaler       74 33 24 226       744 045 817       -0.116         63 - Kostnader lokaler       73 32 314 228       +155.668         19 - Bankinnskudd, konnheter, mende faringer på valgte kapitler/poster, uavhengg av hvilket departement virkomheten tilherer.       90 80 571 97       32 314 228       +55.668         19 - Bankinnskudd ig       10 - 22 253 756       16 83 51 31 311       -0.116       +52.89       +55.668         12 - Virksomhet       19 Per Artskonto       19 Per Regnskapsfører       TO slifter hittil 2017       Endring       +55.668         12 - Virksomheter milherer.       10 City fer hittil 2018       Utgifter hittil 2017       Endring       +55.678       +55.678       +55.678       +57.978       +55.678       +55.873 12 849 778 12 175.7788       +55.678 13 31 311       +75.788       +57.188                                                                                                    | Totals                                                                                                    | 78 582 176 3             | 21 28 499 718 312       | +175,7%   |                                    |           |
| 87 - Tilskudd og stanader fra staten til andre       18 221 963 205       17 016 036 065       +2719         85 - Overføringer til andre statige regnskaper       12 754 590 411       +22 340 030 430       +124.4%         90 - Lann fast anastie       4 948 000 461       488 353 673       +13.3%         91 - Bankinnskudd, kontanter og avregning       4 208 544 657       3 626 894 392       +16.00%         63 - Kostnader lokaler       811 950 048       731 067 941       -11.1%         63 - Kostnader lokaler       743 324 226       744 045 817       -0.1%         63 - Kostnader lokaler       733 005 719       323 314 238       +55.6%         Vascralle winksmeter useftsføring       0.0167 197       323 314 238       +55.6%         Vascralle winksmeter met bygninger og annen fast       503 057 197       323 314 238       +55.6%         Vascralle winksmeter met føringer på valgte kapitler/poster, uavhengig av hvilket departement winksomheter met føringer på valgte kapitler/poster, uavhengig av hvilket departement winksomheter met føringer på valgte kapitler/poster, uavhengig av hvilket departement vinksomheter met føringer på valgte kapitler/poster, uavhengig av hvilket departement vinksomheter met føringer på valgte kapitler hittil 2017       Endring fragskapsfører.       Dettaljert         Nør elle vikksomheter met føringer på valgte kapitler/poster, uavhengig av hvilket departement vikksomheter met føringer på valgte kapitle hittil 2018       Endring fragskapitle f                                                                                                    | 22 - Annen langsiktig gjeld                                                                                                    | 33 825 000 0             | 00 50 959 276 000       | -33,6%    |                                    |           |
| B5 - Overfaringer til andre statilge regnskaper       12 754 590 411       52 340 030 430       12244%         S0 - Lenn fast ansatte       4 948 004 061       4 883 536 783       +1,3%         Imed statskassen       4 208 544 657       3 626 894 392       +16.0%         S4 - Arbeidsgiveravgift og pensjonspremie       1 329 469 785       1 263 568 388       -5524         S7 - Kipa av formmed tjennester       811 950 5044       731 059 441       -11116         G3 - Kostnader lokaler       743 324 286       744 045 817       -0,1%         G4 - Kybp av tomter, bygninger og annen fast       503 057 197       323 314 298       455.6%         Wier alle viksonheter med fannger på valgte kapitler/poster, uavhengig av hvilket departement viksomheter med fannger på valgte kapitler/poster, uavhengig av hvilket departement viksomheter med fannger på valgte kapitler/poster, uavhengig av hvilket departement viksomheter med fannger på valgte kapitler/poster, uavhengig av hvilket departement viksomheter med fannger på valgte kapitler/poster, uavhengig av hvilket departement viksomheter med fannger på valgte kapitler/poster, uavhengig av hvilket departement viksomheter med fannger på valgte kapitler/poster, uavhengig av hvilket departement viksomheter med fannger på valgte kapitler/poster, uavhengig av hvilket departement viksomheter med fannger på valgte kapitler/poster, uavhengig av hvilket departement viksomheter med fannger på valgte kapitler/poster, uavhengig av hvilket departement viksomheter med fannger på valgte kapitler/poster, uavhengig av hvilket departement viksomheten tilhører.       270 6M <t< td=""><td>87 - Tilskudd og stønader fra staten til andre</td><td>18 221 963 2</td><td>05 17 016 036 065</td><td>+7,196</td><td></td><td></td></t<>                                                                                                    | 87 - Tilskudd og stønader fra staten til andre                                                                                                    | 18 221 963 2             | 05 17 016 036 065       | +7,196    |                                    |           |
| 50 - Lann fast ansate       4 948 004 061       4 883 536 783       +1.3%         19 - Bankinnskudi, kontanter og avregning<br>med statskassen       4 208 544 657       3 626 894 392       +10.0%         54 - Arbeidsgiveravgift og pensjonspremie       1 329 469 785       1 263 568 388       +52.9%         67 - Kjøp av formmede tijnester       81 1950 048       731 067 941       +11.1%         63 - Kostnader lokaler       733 324 226       744 404 5817       -0.1%         63 - Kostnader lokaler       733 324 226       744 404 5817       -0.1%         63 - Kostnader lokaler       733 324 226       744 404 5817       -0.1%         74 Age av former, bygninger og annen fast<br>eiendom (direkte utgiftsforing)       503 057 197       323 314 298       +55.6%         Viser alle virksomheter med fringer på valgte kapitler/poster, uavhengig av hvilket departement<br>virksomheter med fringer på valgte kapitler/poster, uavhengig av hvilket departement<br>virksomheter med fringer på valgte kapitler/poster, uavhengig av hvilket departement<br>virksomheter med fringer på valgte kapitler/poster, uavhengig av hvilket departement<br>virksomheter med fringer på valgte kapitler/poster, uavhengig av hvilket departement<br>virksomheter med fringer på valgte kapitler/poster, uavhengig av hvilket departement<br>virksomheter med fringer på valgte kapitler/poster, uavhengig av hvilket departement<br>virksomheter med fringer på valgte kapitler/poster, uavhengig av hvilket departement<br>virksomheter med fringer på valgte kapitler/poster, uavhengig av hvilket departement<br>virksomheter med fringer på valgte kapitler/poster,                                                                                                    | 85 - Overføringer til andre statlige regnskape                                                                                                    | r 12 754 590 4           | 11 -52 340 030 430      | -124,4%   |                                    |           |
| 19. 6 ankinskudd, kontanter og avregning<br>med statskassen<br>67. Kipp av fremmede tjenester       1 329 469 785       1 263 568 388       -5226         67. Kipp av fremmede tjenester       811 950 048       731 067 941       -11116         63. Kostnader lokaler       743 324 286       744 045 817       -0.1%         63. Kostnader lokaler       743 324 286       744 045 817       -0.1%         63. Kostnader lokaler       743 324 286       744 045 817       -0.1%         63. Kostnader lokaler       743 324 286       744 045 817       -0.1%         63. Kostnader lokaler       743 324 286       744 045 817       -0.1%         63. Kostnader lokaler       743 324 286       744 045 817       -0.1%         63. Kostnader lokaler       743 324 286       744 045 817       -0.1%         74. Vickomheter metr, bryninger og annen fast       503 057 197       323 314 298       -55.6%         70. Utgifter hittil 2018       Utgifter hittil 2017       Endringer       Endringer       Per Regnskapsfører.       Detaljert         Virksomheten tilhærer.       18 022 253 756       16 835 313 011       -7.71%       Fordringer       27.288%         Kasseforsterkning       13 66 686 75       11 88 94 441       -20.0%       -107.6%       -23.9%         Stattistik sentralbyrda                                                                                                    | 50 - Lønn fast ansatte                                                                                                    | 4 948 004 0              | 61 4 883 536 783        | +1,3%     |                                    |           |
| med statsassen       1 329 469 785       1 263 568 388       +5.28         67 - Kjep av fremmede tjenester       811 950 048       731 067 941       +11.1%         63 - Kostnader lokaler       743 324 286       744 045 817       -0.1%         46 - Kjep av fremmede tjenester       811 950 048       731 067 941       +11.1%         63 - Kostnader lokaler       743 324 286       744 045 817       -0.1%         46 - Kjep av fremmede tjenester       811 950 048       731 067 941       +11.1%         48 - Kjep av fremmede tjenester       813 30 057 197       323 314 298       +55.0%         148 - Kjep av fremmede tjenester       503 057 197       323 314 298       +55.0%         148 - Kjep av fremmede tjenester       10 Per Regnskapsfører       Detaljert         1076/FER PER REGNSKAPSFØRER       Varalle virksomheter med føringer på valgte kapitler/poster, uavhengig av hvilket departement virksomheter med føringer på valgte kapitler/poster, uavhengig av hvilket departement       9%         10 Natas       78 582 176 321       28 499 718 312       +175.7%         Regnskapsfører       Q       Utgifter hittil 2018       22,78%         Fin statsgjeldsforvaltning       4 536 688 717       59 610 221 647       107,6%         Skattestaen       5 018 220 398       4 606 372 527       88,994       420,0%                                                                                                    | 19 - Bankinnskudd, kontanter og avregning                                                                                                    | 4 208 544 6              | 57 3 626 894 392        | +16,0%    |                                    |           |
| 34 - Addetiogiveraging to grent on premier       1 23 499 78 1 23 306 784       11116         67 - Kipa av tormer, bygninger og annen fast       503 067 797       323 314 298       11116         48 - Kipa av tormter, bygninger og annen fast       503 057 197       323 314 298       155.606         III Per Virksomhet       III Per Artskonto       III Per Regnskapsfører       Detaljert         Viser alle viksomheter med føringer på vølgte kapitler/poster, uavhengig av hvilket departement virksomheten tilhører.       Som over bare per regnskapsfører.       Detaljert         Regnskapsfører       Q       Utgifter hittil 2018       Utgifter hittil 2017       Endring, fragenskapsfører.       27.804         Fils statsgjeldsforvaltning       42 062 070 509       58 238 659 001       27.804       27.804       107.664         Skatteetaten       5018 202 398       4 606 375 257       -0.694       107.664       1138 94 441       20.004         Tolkinektoratet       1 168 742 779       1 175 179 022       -0.694       107.664       22.994       10.066       1138 94 441       22.094       10.066       11.086, 675       11.389 4441       22.094       10.066       11.066, 675       11.389 4441       22.094       10.066       11.066, 675       11.389 4441       22.094       10.066       11.066, 675       11.389 4441       22.0                                                                                                    | med statskassen                                                                                                    | 4 000 460 7              | 4 9 6 9 6 9 9 9 9       | 15.00/    |                                    |           |
| 0 / stylp af iteritine tighted in the still solution of the style style in the style style in the style style style style in the style style | 67 Kigo av frommede tioperter                                                                                                    | 1 329 409 7              | 49 721.067.041          | +11 106   |                                    |           |
| Be - Kipp average       A - Kipp average       A Kipp average       A                                                                                                    | 63 - Kostnader lokaler                                                                                                    | 743 324 2                | R6 744 045 817          | -0.1%     |                                    |           |
| Image: Section of the section of the sectin of the section of the | 48 - Kiøp av tomter, bygninger og annen fast                                                                                                    | 503.057.1                | 97 323 314 298          | +55.6%    |                                    |           |
| Per Virksomhet       Per Artskonto       Per Regnskapsfører         UTGIFTER PER REGNSKAPSFØRER       Som over bare per regnskapsfører.       Detaljert         Regnskapsfører       Q       Utgifter hittil 2013       Utgifter hittil 2011       ndring         Totals       78 552/176 321       28 499 718 312       +175.7%       Fill Natatsgjeldsforvaltning       42 062 070 509       58 238 659 081       -27.8%         Merverdiavgiftsregnskapet       18 022 253 756       16 835 3131       -7.118       -8.9%       -8.9%         Kasseforsterkning       4 536 658 717       -59 610 221 647       -107.6%       -0.5%       -0.5%         Forsværets regnskapsdministrasjon       93 308 309       1 304 412 1818       -23.9%       -23.9%         Stattstiks sentralbyrå       639 627 223       633 271 293       +1.0%       +110.6%         Justis- og beredskapsdeministrasjon       407 123 049       360 066 199       +13.1%                                                                                                    | eiendom (direkte utgiftsføring)                                                                                                    |                          |                         |           |                                    |           |
| Per Virksomhet       Per Artskonto       Per Regnskapsfører         UTGIFTER PER REGNSKAPSFØRER         Viser alle virksomheter med føringer på valgte kapitler/poster, uavhengig av hvilket departement virksomheten tilhører.       Q       Utgifter hittil 2018       Utgifter hittil 2017       Endring         Totals       78 582 176 321       28 499 718 312       +175.7%       Filv statsgjeldsforvaltning       42 062 070 509       58 238 659 081       -27.8%         Merverdlavgiftsregnskapet       18 022 253 756       16 835 313 011       *7.1%       58 54 176 59 610 221 647       -107.6%         Stortinget       13 66 968 675       11 38 994 441       +20.0%       -05%       -05%         Totldirektoratet       11 168 742 779       1175 179 022       -05%       -05%         Statistisk sentralbyrå       639 627 223       633 271 293       +1,0%         Justis- og beredskapsdepartementet       602 539 737       49 853 031       +1108.6%         Rixervisjonen       407 123 049       360 066 199       +13.1%                                                                                                    |                                                                                                    |                          |                         |           |                                    |           |
| Per Virksomhet       Per Artskonto       Per Regnskapsfører       Detaljeri         UTGIFTER PER REGNSKAPSFØRER         Viser alle virksomheter med føringer på valgte kapitler/poster, uavhengig av hvilket departement virksomheten tilhører.       Q       Utgifter hittil 2018       Utgifter hittil 2017       Endring         Totals       78 582 176 321       28 499 718 312       +175.7%       Filv statsgjeldsforvaltning       42 062 070 509       58 238 659 081       -27.8%         Merverdlavgiftsregnskapet       18 022 253 756       16 835 313 011       *7.1%       54 89%       -107.6%         Stortinget       13 66 968 675       1138 994 444       +20.0%       -05%       -05%         Forsvarets regnskapsadministrasjon       993 308 309       1304 612 818       23.99%       -05%         Statistisk sentralbyrå       639 627 223       633 271 293       +1,0%       -110.86%         Justis- og beredskapsdepartementet       602 539 737       49 853 031       +1108.6%         Justis- og beredskapsdepartementet       602 259 737       49 853 031       +1108.6%         Justis- og beredskapsdepartementet       602 259 737       49 853 031       +1108.6%         Justis- og beredskapsdepartementet       602 539 737       49 853 031       +1108.6%         Justis- og beredskapsdepartementet                                                                                                    |                                                                                                    |                          |                         |           |                                    |           |
| UTGIFTER PER REGNSKAPSFØRER         Viser alle virksomheter med føringer på valgte kapitler/poster, uavhengig av hvilket departement virksomheten tilhører.         Nageskapsfører       Q       Utgifter hittil 2018       Utgifter hittil 2017       Pd <sup>9</sup> Totals       78 582 176 321       28 499 718 312       +175.7%         FIN statsgjeldsforvaltning       4 2062 070 509       58 238 659 081       -27.8%         Merverdiavgiftsregnskapet       18 022 253 756       16 83 313 011       -7.1%         Skatteetaten       5 018 220 398       4 603 375 257       +8.9%         Kattestisten       5 018 220 398       4 603 375 257       +8.9%         Skatteetaten       5 018 220 398       4 603 375 257       +8.9%         Skatteetaten       5 018 220 398       -107.6%         Skatteetaten       13 669 668 675       -1138 994 441 4 20.0%         Skatteetaten       -106 77.27       -107.6%         Stattstisk sentralbyrå       6 39                                                                                                    | 🖩 Per Virksomhet 🖩 Per Artskonto 🔳                                                                                                    | Per Regnskapsfører       |                         |           | Som over bare per                  | Detaljert |
| Viser alle virksomheter med føringer på valgte kapitler/poster, uavhengig av hvilket departement virksomheten tilharer.       Iter for statte statte st          | UTGIETER PER REGNSKAPSEØRER                                                                                                    |                          |                         |           | rognelkanefører                    |           |
| virksomheten tilharer.         Regnskapsfører       Utgifter hittil 2018       Utgifter hittil 2017       Ph rig<br>Ph rig         Totals       78 582 176 321       28 499 718 312       +175,7%         FIN statsgjeldsforvaltning       42 062 070 509       58 238 659 081       -27.8%         Merverdiavgiftsregnskapet       18 022 253 756       16 835 313 011       +7.1%         Skatteetaten       5 018 220 398       4 606 375 257       +8.9%         Kasseforsterkning       4 536 658 717       -59 610 221 647       -107.6%         Stortinget       1 366 968 675       1 138 94 441       +20.0%         Tolldirektoratet       1 168 742 779       1 175 179 022       -0.5%         Forsvarets regnskapsadministrasjon       993 308 309       1 304 612 818       -23.9%         Statistisk sentralbyrå       639 627 223       633 271 293       +1.0%         Justis- og beredskapsdepartementet       602 539 737       49 853 031       +118.6%         Riksrevisjonen       407 123 049       360 066 199       +13.1%                                                                                                    | Viser alle virksomheter med føringer på valgte ka                                                                                                    | apitler/poster, uavhengi | g av hvilket departemen | t         | regliskapsiører.                   |           |
| Regnskapsfører         Q         Utgifter hittil 2018         Utgifter hittil 2017         P%           Totals         78 582 176 321         28 499 718 312         +175.7%           FIN statsgjeldsforvaltning         42 062 070 509         58 238 659 081         -27.8%           Merverdiavgiftsregnskapet         18 022 253 756         16 835 313 011         -7.1%           Skatteetaen         50 18 220 398         4 606 375 257         48.9%           Stortinget         1 366 968 675         1 138 994 441         +20.00%           Tolldirektoratet         1 168 742 779         1 175 179 022         -0.5%           Forsvarets regnskapsadministrasjon         993 308 309         1 304 612 818         -23.9%           Statistisk sentralbyrå         639 627 223         633 271 293         +110.86           Justis- og beredskapsdepartementet         602 539 737         49 853 031         +118.6%           Riksrevisjonen         407 123 049         360 066 199         +13.1%                                                                                                    | virksomheten tilhører.                                                                                                    |                          |                         |           |                                    |           |
| Negriskapsierer         Orginer multi 2013         Orginer multi 2013         Orginer multi 2013         Entring           Totals         78 582 176 321         28 499 718 312         +175.7%           FIN statsgjeldsforvaltning         42 062 070 509         58 238 659 081         -27.8%           Merverdiavgiftsregnskapet         18 022 253 756         16 835 313 011         +7.1%           Skatteetaten         50 18 220 398         4 606 375 257         +8.9%           Kasseforsterkning         4 536 658 717         -59 610 221 647         +107.6%           Stortinget         1 366 988 675         1 138 994 441         +20.00%           Tolldirektoratet         1 168 742 779         1 175 179 022         -0.5%           Forsvarets regnskapsadministrasjon         993 308 309         1 304 612 818         -23.9%           Statistisk sentralbyrå         639 627 223         633 271 293         +11.0%           Justis- og beredskapsdepartementet         602 539 737         49 853 031         +1108.6%           Riszevisjonen         -407 123 049         360 066 199         +13.1%                                                                                                    | Regarding and Regarding and Re | Literifteen bissel oosto | Litraition Litrait 2017 | 96        |                                    |           |
| Totals         78 582 176 321         28 499 718 312         +175,7%           FiN statsgjeldsforvaltning         42 062 070 509         58 238 659 081         -27,8%           Merverdiavgiftsregnskapet         18 022 253 756         16 835 313 011         -7,1%           Skatteetaten         50 18 220 398         4 606 375 257         +8,9%           Kasseforsterkning         4 536 658 717         -59 610 221 647         -107,6%           Stortinget         1 366 968 675         1 138 994 441         +20,0%           Tolldirektoratet         1 168 742 779         1 175 179 022         -0,5%           Forsvarets regnskapsadministrasjon         993 308 309         1 304 612 818         -23,9%           Statistisk sentralbyrå         639 627 223         633 271 293         +1108,6%           Justis- og beredskapsdepartementet         602 539 737         49 853 031         +113,1%                                                                                                    | Regnskapsfører                                                                                                    | Otgitter nitti 2018      | Otginter nittii 2017    | Endring   |                                    |           |
| FIN statsgjeldsforvartning       42 062 070 509       58 238 659 081       227,886         Merverdlavgiftsregnskapet       18 022 253 756       16 835 313 011       +7,148         Skatteetaten       5 018 220 398       4 606 375 257       +8,996         Kasseforsterkning       4 536 658 717       -59 610 221 647       +107,696         Stortinget       1 366 968 675       1 138 994 441       +220,096         Tolldirektoratet       1 168 742 779       1 175 179 022       -0,596         Forsvarets regnskapsadministrasjon       993 308 309       1 304 612 818       -23,996         Statistisk sentralbyrå       639 627 223       633 271 293       +11,086         Justis- og beredskapsdepartementet       602 539 737       49 853 031 <b>+113,196</b>                                                                                                    | Totals                                                                                                    | 78 582 176 321           | 28 499 718 312          | +175,7%   |                                    |           |
| Millereidularginskapet       18 002 203 93       10 853 515 011       10 853 515 011         Skatteetaten       5 018 220 398       4 606 375 257       +8,9%         Kasseforsterkning       4 536 658 717       -59 610 221 647       -107,6%         Stortinget       1 366 968 675       1 138 994 441       +20,0%         Tolldirektoratet       1 168 742 779       1 175 179 022       -0,5%         Forsvarets regnskapsadministrasjon       993 308 309       1 304 612 818       -23,9%         Statistisk sentralbyrå       639 627 223       633 271 293       +1,0%         Justis- og beredskapsdepartementet       602 539 737       49 853 031       +1108,6%         Riservisjonen       407 123 049       360 066 199       +13,1%                                                                                                    | FIN statsgjeldstorvaltning                                                                                                    | 42 062 070 509           | 58 238 659 081          | -27,8%    |                                    |           |
| Kasseförsterkning         4 536 658 717         -59 610 221 647         -107,6%           Stortinget         1 366 968 675         1 138 994 441         +20,0%           Tolldirektoratet         1 168 742 779         1 175 179 022         -0,5%           Forsvarets regnskapsadministrasjon         993 308 309         1 304 612 818         -23,9%           Statistisk sentralbyrå         639 627 223         633 271 293         +1,0%           Justis- og beredskapsdepartementet         602 539 737         49 853 031         +1108,6%           Riksrevisjonen         407 123 049         360 066 199         +13,1%                                                                                                    | Skatteetaten                                                                                                    | 5 012 225 730            | 4 606 375 257           | +8 086    |                                    |           |
| Stortinget         1366 966 675         1138 994 441         #20.0%           Tolldirektoratet         1168 742 779         1175 179 022         -0.5%           Forsvarets regnskapsadministrasjon         993 308 309         1 304 612 818         -23.9%           Statistisk sentralbyrå         639 627 223         633 271 293         +1.0%           Justis- og beredskapsdepartementet         602 539 737         49 853 031 <b>+1108.6%</b> Riksrevisjonen         407 123 049         360 066 199 <b>+13.1%</b>                                                                                                    | Kasseforsterkning                                                                                                    | 4 536 658 717            | -59 610 221 647         | -107.6%   |                                    |           |
| Tolldirektoratet       1 168 742 779       1 175 179 022       -0.5%         Forsvarets regnskapsadministrasjon       993 308 309       1 304 612 818       -23,9%         Statistisk sentralbyrå       639 627 223       633 271 293       +1,0%         Justis- og beredskapsdepartementet       602 539 737       49 853 031 <b>+1108,6%</b> Riksrevisjonen       407 123 049       360 066 199 <b>+13,1%</b>                                                                                                    | Stortinget                                                                                                    | 1 366 968 675            | 1 138 994 441           | +20,0%    |                                    |           |
| Forsvarets regnskapsadministrasjon         993 308 309         1 304 612 818 <b>-23,996</b> Statistisk sentralbyrå         639 627 223         633 271 293         +1,096           Justis- og beredskapsdepartementet         602 539 737         49 853 031         +1108,696           Riksrevisjonen         407 123 049         360 066 199         +13,196                                                                                                    | Tolldirektoratet                                                                                                    | 1 168 742 779            | 1 175 179 022           | -0,5%     |                                    |           |
| Statistisk sentralbyrå         639 627 223         633 271 293         +1,0%           Justis- og beredskapsdepartementet         602 539 737         49 853 031         +1108,6%           Riksrevisjonen         407 123 049         360 066 199         +13,1%                                                                                                    | Forsvarets regnskapsadministrasjon                                                                                                    | 993 308 309              | 1 304 612 818           | -23,9%    |                                    |           |
| Justis- og beredskapsdepartementet         602 539 737         49 853 031         +1108,6%           Riksrevisjonen         407 123 049         360 066 199         +13,1%                                                                                                    | Statistisk sentralbyrå                                                                                                    | 639 627 223              | 633 271 293             | +1,0%     |                                    |           |
| Riksrevisjonen 407 123 049 360 066 199 +13,196                                                                                                    | Justis- og beredskapsdepartementet                                                                                                    | 602 539 737              | 49 853 031              | +1108,6%  |                                    |           |
|                                                                                                    | Riksrevisjonen                                                                                                    | 407 123 049              | 360 066 199             | +13,1%    |                                    |           |
|                                                                                                    |                                                                                                    |                          |                         |           |                                    |           |

| OBJEKT                                                                                                    | BESKRIVELSE                                                                                                    | SIDE                  |
|----------------------------------------------------------------------------------------------------|----------------------------------------------------------------------------------------------------|-----------------------|
| Image: Acknowled in Per maned in Per ar in Utviklingsprofil per År         AKKUMULERTE UTGIFTER PER MÅNED (Mill kr)         • Utgifter hittil 2018         • Utgifter hittil 2017         • Utgifter hittil 2018         • Utgifter hittil 2017         • Utgifter hittil 2018         • Utgifter hittil 2017         • Utgifter hittil 2017         • Utgifter hittil 2018         • Utgifter hittil 2017         • Utgifter hittil 2017         • Utgifter hittil 2017         • Utgifter hittil 2018         • Utgifter hittil 2017         • Utgifter hittil 2017         • Utgifter hittil 2018         • Utgifter hittil 2017         • Utgifter hittil 2018         • Utgifter hittil 2017         • Utgifter hittil 2018         • Utgifter hittil 2017         • Utgifter hittil 2017         • Utgifter hittil 2018         • Utgifter hittil 2017         • Utgifter hittil 2018         • Utgifter hittil 2018         • Utgifter hittil 2018         • Utgifter hittil 2017         • Utgifter hittil 2018         • Utgifter hittil 2018         • Utgifter hittil 2019         • Utgifter hittil 2019         • Utgifter hittil 2019         • Utgifter hitt                                                                                                    | Viser samme beløp som over,<br>bare akkumulert og per måned.                                                    | Enkel og<br>detaljert |
| Akkumulert <b>II</b> Permåned <b>II</b> Perår <b>II</b> Utviklingsprofil per År<br>UTGIFTER PER MÅNED (MILL KR)<br>Utgifter hittil 2018 Utgifter hittil 2017<br>6 000<br>4 000<br><u>Construction</u><br>2 000<br><u>Construction</u><br><u>Construction</u> | Viser samme beløp som over,<br>bare per måned.<br>Beregnet bevilgning er årets<br>totale bevilgning delt på 12. | Detaljert             |
| Image: Second second second                                                                                                    | Viser samme beløp som over<br>men for alle år (tar ikke hensyn<br>til valg i periode).                          | Detaljert             |

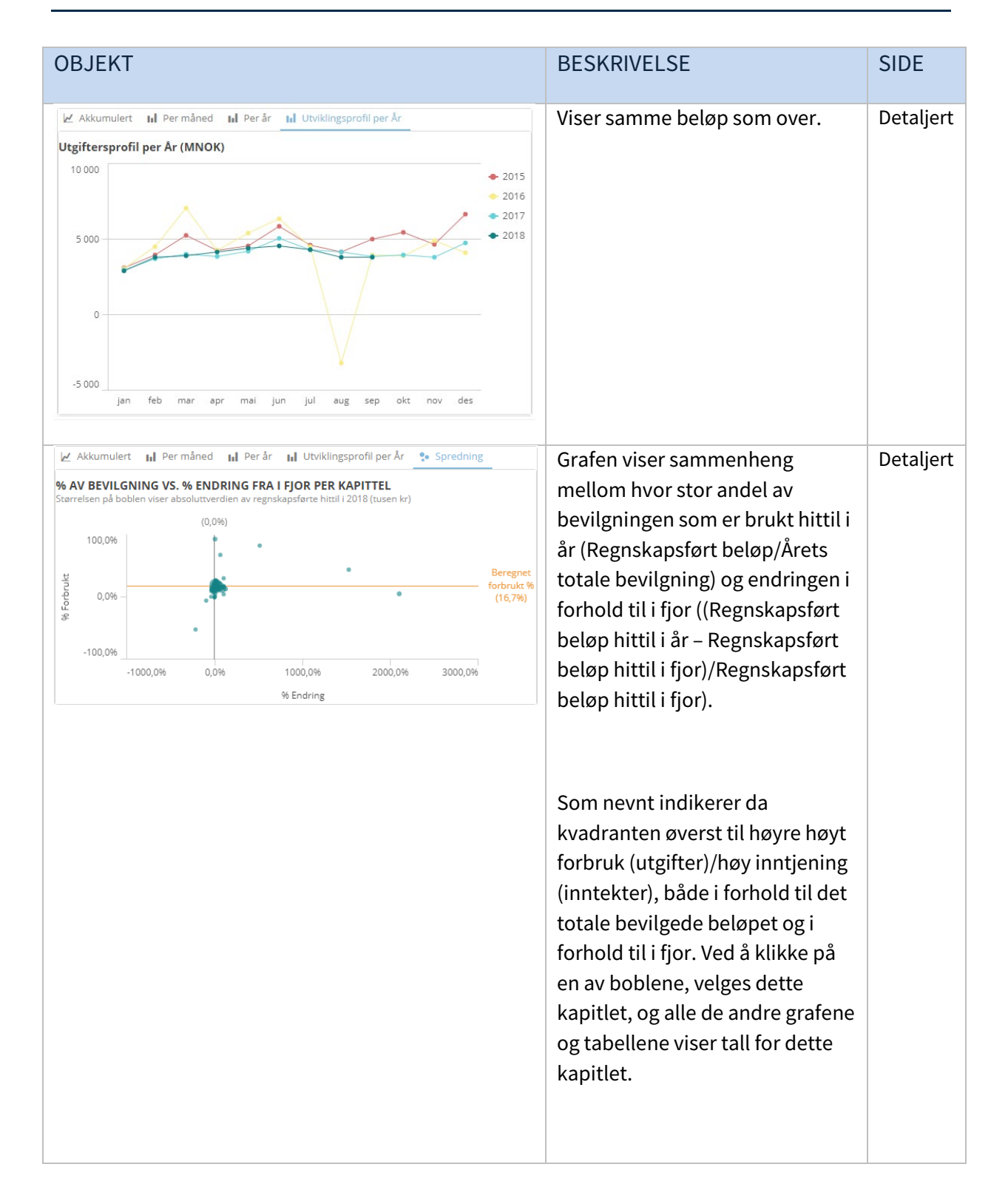

#### 2.5.3 Eksempler på bruk av siden

• Få raskt overblikk over hvilke kapitler som både har høyt forbruk (utgifter)/høy inntjening (inntekter) i forhold til det totale bevilgede beløpet og i forhold til i fjor – Kvatdranten øverst til høyre i boblegrafen. Klikk på et aktuelt kapittel (en boble) for å se nærmere på detaljer og utvikling over tid for det aktuelle kapitlet. Ev. velg et kapittel i tabellen øverst til venstre, eller velg en virksomhet i tabellen nedenfor. Uansett hva du velger, vil de omkringliggende grafer og tabeller vise beløp summert for det du har valgt.

### 2.6 Kapittel – Analyse

### 2.6.1 Om siden

Kapittel-siden kan brukes til å sammenligne to eller flere kapitler eller poster. Her kan man for

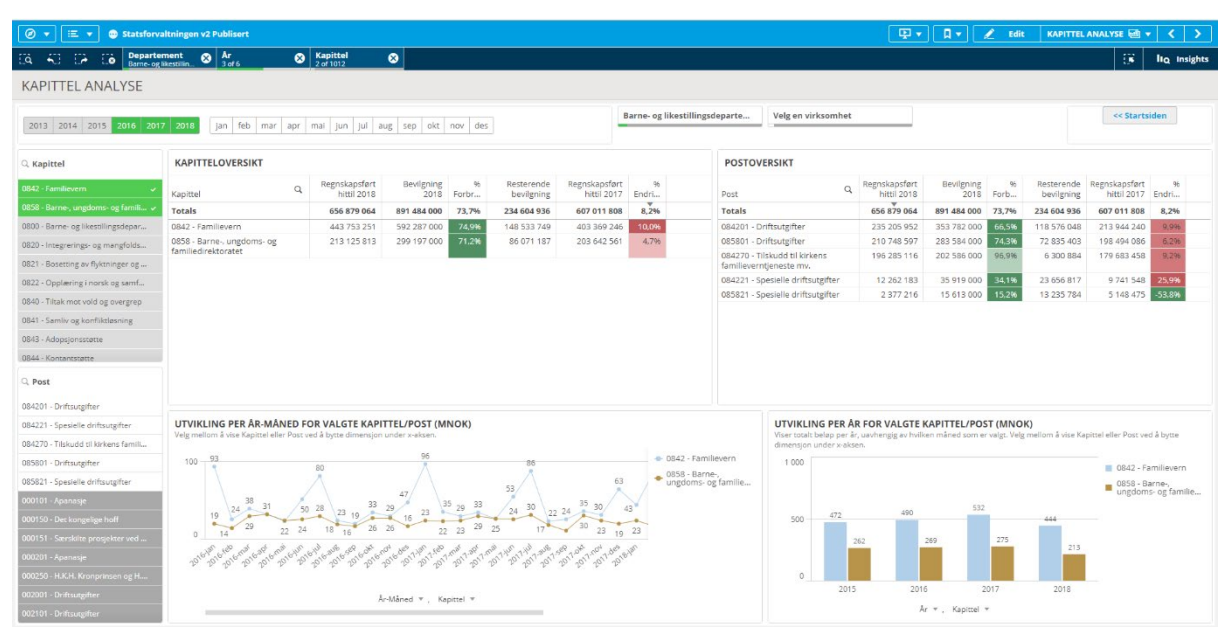

eksempel velge ett utgiftskapittel og sammenligne med tilhørende inntektskapittel.

....

Q Kapitte

Q barn

0858 - Bar

0800 - <mark>Barn</mark>e- og likest

0854 - Tiltak i <mark>barn</mark>e- og

0856 - <mark>Barn</mark>evernets

tlig forvalt

0845 - Barnetrygd

0848 - <mark>Barn</mark>eo

0853 - Fylkesne

### 2.6.2 Innhold og funksjonalitet på siden

I filterboksene til venstre (Kapittel og Post) kan man velge kapitler. Man kan søke etter ønsket kapittel ved å klikke på forstørrelsesglasset.

I tabellene kan man også søke og velge i dimensjonene (hhv. Kapittel og Post).

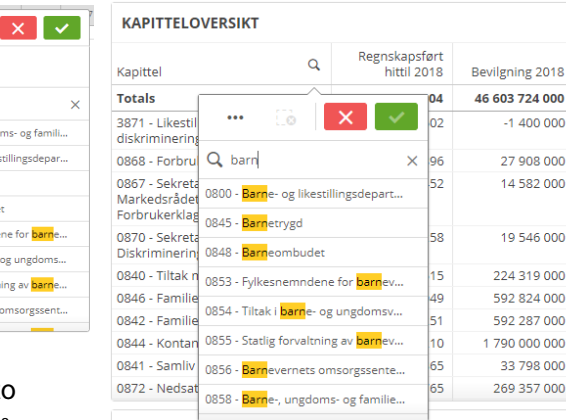

Ved å velge minst ett kapittel eller en post, vises de to grafene nederst. Den ene viser variasjoner gjennom året

med År-Måned som dimensjon, den andre viser totalsummen per år. I begge grafer vises inntekter som positive beløp for enklere å kunne sammenligne med utgiftskapitler.

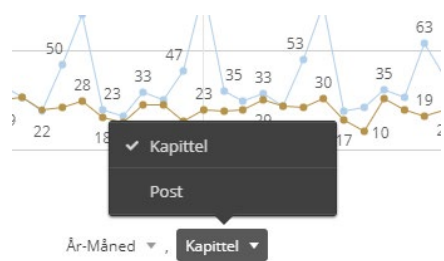

-1 400 000

27 908 000

14 582 000

19 546 000

224 319 000

592 824 000

592 287 000

1 790 000 000

33 798 000

269 357 000

I begge grafer kan man velge om man ønsker å se en linje per kapittel eller per post:

I Linjegrafen per År-Måned vises den perioden du har valgt, dvs. dersom du har valgt 2016, 2017 og 2018, vises disse årene, har du valgt kun en måned er det denne som vises. Tabellene over vil alltid kun vise hittil i år for det høyeste året, altså 2018-tall i dette tilfellet. Stolpegrafen viser alltid alle år, uavhengig av hvilken periode som er valgt.

### 2.7 Kapittel Artskonto

På denne siden kan du utforske sammenhenger mellom Kapittel/Post og Artskonto, samt relasjon til Virksomhet. Ved å eksempelvis velge en virksomhet, vil du kunne se alle føringer denne har hatt på tilhørende artskonti og kapitler. Filtrering kan gjøres i filterboksene til venstre (Kapittel og Post) og til høyre på siden (Virksomhet, Kontoklasse, Kontogruppe, Artskonto), eller i tabellene under flytgrafen. Man kan også filtrere direkte i grafen.

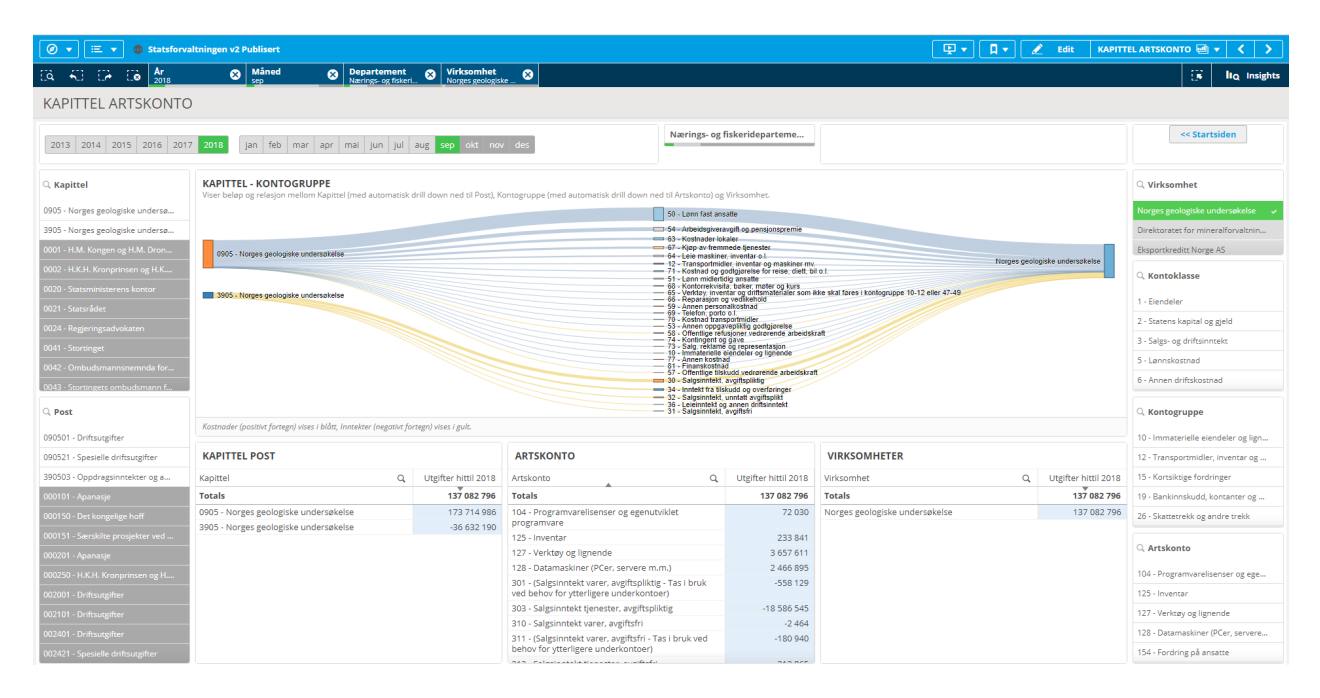

Flytgrafen viser sammenhenger og størrelsesforhold, slik at en fet linje betyr større andel av totalbeløpet. Fargen på linjen mellom punktene illustrerer om det er en kostnad (blå) eller en inntekt (gul).

### 2.8 Prognose

På Prognose-siden kan du velge et kapittel eller en post og se på ulike utfall mot bevilget beløp. Man kan også velge flere kapitler eller poster og se på summen av disse. De ulike variantene av prognoser er ment å gi en indikasjon på utfall og vise variasjon.

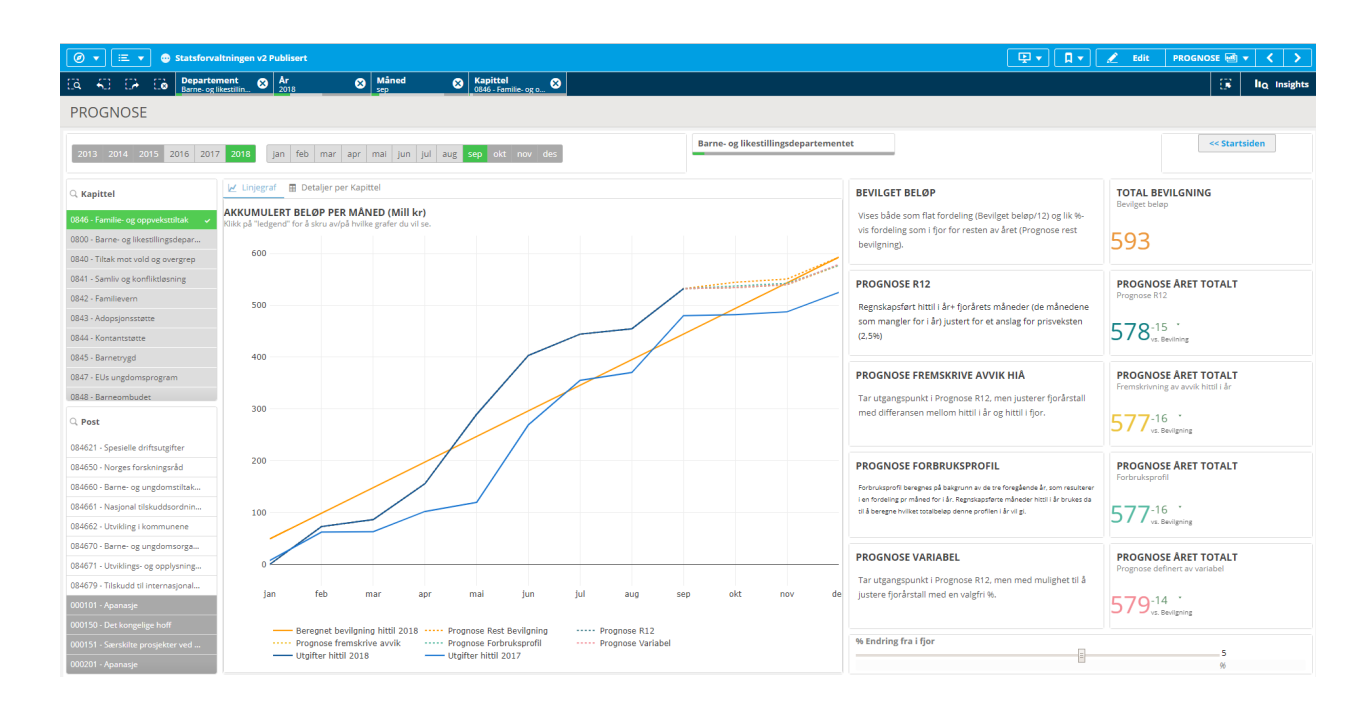

Litt om de ulike prognosene og kalkuleringer:

| NØKKELTALL/PROGNOSE                                                                                    | BESKRIVELSE                                                                                                    |
|----------------------------------------------------------------------------------------------------|----------------------------------------------------------------------------------------------------|
| Bevilget beløp                                                                                         | Viser årets bevilgning (inkludert overføringer) i millioner kr.                                                                                                    |
| TOTAL BEVILGNING<br>Bevilget beløp<br>593                                                              | Beregnet per måned med lik fordeling (Beløp/12). I tillegg vises en<br>variant av denne der beløp hittil i år er lik regnskapsført beløp, og<br>det resterende beløpet av årets bevilgning fordeles likt som i fjor<br>(den stiplede oransje linjen «Prognose rest bevilgning»). Utfallet vil<br>da bli lik bevilget beløp, men man vil kunne se hvordan utviklingen<br>antas å måtte være for å ende opp på årets bevilgning. |
| R12 (rullerende 12<br>måneder)<br>Prognose ARET TOTALT<br>Prognose R12<br>578-15 *                     | Summen av regnskapsført beløp hittil i år+ fjorårets måneder (de<br>månedene som mangler for i år) som er justert for et anslag for<br>prisveksten (2,5%).                                                                                                    |
| Fremskrive avvik hittil i år<br>PROGNOSE ÅRET TOTALT<br>Fremskrivning av avvik hittil i år<br>577-16 * | Som Prognose R12, men justerer fjorårstall med differansen i %<br>mellom hittil i år og hittil i fjor.                                                                                                    |

| Forbruksprofil<br>PROGNOSE ÅRET TOTALT<br>Forbruksprofil<br>577 <sup>-16</sup> *  | Forbruksprofil beregnes på bakgrunn av de tre foregående år, som<br>resulterer i en fordeling per måned for i år. Regnskapsførte måneder<br>hittil i år brukes da til å beregne hvilket totalbeløp denne profilen i<br>år vil gi. |
|-----------------------------------------------------------------------------------|----------------------------------------------------------------------------------------------------|
| Variabel Prognose ARET TOTALT Prognose definert av variabel 579-14 vz. Bevilgning | Samme som R12 men med mulighet til å justere fjorårstall med en<br>valgfri % (i stedet for 2,5% som er satt i R12). Man endrer % ved å<br>dra i slideren (beløp til høyre for slideren viser den valgte<br>prosenten.)            |
|                                                                                   | % Endring fra i fjor<br>5<br>%                                                                                                    |

| ् Kapittel                            |
|---------------------------------------|
| 0846 - Familie- og oppveksttiltak 🛛 🗸 |
| 0800 - Barne- og likestillingsdepar   |
| 0840 - Tiltak mot vold og overgrep    |
| 0841 - Samliv og konfliktløsning      |
| 0842 - Familievern                    |
| 0843 - Adopsjonsstøtte                |
| 0844 - Kontantstøtte                  |
| 0845 - Barnetrygd                     |
| 0847 - EUs ungdomsprogram             |
| 0848 - Barneombudet                   |
| Q. Post                               |
| 084621 - Spesielle driftsutgifter     |
| 084650 - Norges forskningsråd         |
| 084660 - Barne- og ungdomstiltak      |
| 084661 - Nasjonal tilskuddsordnin     |
| 084662 - Utvikling i kommunene        |
| 084670 - Barne- og ungdomsorga        |
| 084671 - Utviklings- og opplysning    |
| 084679 - Tilskudd til internasjonal   |
| 000101 - Apanasje                     |
| 000150 - Det kongelige hoff           |
| 000151 - Særskilte prosjekter ved     |
| 000201 - Apanasie                     |

Som på Kapittel-siden kan man velge hvilket Kapittel eller hvilken post man ønsker å fokusere på i filterboksene til venstre. På hoveddelen av siden kan man velge mellom to visninger: Linjegraf som sammenligner de ulike prognosene og en tabellvisning som viser alle prognoser og utslag i forhold til årets bevilgning.

I linjegrafen kan man «skru av og på» linjer ved å klikke på linjeforklaringen.

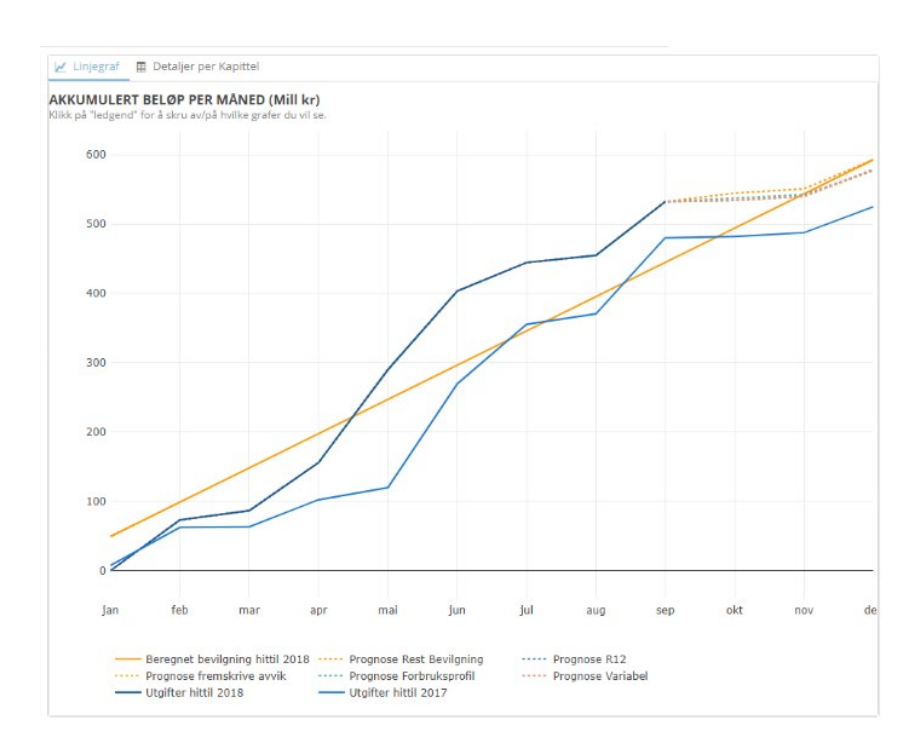

| 🖌 Linjegraf 📑 Detaljer per Kapittel                  |                             |              |                |                                   |                 |                            |                |                      |                |
|------------------------------------------------------|-----------------------------|--------------|----------------|-----------------------------------|-----------------|----------------------------|----------------|----------------------|----------------|
| UTFALL PROGNOSER PER KAPITTEL MED DRILLDOWN TIL POST |                             |              |                |                                   |                 |                            |                |                      |                |
| Q.<br>Post                                           | Total<br>bevilgning<br>2018 | Prognose R12 | % vs.<br>bevil | Prognose<br>Fremskri<br>avvik HiÅ | % vs.<br>bevilg | Prognose<br>Forbruksprofil | % vs.<br>bevil | Prognose<br>Variabel | % vs<br>bevil. |
| Totalt                                               | 592 824 000                 | 578 036 630  | -2,5%          | 576 920                           | -2,7%           | 577 318 309                | -2,6%          | 579 152              | -2,39          |
| 084661 - Nasjonal tilskuddsordning mot               | 269 441 000                 | 211 154 260  | -21,6%         | 211 102                           | -21,7%          | 154 938 880                | -42,5%         | 211 206              | -21,69         |
| 084670 - Barne- og ungdomsorganisasj                 | 147 326 000                 | 146 165 565  | -0,896         | 146 120                           | -0,8%           | 156 053 058                | 5,9%           | 146 210              | -0,89          |
| 084671 - Utviklings- og opplysningsarbe              | 19 300 000                  | 78 061 038   | +304           | 77 885 6                          | +303,           | 101 715 605                | 427,           | 78 236 4             | +305.          |
| 084662 - Utvikling i kommunene                       | 91 468 000                  | 73 111 780   | -20,1%         | 72 873 7                          | -20,3%          | 83 946 638                 | -8,2%          | 73 349 7             | -19,89         |
| 084660 - Barne- og ungdomstiltak i stør              | 37 456 000                  | 38 557 895   | +2,9%          | 38 255 2                          | +2,1%           | 44 223 163                 | 18,1%          | 38 860 5             | +3,79          |
| 084679 - Tilskudd til internasjonalt ungd            | 11 358 000                  | 11 390 924   | +0,3%          | 11 363 1                          | +0,0%           | 13 793 244                 | 21,4%          | 11 418 6             | +0,59          |
| 084621 - Spesielle driftsutgifter                    | 13 332 000                  | 16 452 168   | +23,           | 16 177 2                          | +21,3%          | 18 701 475                 | 40,3%          | 16 727 0             | +25,           |
| 084650 - Norges forskningsråd                        | 3 143 000                   | 3 143 000    | +0,0%          | 3 1 4 3 0 0 0                     | +0,0%           | 3 946 246                  | 25,6%          | 3 143 000            | +0,09          |

### 2.9 Fullmaktsoppfølging mine kapitler

Siden gir en oversikt over føringer på valgte departements kapitler som er gjort av andre departementers virksomheter. Den viser ikke føringer gjort av departementets egne virksomheter. I eksemplet nedenfor vises da føringer på Arbeids- og sosialdepartementets kapitler gjort av virksomheter som ikke tilhører Arbeids- og sosialdepartementet.

| Ø ▼ ⋮Ξ ▼ ☺ Statsforvaltningen v2 Publisert                                                                                                    |                                                               |                                                                                                    |                                                                                                    |                                                                                                    | 🖳 🔻 📮 🥒 Edit Fullmal                                                                                                  | ktsoppfølging min 🗐 🔻 关 💙               |
|----------------------------------------------------------------------------------------------------|---------------------------------------------------------------|----------------------------------------------------------------------------------------------------|----------------------------------------------------------------------------------------------------|----------------------------------------------------------------------------------------------------|----------------------------------------------------------------------------------------------------|-----------------------------------------|
| [] 슈키 [] [과 [] [] Ar 양 Måned<br>2018 양 569                                                                                                    | S Departement S Arbeids- og sosiald                           |                                                                                                    |                                                                                                    |                                                                                                    |                                                                                                    | 🕃 lto, Insights                         |
| Fullmaktsoppfølging mine Kapitler                                                                                                    |                                                               |                                                                                                    |                                                                                                    |                                                                                                    |                                                                                                    |                                         |
| 2013 2014 2015 2016 2017 2018 jan feb mar a                                                                                                    | pr mai jun jul aug s                                          | <mark>ep</mark> okt nov des                                                                                   | p okt nov des Kapit                                                                                                    |                                                                                                    |                                                                                                    | << Startsiden                           |
| OVERSIKT OVER ARBEIDS- OG SOSIALDEPARTEMENTETS KA<br>Viser kun virksomheter som ikke er Arbeids- og sosialdepartementets, som h                                                                                                    | APITLER OG HVILKE VIRKS<br>har ført på Arbeids- og sosialdepa | OMHETER TILHØRENDE ANDRES DEPARTEM<br>rementets kapitler                                                      | ENTER SOM HAR FØ                                                                                                    | ORT PÅ DISSE                                                                                                    |                                                                                                    |                                         |
| 5701 - Diverse innlekter                                                                                                    |                                                               |                                                                                                    | Skatteetaten                                                                                                    |                                                                                                    |                                                                                                    | Finansdepartementet                     |
| 2020 - Stands M entity mor eliter far<br>940 - Arbeideltrynet<br>956 - Anders yn ymfederatalan<br>956 - Belagen er departiger<br>958 - Stander mer<br>958 - Stander mer<br>958 - Stander mer<br>958 - Stander mer<br>958 - Stander mer<br>958 - Stander mer<br>958 - Stander mer<br>958 - Stander mer<br>958 - Stander Missississississississississississississ |                                                               |                                                                                                    | Helseekonemioraling<br>Fylkesmannen i Oslo og<br>Fylkesmannen i Hordalar<br>Fylkesmannen i Hordalar<br>Fylkesmannen i Bukkeru<br>Fylkesmannen i Ostafod<br>Fylkesmannen i Ostafod<br>Fylkesmannen i Ostafod<br>Fylkesmannen i Ostafod<br>Fylkesmannen i Ostafod<br>Fylkesmannen i Ostafod<br>Fylkesmannen i Ostafod<br>Fylkesmannen i Ostafod<br>Fylkesmannen i Ostafod<br>Fylkesmannen i Ostafod<br>Fylkesmannen i Ostafod | nn HELFO<br>Alershup<br>g<br>g<br>g<br>g<br>g<br>g<br>g<br>g<br>g<br>g<br>g<br>g<br>g<br>g<br>g<br>g<br>g<br>g<br>g |                                                                                                    | Kommund- og moderniterergødepartementet |
| — 0611 - Pensjoner av statskassen<br>— 0605 - Arbeids- og velferdsetaten                                                                                                    |                                                               |                                                                                                    | Fylkesmannen i Nordland<br>Fylkesmannen i Finnmart<br>Direktoratet for forvaltnin<br>Utenriksdepartementet<br>Kompetanse Norge                                                                                                    | g og IKT (DIFI)                                                                                                    |                                                                                                    | Helse- og omsorgsdepartementet          |
| Kostnader (positivt fortegn) vises i blått, Inntekter (negativt fortegn) vises i gult.                                                                                                    |                                                               |                                                                                                    |                                                                                                    |                                                                                                    |                                                                                                    |                                         |
| MINE KAPITLER<br>Viser kun virksomheter som ikke er Arbeids- og sosialdepartementets, som h<br>sosialdepartementets kapitler                                                                                                    | ar ført på Arbeids- og                                        | ANDRES VIKRSOMHETER<br>Viser kun virksomheter som likke er Arbeids- og sosia<br>sosialdepartementets kapitler | ildepartementets, som ha                                                                                                    | r ført på Arbeids- og                                                                                               | ANDRE DEPARTEMENTER<br>Viser kun virksomheter som ikke er Arbeids- og sosialdeparter<br>sosialdepartementets kapitler | mentets, som har ført på Arbeids- og    |
| Kapittel Q                                                                                                    | Beløp                                                         | Virksomhet                                                                                                    | Q                                                                                                    | Beløp                                                                                                    | Departement                                                                                                    | Q, Beløp                                |
| Totals                                                                                                    | 49 212 668 691                                                | Totals                                                                                                    |                                                                                                    | 49 212 668 691                                                                                                    | Totals                                                                                                    | 49 212 668 691                          |
| 0605 - Arbeids- og velferdsetaten                                                                                                    | 2 700 000                                                     | Direktoratet for forvaltning og IKT (DIFI)                                                                    |                                                                                                    | 874 671                                                                                                    | Finansdepartementet                                                                                                   | 49 156 058 593                          |
| 0611 - Pensjoner av statskassen                                                                                                    | 5 035 822                                                     | Fylkesmannen i Aust- og Vest-Agder                                                                            |                                                                                                    | 4 629 758                                                                                                    | Kommunal- og moderniseringsdepartementet                                                                              | 105 643 396                             |
| 0621 - Tilskudd til sosiale tjenester og sosial inkludering                                                                                                    | 104 768 726                                                   | Fylkesmannen i Buskerud                                                                                       |                                                                                                    | 6 443 908                                                                                                    | Utenriksdepartementet                                                                                                 | 5 035 822                               |
| 0649 - Treparts bransjeprogrammer                                                                                                    | 874 671                                                       | Fylkesmannen i Finnmark                                                                                       |                                                                                                    | 2 744 239                                                                                                    | Kunnskapsdepartementet                                                                                                | 2 700 000                               |
| 2620 - Stønad til enslig mor eller far                                                                                                    | 304 455 577                                                   | Fylkesmannen i Hedmark                                                                                        |                                                                                                    | 6 617 044                                                                                                    | Helse- og omsorgsdepartementet                                                                                        | -56 769 120                             |
| 3605 - Arbeids- og velferdsetaten                                                                                                    | -12 218 815                                                   | Fylkesmannen i Hordaland                                                                                      |                                                                                                    | 9 911 125                                                                                                    |                                                                                                    |                                         |
| 3635 - Ventelønn mv.                                                                                                    | -74 854                                                       | Fylkesmannen i Møre og Romsdal                                                                                |                                                                                                    | 3 384 947                                                                                                    |                                                                                                    |                                         |
| 3640 - Arbeidstilsynet                                                                                                    | -20 731 172                                                   | Fylkesmannen i Nordland                                                                                       |                                                                                                    | 3 232 966                                                                                                    |                                                                                                    |                                         |
| 5701 - Diverse inntekter                                                                                                    | -728 540 688                                                  | Fylkesmannen i Oppland                                                                                        |                                                                                                    | 5 239 658                                                                                                    |                                                                                                    |                                         |

Flytgrafen viser sammenheng mellom Kapitlene (til venstre), Virksomhetene (i midten) og virksomhetens departement (til høyre). Som på «Kapittel – Artskonto»-siden vises inntekter i gult og utgifter i blått.

De tre tabellene under viser tallene som ligger til grunn for flytgrafen. Filtrering kan gjøres både i grafen og i de tre tabellene under.

### 2.10 Fullmaktsoppfølging mine virksomheter

På denne siden er det fokus på departementets virksomheter. Her vises alle føringer som departementets virksomheter har gjort på andre departementers kapitler/poster. Den viser ikke virksomhetenes føringer på departementets egne kapitler. I eksemplet nedenfor vises Nærings- og fiskeridepartementets virksomheters føringer på andre departementers kapitler.

| 🖉 🛫 💼 🖉 Statsforvaltningen v2 Publisert                                                                                 |                                                   |                                                        |                               |                                           | 💽 🗶 🗍 🗶 🖌 Edit 🛛 Eulimaktsonnfolgin                                         | amin with w 🖌 🔪                 |  |  |
|----------------------------------------------------------------------------------------------------|---------------------------------------------------|--------------------------------------------------------|-------------------------------|-------------------------------------------|-----------------------------------------------------------------------------|---------------------------------|--|--|
|                                                                                                    | O Virksomhet O                                    | S Ejerdeparteme                                        |                               |                                           |                                                                             | C2 Its besteter                 |  |  |
| LQ 11 L# LØ 2018 Sep                                                                                                    | Norges geologiske                                 | Nærings- og fiskeri                                    |                               |                                           |                                                                             | ( IIQ Insights                  |  |  |
| Fullmaktsoppfølging mine virksomheter                                                                                   |                                                   |                                                        |                               |                                           |                                                                             |                                 |  |  |
|                                                                                                    |                                                   | _                                                      | Nærings- og fisker            | ridepartementet                           | Virksomhet                                                                  | <- Startsiden                   |  |  |
| 2013 2014 2015 2016 2017 2018 jan teo mar                                                                               | apr mai jun jul aug                               | sep okt nov des                                        | _                             |                                           |                                                                             |                                 |  |  |
| VIRKSOMHETER SOM HAR FØRT PÅ ANDRE DEPARTEME<br>Hvilke av Nærings- og fiskeridepartementets virksomheter som har ført p | NTERS KAPITLER<br>på andre departementers kapitle | r.                                                     | _                             |                                           |                                                                             |                                 |  |  |
|                                                                                                    |                                                   |                                                        |                               |                                           | Kommunal- og                                                                | modemiseringsdepartementet      |  |  |
|                                                                                                    |                                                   |                                                        | 5700 - Folketrypdens inr      | vlekter                                   |                                                                             |                                 |  |  |
|                                                                                                    |                                                   |                                                        |                               |                                           |                                                                             |                                 |  |  |
|                                                                                                    |                                                   |                                                        |                               |                                           |                                                                             |                                 |  |  |
| Norges geologiske undersøkelse                                                                                          |                                                   |                                                        | 0540 - Direktoratet for fo    | rvaltning og IKT                          |                                                                             | Einansdenartementet             |  |  |
|                                                                                                    |                                                   |                                                        | -                             |                                           |                                                                             |                                 |  |  |
|                                                                                                    |                                                   |                                                        | 1077 Nettersteine stat        | Fin had all an an and in so it.           |                                                                             |                                 |  |  |
|                                                                                                    |                                                   | 1633 - Nettoordning, statig betat mervemlargitt        |                               |                                           |                                                                             |                                 |  |  |
|                                                                                                    |                                                   |                                                        | - 5309 - Tifeldge intekter    |                                           |                                                                             |                                 |  |  |
| Kostnader (positivt fortegn) vises i blått, Inntekter (negativt fortegn) vises i gul                                    | t.                                                |                                                        | 1420 - Miljødi ektoraler      |                                           |                                                                             | rama- og mijadepartementer      |  |  |
| MINE VIDVCOMUETED                                                                                                    |                                                   | ANDRE DEPARTEMENTERS VARITI ED                         |                               |                                           |                                                                             |                                 |  |  |
| Oversikt over Nærings- og fiskeridepartementets virksomheters føringer                                                  | på andre departementers kapitle                   | er. Oversikt over hvilke kapitler mine virksomheter ha | r ført på som ikke tilfører N | lærings- og fiskeridepartementet.         | Oversikt over hvilke andre departementers kapitler Nærings- og fiskeridepar | cementets virksomheter har ført |  |  |
| Virksomhet                                                                                                    | Q, Beløp                                          | Kapittel                                               | Q                             | Beløp                                     | po.                                                                         | Polgo                           |  |  |
| Totals                                                                                                    | -177 261                                          | Totals                                                 |                               | -177 261                                  | Tetals                                                                      | 177.261                         |  |  |
| Norges geologiske undersøkelse                                                                                          | -177 261                                          | 0540 - Direktoratet for forvaltning og IKT             |                               | 4 600 673                                 | Cipagedepartementet                                                         | 4 973 063                       |  |  |
|                                                                                                    |                                                   | 1420 - Miljødirektoratet                               |                               | 95 029                                    | Klima- og miligdepartementet                                                | 95.029                          |  |  |
|                                                                                                    |                                                   | 1633 - Nettoordning, statlig betalt merverdiavgi       | ft                            | 9 407 907                                 | Kommunal, og moderniseringsdenartementet                                    | 4 600 673                       |  |  |
|                                                                                                    | 5309 - Tilfeldige inntekter                       |                                                        | -191 951                      | to more of more insertigate portent erect |                                                                             |                                 |  |  |
|                                                                                                    |                                                   | 5700 - Polketrygdens Inntekter                         |                               | -14 088 919                               |                                                                             |                                 |  |  |
|                                                                                                    |                                                   |                                                        |                               |                                           |                                                                             |                                 |  |  |
|                                                                                                    |                                                   |                                                        |                               |                                           |                                                                             |                                 |  |  |
|                                                                                                    |                                                   |                                                        |                               |                                           |                                                                             |                                 |  |  |
|                                                                                                    |                                                   |                                                        |                               |                                           |                                                                             |                                 |  |  |

Flytgrafen viser sammenheng mellom Virksomhetene (til venstre), Kapitlene (i midten) og fagdepartement (til høyre). Som på «Kapittel – Artskonto»-siden vises inntekter i gult og utgifter i blått.

De tre tabellene under viser tallene som ligger til grunn for flytgrafen. Filtrering kan gjøres både i grafen og i de tre tabellene under.

NB! Legg merke til at vi her bruker «Eierdepartement» som departementsfilter.

|       | 🖉 🔻 😑 🔿 Statsforvaltningen v2 Publisert |      |      |            |          |              |     |                                 |    |                                      |                                  |
|-------|-----------------------------------------|------|------|------------|----------|--------------|-----|---------------------------------|----|--------------------------------------|----------------------------------|
| Ed 4  | 3                                       | 62   | 0    | År<br>2018 | ⊗        | Måned<br>sep | 8   | Virksomhet<br>Norges geologiske | 8  | Eierdeparteme<br>Nærings- og fiskeri |                                  |
| Fullm | nak                                     | tsop | pfø  | lging mi   | ine virk | somheter     |     |                                 |    |                                      |                                  |
| 2013  | 201                                     | 4 20 | 15 2 | 016 2017   | 2018 j   | ian feb mar  | apr | mai jun jul a                   | ug | sep okt nov des                      | Nærings- og fiskeridepartementet |

Dette for å filtrere ut departementets virksomheter (og ikke kapitler). Ved å gå til denne siden via startsiden, vil dette filteret settes automatisk når du har valgt departement på startsiden (ref. handlinger i noen av knappene på startsiden 1.3 Generelt om bruk av løsningen). Dersom grafen ikke viser noe, sjekk at filter på «Departement» er fjernet og at filter på «Eierdepartement» er satt til ønsket departement. Dette kan velges på siden der det står velg departement.

### 2.11 Sammenligning Nøkkeltall

Denne siden har mye av den samme funksjonaliteten som på statsregnskapet.no. Det man får i tillegg er mulighet til å velge hvilket år man ønsker å se på, samt se på tall hittil å år og per måned.

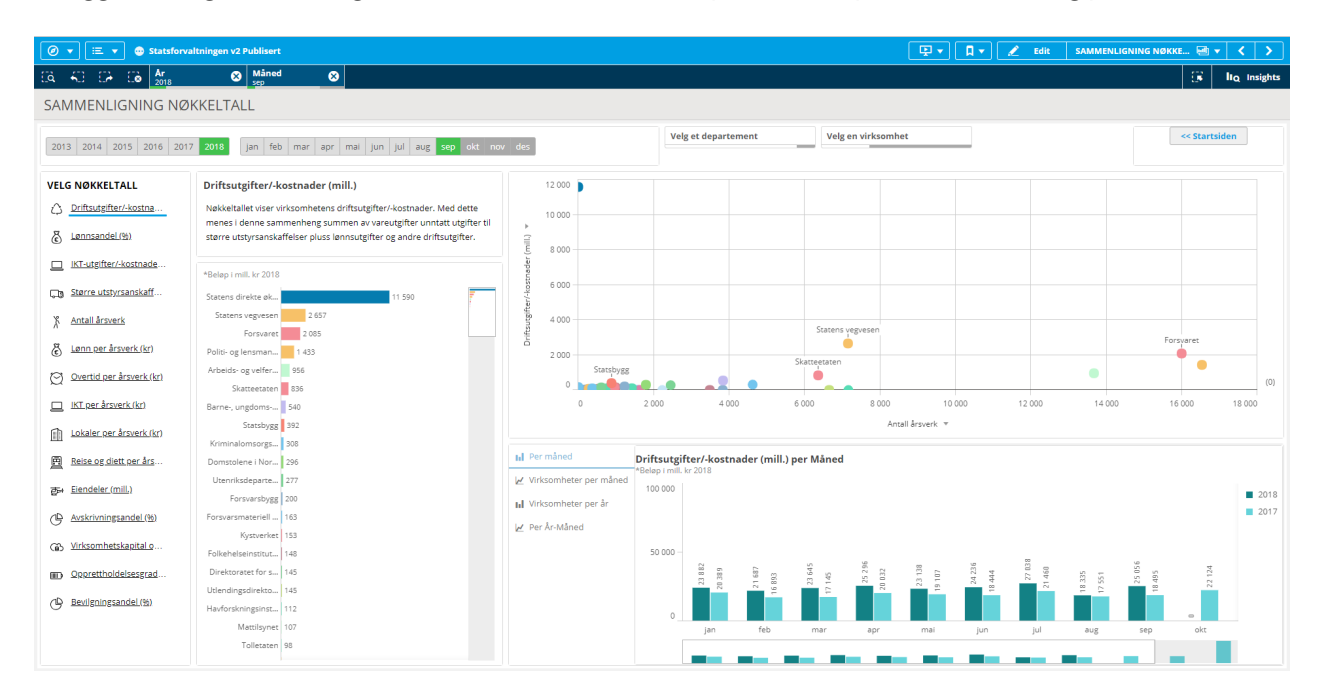

### 2.12 Sammenligning flere nøkkeltall

I denne grafen kan man sammenligne virksomheter utfra fire forskjellige nøkkeltall samtidig.

|                                                                                                    |                     |                            |                |                     | E | dit SAMMENLIGNI | NG FLERE 🛁 🔻 | < >          |
|----------------------------------------------------------------------------------------------------|---------------------|----------------------------|----------------|---------------------|---|-----------------|--------------|--------------|
| [Q, 40] [J→ [Do Ar 2018 S Mâned S                                                                                          |                     |                            |                |                     |   |                 | 6            | IIQ Insights |
| SAMMENLIGNING FLERE NØKKELTALL                                                                                             |                     |                            |                |                     |   |                 |              |              |
| 2013 2014 2015 2016 2017 2018 Jan feb mar apr mai jun jul                                                                  | aug sep okt nov des | Velg et de                 | partement      | Velg virksomhet(er) |   |                 | << Starts    | iden         |
| SAMMENLIGNING VIRKSOMHETER<br>Velg hvilke nøkkeltall du ensker å vise i nedtrekksmenyen ved hvert av de tre nøkkeltallene. |                     |                            |                |                     |   |                 |              |              |
| Virksomhet                                                                                                    | ▼ Driftsutgifter ▼  | Større utstyrsanskaffelser | • <del>•</del> | Antall årsverk      | * | 🗢 Lønnsandel    |              | · .          |
| Statens direkte økonomiske engasjement (SDØE)                                                                              | 11 590              | 2 410                      | 0              |                     |   | 0,0%            |              | - I.         |
| Statens vegvesen                                                                                                    | 2 657               | 36                         | 7              | 150                 |   | 17,196          |              | Ŭ            |
| Forsvaret                                                                                                    | 2.085               | 28                         | 1              | 5 995               |   | 53,9%           |              |              |
| Politi- og lensmannsetaten                                                                                                 | 1 433               | 33                         | 1              | 5 533               |   | 78,8%           |              |              |
| Arbeids- og velferdsetaten (NAV)                                                                                           | 956                 | 31                         | 1.             | 3 670               |   | 84,496          |              |              |
| Skatteetaten                                                                                                    | 836                 | 45                         | 6              | 360                 |   | 91,8%           |              |              |
| Barne-, ungdoms- og familiedirektoratet                                                                                    | 540                 | 2                          | з              | 838                 |   | 57,4%           |              |              |
| Statsbygg                                                                                                    | 392                 | 344                        | 8              | 81                  |   | 8,7%            |              |              |
| Kriminalomsorgsdirektoratet (KDI)                                                                                          | 308                 | 5                          | 4              | 623                 |   | 88,2%           |              |              |
| Domstolene i Norge                                                                                                    | 296                 | 3                          | 1              | 794                 |   | 53,7%           |              |              |
| Utenriksdepartementet                                                                                                    | 277                 | 6                          | 2              | 450                 |   | 67,1%           |              |              |
| Forsvarsbygg                                                                                                    | 200                 | 205                        | 1              | 228                 |   | 43.9%           |              |              |
| Forsvarsmateriell (regnskapsteknisk enhet)                                                                                 | 163                 | 1                          | 0              |                     |   | 73.5%           | _            |              |
| Kystverket                                                                                                    | 153                 | 6                          | 9              | 65                  |   | 52.6%           |              |              |
| Folkehelseinstituttet                                                                                                    | 148                 | 1                          | 9              | 91                  |   | 44,196          |              |              |
| Direktoratet for samfunnssikkerhet og beredskap (DSB)                                                                      | 145                 | 9                          | 6              | 10                  |   | 32,5%           |              |              |
| Utlendingsdirektoratet                                                                                                    | 145                 | 21                         | 9              | 94                  |   | 36,5%           |              |              |
| Havforskningsinstituttet                                                                                                   | 112                 | 19                         | 7              | 93                  |   | 62,0%           |              |              |
| Mattilsynet                                                                                                    | 107                 | 0                          | 1              | 224                 |   | 71,3%           |              |              |

For å bytte nøkkeltall, klikk på nedtrekksmenyen (pil til høyre) for hvert nøkkeltall. Sortering endres ved å klikke på pil opp og ned foran nøkkeltallet.

### 2.13 Sammenligning Artskonto

Denne siden har mye av den samme funksjonaliteten som på statsregnskapet.no. Det man får i tillegg, er mulighet til å velge hvilket år man ønsker å se på, samt se på tall hittil å år og per måned.

| 💿 • 📃 • • Statistivaliningui v2 Publisert |                                                |                 |                                                                                                    |                                                 |                       |                  |                |               |                        |             |             | <>           |
|-------------------------------------------|------------------------------------------------|-----------------|----------------------------------------------------------------------------------------------------|-------------------------------------------------|-----------------------|------------------|----------------|---------------|------------------------|-------------|-------------|--------------|
| EQ 50 EP E0 Ar                            | S Måned S Kontoklasse S-Lønnskostnad           |                 |                                                                                                    |                                                 |                       |                  |                |               |                        |             | 63          | Ito Insights |
| SAMMENLIGNING ART                         | skonto                                         |                 |                                                                                                    |                                                 |                       |                  |                |               |                        |             |             |              |
|                                           |                                                |                 |                                                                                                    |                                                 |                       |                  |                | 11.0          |                        |             |             |              |
| 2013 2014 2015 2016 2017                  | 7 2018 Jan feb mar apr mai jun jul aug sep okt | nov des         |                                                                                                    | Velg et depart                                  | ement                 | Velg en virkso   | omhet          | Totalt be     | løp 🔍 Per årsverk      |             | << Startsid | len          |
|                                           |                                                |                 |                                                                                                    |                                                 |                       |                  |                |               |                        |             |             |              |
| Q Kontoklasse                             | 5 - Lønnskostnad<br>*Beløp i 1000 kr 2018      | Beløp<br>*Beløp | p vs. Antall Årsverk                                                                                           |                                                 |                       |                  |                |               |                        |             |             |              |
| 5 - Lønnskostnad 🗸 🗸                      | Politi, og lensman                             | <b>.</b>        | 4 000 000                                                                                                    |                                                 |                       |                  |                |               |                        |             |             |              |
| 1 - Eiendeler                             | Forsvaret 1123.803                             | -               | 1 200 000                                                                                                    |                                                 |                       |                  |                |               |                        |             | • •         |              |
| 2 - Statens kapital og gjeld              | Arbeids- og velfer                             | 1               | 1 000 000                                                                                                    |                                                 |                       |                  |                |               |                        |             |             |              |
| 3 - Salgs- og driftsinntekt               | Statens pensionsk                              |                 | State                                                                                                    |                                                 | Sk                    | atteetaten       |                |               | Arbeids- og velferdset | taten (NAV) |             |              |
| 4 - Varekostnad                           | Skatteetaten 767 441                           |                 | 800 000                                                                                                    |                                                 |                       | •                |                |               |                        |             |             |              |
| 6 - Annen driftskostnad                   | Statens vegvesen 453 267                       | Selep           | 600 000                                                                                                    |                                                 |                       |                  |                |               |                        |             |             |              |
| 7 - Annen driftskostnad, fortsettelse     | Barne-, ungdoms 310 139                        | L.              |                                                                                                    |                                                 |                       | Statens yegvesen |                |               |                        |             |             |              |
|                                           | Kriminalomsorgs 271 832                        |                 | 400 000                                                                                                    | Barne-, ungdoms- og                             | familiedirektoratet - |                  |                |               |                        |             |             |              |
| Kontogruppe                               | Utenriksdeparte 185 701                        |                 | 200 000                                                                                                    |                                                 | •                     |                  |                |               |                        |             |             |              |
|                                           | Domstolene i Nor 158 912                       |                 |                                                                                                    | •                                               |                       |                  |                |               |                        |             |             | (0)          |
| 50 - Lønn fast ansatte                    | Forsvarsbygg 87 989                            |                 |                                                                                                    |                                                 |                       |                  |                |               |                        |             |             | (0)          |
| 51 - Lønn midlertidig ansatte             | Tolletaten 83 173                              |                 | 0                                                                                                    | 2 000 41                                        | 200 6 0               | 00 80            | 100 1          | 0 000 12      | 000 14.00              | 0 1         | 3 000       | 18 000       |
| 52 - Fordel i arbeidsforhold              | Kystverket 80 393                              |                 |                                                                                                    |                                                 |                       |                  | Antall arsverk |               |                        |             |             |              |
| 53 - Annen oppgavepliktig godtgjø         | Mattilsynet 75 985                             | 🖪 Bek           | løp per kontogruppe                                                                                            | Kontogruppe                                     |                       |                  | Q              | Beløp         | Antall virksomhete     | er 👘        |             |              |
| 54 - Arbeidsgiveravgift og pensjon        | Havforskningsinst 69 670                       | I.J. Vid        | ksomheter ner måned                                                                                            | Sum                                             |                       |                  |                | 6 690 096 055 | 15                     | 1           |             |              |
| 55 - Annen godtgjørelse                   | Folkehelseinstitut 65 248                      |                 |                                                                                                    | 50 - Lønn fast ansatte                          |                       |                  |                | 5 536 688 084 | 15                     | 1           |             |              |
| 57 - Offentlige tilskudd vedrørend        | Statens kartverk 54 005                        | hl Vid          | ksomheter per Ar-Mâ                                                                                            | 54 - Arbeidsgiveravgift                         | og pensjonspremi      | e                |                | 663 369 537   | 15                     | 1           |             |              |
|                                           | Utlendingsdirekto 53 060                       | hi tár          | r vs. i fjor                                                                                                   | 51 - Lønn midlertidig a<br>53 - Annen onngaveni | insatte               |                  |                | 175 305 311   | 13                     | 8<br>R      |             |              |
| ् Artskonto                               | Statistisk sentralb 51 801                     | ul Lâr          | r vs. i fjor akkumulert                                                                                        | 55 - Annen godtgjørel:                          | ie                    |                  |                | 75 372 438    | 1                      | 5           |             |              |
|                                           | Stortinget (konstit 47 997                     | - 1 - 564       | lana and a second second second second second second second second second second second second second second s | 59 - Annen personalko                           | ostnad                |                  |                | 41 496 377    | 15                     | 1           |             |              |
| 500 - Lønn fast ansatte                   | Direktoratet for s 47 297                      | hi vo           | ksommeter per ar                                                                                               | 52 - Fordel i arbeidsfo                         | rhold                 |                  |                | 22 093        |                        | 2           |             |              |
| 501 - (Lønn fast ansatte - Tas i bru      | Helsedirektoratet 45 871                       |                 |                                                                                                    | 57 - Offentlige tilskudd                        | d vedrørende arbei    | dskraft          |                | -4 945 853    | 3                      | 8           |             |              |
| 502 - (Lønn fast ansatte - Tas i bru      | Miljødirektoratet 44 995                       |                 |                                                                                                    | po - Orrenulge refusjo                          | ner veurørende arc    | ierozki art      |                | -167 491 654  | 13                     | 4           |             |              |
| 503 - (Lønn fast ansatte - Tas i bru      | Norges vassdrags 42 652                        |                 |                                                                                                    |                                                 |                       |                  |                |               |                        |             |             |              |
| 505 - Overtid fast ansatte                | Statped (Statlig sp                            |                 |                                                                                                    |                                                 |                       |                  |                |               |                        |             |             |              |

### 2.14 Bevilgningshistorikk

Tabellen har samme innhold som Bevilgningshistorikk-rapporten som sendes ut fra DFØ til departementene hver måned.

| <ul> <li>Ø ▼ I Ξ ▼ Ø Stat</li> </ul>  | sforvaltningen v2 Publis | iert               |                                      |                      |                 | 🖳 🔻 🚺 🖌 Edit BEV | /ILGNINGSHISTORIKK 🖼 🗸 💙 |
|---------------------------------------|--------------------------|--------------------|--------------------------------------|----------------------|-----------------|------------------|--------------------------|
|                                       | - 😣 Må                   | ned 🚫 Depart       | tement 😠                             |                      |                 |                  | 🙃 Ito Insights           |
| 201                                   | 8 sep                    | Finanso            | epartement                           |                      |                 |                  |                          |
| BEVILGNINGSHIST                       | ORIKK                    |                    |                                      |                      |                 |                  |                          |
| 2013 2014 2015 2016                   | 2017 2018 jan            | feb mar apr mai ju | in jul aug sep okt nov des           | Finansdeparteme      | ntet            |                  | << Startsiden            |
| Kapittel Q Post Q                     | Underpost ID Q Ber       | vilgning Q         |                                      | Values               |                 |                  |                          |
|                                       |                          |                    |                                      | Regnskap hittil 2018 | Bevilgning 2018 | Overført beløp   | Differanse               |
| 2309 - Tilfeldige utgifter            | 230901 - Driftsutgifter  | Totalt             |                                      | 0                    | 4 313 437 000   | 0                | 4 313 437 000            |
|                                       |                          | 23090120           | 2018.01.01 Saldert budsjett 2018     | 0                    | 4 498 022 000   | 0                | 4 498 022 000            |
|                                       |                          |                    | 2018.05.15 Prp: p85/17-18 i400/17-18 | 0                    | -160 000 000    | 0                | -160 000 000             |
|                                       |                          |                    | 2018.06.08 Prp: i400/17-18           | 0                    | -24 585 000     | 0                | -24 585 000              |
| 0020 - Statsministerens 002<br>kontor | 002001 - Driftsutgifter  | Totalt             |                                      | 82 388 132           | 125 429 000     | 0                | 43 040 868               |
|                                       |                          | 00200100           | Overført fra 2017                    | 0                    | 4 964 000       | 0                | 4 964 000                |
|                                       |                          |                    | Regnskap                             | 82 388 132           | 0               | 0                | -82 388 132              |
|                                       |                          | 00200110           | 2018.01.01 Saldert budsjett 2018     | 0                    | 92 200 000      | 0                | 92 200 000               |
|                                       |                          |                    | 2018.09.28 Prp: lønnsoppg            | 0                    | 2 000 000       | 0                | 2 000 000                |
|                                       |                          | 00200120           | 2018.01.01 Saldert budsjett 2018     | 0                    | 26 265 000      | 0                | 26 265 000               |
| 0021 - Statsrådet                     | 002101 - Driftsutgifter  | Totalt             |                                      | 124 846 750          | 186 133 000     | 0                | 77 500 147               |
|                                       |                          | 00210100           | Overført fra 2017                    | 0                    | 5 072 000       | 0                | 5 072 000                |
|                                       |                          |                    | Regnskap                             | 124 846 750          | 0               | 0                | -108 632 853             |
|                                       |                          | 00210110           | 2018.01.01 Saldert budsjett 2018     | 0                    | 94 400 000      | 0                | 94 400 000               |
|                                       |                          |                    | 2018.05.15 Prp: p85/17-18 i400/17-18 | 0                    | 8 000 000       | 0                | 8 000 000                |
|                                       |                          | 00210120           | 2018.01.01 Saldert budsjett 2018     | 0                    | 78 661 000      | 0                | 78 661 000               |
| 0024 - Regjeringsadvokaten            | 002401 - Driftsutgifter  | Totalt             |                                      | 67 317 967           | 106 586 000     | 0                | 39 268 033               |
|                                       |                          | 00240100           | Overført fra 2017                    | 0                    | 3 896 000       | 0                | 3 896 000                |
|                                       |                          |                    | Regnskap                             | 67 317 967           | 0               | 0                | -67 317 967              |
|                                       |                          | 00240110           | 2018.01.01 Saldert budsjett 2018     | 0                    | 81 810 000      | 0                | 81 810 000               |
|                                       |                          |                    | 2018.09.28 Prp: lønnsoppg            | 0                    | 1 780 000       | 0                | 1 780 000                |
|                                       |                          | 00240120           | 2018.01.01 Saldert budsjett 2018     | 0                    | 19 100 000      | 0                | 19 100 000               |
|                                       | 002421 - Spesielle       | Totalt             |                                      | 8 921 075            | 14 616 000      | 0                | 6 727 138                |
|                                       | driftsutgifter           | 00242100           | 2018.01.01 Saldert budsjett 2018     | 0                    | 13 656 000      | 0                | 13 656 000               |
|                                       |                          |                    | Overført fra 2017                    | 0                    | 960 000         | 0                | 960 000                  |
|                                       |                          |                    | Regnskap                             | 8 921 075            | 0               | 0                | -7 888 862               |
| 0041 - Stortinget                     | 004101 - Driftsutgifter  | Totalt             |                                      | 693 838 051          | 988 100 000     | 0                | 344 183 509              |
|                                       |                          | 00410100           | Overført fra 2017                    | 0                    | 22 800 000      | 0                | 22 800 000               |
|                                       |                          |                    | Regnskap                             | 693 838 051          | 0               | 0                | -643 916 491             |
|                                       |                          | 00410110           | 2018.01.01 Saldert budsjett 2018     | 0                    | 631 800 000     | 0                | 631 800 000              |
|                                       |                          |                    |                                      |                      |                 |                  |                          |

### 2.15 Kapitalregnskap

Tabellen har samme innhold som Kapitalregnskaps-rapporten som sendes ut fra DFØ til departementene hver måned.

| Image of the state of the state of the                                                                                                    | 0 •      | 🗉 🔻 🕲 Statsforvaltningen v2 Publisert                         |                        |                                                                                                |                            | 🖳 🗖 🖌 🗶            | Edit KAPITALREGNS | кар 🗐 🔻 < >        |
|----------------------------------------------------------------------------------------------------|----------|---------------------------------------------------------------|------------------------|------------------------------------------------------------------------------------------------|----------------------------|--------------------|-------------------|--------------------|
| KentreCentreCentre                                                                                                    | CA 40    | CP Co Ar O Mâned O Depai                                      | rtement<br>departement | 8                                                                                              |                            |                    |                   | 🕃 Ilo Insights     |
| Data         Data         Data         Data         Description         Periadepartmentet         Periadepartmentet         Periadepartmente                                                                                                    | KAPITA   | LREGNSKAP                                                     |                        |                                                                                                |                            |                    |                   |                    |
| Kenton r Q         Kenton r Q         Kentonr                                                                                                    | 2013 20  | 14 2015 2016 2017 <b>2018</b> jan feb mar apr mai j           | jun jul a              | sep okt nov des                                                                                | nansdepartementet          |                    |                   | << Startsiden      |
| Image of the section of the section of the sectin of the section of the section of the section of the s                                                                                                    | Konto nr | Q Kontonavn Q ArtskontolD Q Artskontobeskr Q                  | Regns                  | kapsfører Q                                                                                    |                            | Values             |                   |                    |
| Total         Main and any angle of the second second                                                                                                    |          |                                                               |                        |                                                                                                |                            | Inngående balanse  | Bevegelser 201809 | Utgående balanse   |
| Second<br>Instruction<br>(Second<br>Second<br>S | Totalt   |                                                               |                        |                                                                                                |                            | -871 669 515 559   | -576 839 796      | -872 246 355 355   |
| Part Part Part Part Part Part Part Part                                                                                                    | 62901601 | Den nordiske investeringsbank                                 | Delsum                 |                                                                                                |                            | 476 832 350        | 0                 | 476 832 350        |
| Serring in the type of the type of the type of the type of type of type                                                                                                    |          |                                                               | 131                    | Kapitalinnskudd                                                                                | Inngående balanse          | 476 832 350        | 0                 | 476 832 350        |
| Image of the stars personate of the stars personate of the stars per                                                                                                    | 62701601 | Folketrygdfondet egenkapitalinnskudd                          | Delsum                 |                                                                                                |                            | 59 998 777         | 0                 | 59 998 777         |
| 99000         Adduningstore for starsegnskapet         Detun         Operating Starsegnskapet         -9284 412 766 575         COID         9244 127 66 75           87000         Konts for overførte ubrukte bøligninger         Detun         Indegende balanse         -14506 301000         -04508 30000           84001         Avsering til Statens pensjonsfond utland (SPU)         Detun         Indegende balanse         -3633 4123         -3633 4123         -3633 4123         -3633 4123         -3633 4123         -3633 4123         -3633 4123         -3633 4123         -3633 4123         -3633 4123         -3633 4123         -3633 4123         -3633 4123         -3633 4123         -3633 4123         -3633 4123         -3633 4123         -3633 4123         -3633 4123         -3633 4123         -3633 4123         -3633 4123         -3633 4123         -3633 4123         -3633 4123         -3633 4123         -3633 4123         -363 34123         -363 34123         -363 34123         -363 34123         -363 34123         -363 34123         -363 34123         -363 34123         -363 34123         -363 34123         -363 34123         -363 34123         -363 34123         -363 34123         -363 34123         -363 34123         -363 34123         -363 34123         -363 34123         -363 34123         -363 34123         -363 34123         -363 34123         -363 34123 <td></td> <td></td> <td>131</td> <td>Kapitalinnskudd</td> <td>Inngående balanse</td> <td>59 998 777</td> <td>0</td> <td>59 998 777</td>                                                                                                    |          |                                                               | 131                    | Kapitalinnskudd                                                                                | Inngående balanse          | 59 998 777         | 0                 | 59 998 777         |
| Independent of overfarte ubrukte beilgninger         209         Egenaplial ligningerskape()         Imgånende balanse         -9.294.41 27.66 75         0.40         -9.44 27.66 75           87000         Nor overfarte ubrukte beilgninger         230         Ander forpliteter (kapitalregnskapet)         Imgånende balanse         -14.506 301 000         -0.4506 301 000         -14.506 301 000         -14.506 301 000         -14.506 301 000         -14.506 301 000         -14.506 301 000         -14.506 301 000         -14.506 301 000         -14.506 301 000         -14.506 301 000         -14.506 301 000         -14.506 301 000         -14.506 301 000         -14.506 301 000         -14.506 301 000         -14.506 301 000         -14.506 301 000         -14.506 301 000         -14.506 301 000         -14.506 301 000         -14.506 301 000         -14.506 301 000         -14.506 301 000         -14.506 301 000         -14.506 301 000         -14.506 301 000         -14.506 301 000         -14.506 301 000         -14.506 301 000         -14.506 301 000         -14.506 301 000         -14.506 301 000         -14.506 301 000         -14.506 301 000         -14.506 301 000         -14.506 301 000         -14.506 301 000         -14.506 301 000         -14.506 301 000         -14.506 301 000         -14.506 301 000         -14.506 301 000         -14.506 301 000         -14.506 301 000         -14.506 301 000         -14.506 301 000         -14.506 301 000                                                                                                    | 990000   | Avslutningskonto for statsregnskapet                          | Delsum                 |                                                                                                |                            | -9 294 412 766 676 | 0                 | -9 294 412 766 676 |
| 87000         Non for overfare ubruke beilgninger         Detun         Independe planes         Independe planes <td></td> <td></td> <td>209</td> <td>Egenkapital (kapitalregnskapet)</td> <td>Inngående balanse</td> <td>-9 294 412 766 676</td> <td>0</td> <td>-9 294 412 766 676</td>                                                                                                    |          |                                                               | 209                    | Egenkapital (kapitalregnskapet)                                                                | Inngående balanse          | -9 294 412 766 676 | 0                 | -9 294 412 766 676 |
| Ange         Ange         Ange         Ange         Image         Independe balance         Independe balance                                                                                                    | 870000   | Konto for overførte ubrukte bevilgninger                      | Delsum                 |                                                                                                |                            | -14 506 301 000    | 0                 | -14 506 301 000    |
| Besting if States persjonsfond utland (SPU)         Defu         Interpret (Application space (Application space (Applicatio                                                                                                    |          |                                                               |                        | Andre forpliktelser (kapitalregnskapet)                                                        | Inngående balanse          | -14 506 301 000    | 0                 | -14 506 301 000    |
| Provide         Provide         Provide <t< td=""><td>848016</td><td colspan="2">848016 Avsetning til Statens pensjonsfond utland (SPU)</td><td></td><td></td><td>-363 341 283</td><td>363 341 283</td><td>0</td></t<>                                                                                                    | 848016   | 848016 Avsetning til Statens pensjonsfond utland (SPU)        |                        |                                                                                                |                            | -363 341 283       | 363 341 283       | 0                  |
| $ \begin{array}{ c c c c c c } \hline  c c c c c c c c c c c c c c c c c c $                                                                                                    |          |                                                               | 238                    | Andre forpliktelser (kapitalregnskapet)                                                        | Kasseforsterkning          | 0                  | 363 341 283       | 363 341 283        |
| Base of the state state                                                                                                    |          |                                                               |                        |                                                                                                | Inngående balanse          | -363 341 283       | 0                 | -363 341 283       |
| $ \begin{array}{ c c c c c c c c c c c c c c c c c c c$                                                                                                    | 803000   | Den eldre avdragsfrie statsgjeld                              | Delsum                 |                                                                                                |                            | -52 400            | 0                 | -52 400            |
| Phase       Defau       Mellowerinde med statkassen kontant (motpost ill)       States innkevingssentral       4-84 51 839       64 54 61 839       64 54 61 839         62001       Leiboerinnskudd mv. under Finansdepartementet       190       Mellowerinde med statkassen kontant (motpost ill)       States innkevingssentral       4-84 51 839       64 54 51 839       64 54 51 839         62001       Leiboerinnskudd mv. under Finansdepartementet       0       64 53 108       64 53 108       64 53 108       64 53 108       64 53 108       64 53 108       64 53 108       64 53 108       64 53 108       64 53 108       64 53 108       64 53 108       64 53 108       64 53 108       64 53 108       64 53 108       64 53 108       64 53 108       64 53 108       64 53 108       64 53 108       64 53 108       64 53 108       64 53 108       64 53 108       64 53 108       64 53 108       64 53 108       64 53 108       64 53 108       64 53 108       64 53 108       64 53 108       64 53 108       64 53 108       64 53 108       64 53 108       64 53 108       64 53 108       64 53 108       64 53 108       64 53 108       64 53 108       64 53 108 53       64 50 108 53 12       64 50 108 53 12       64 50 108 53 12       64 50 108 53 12       64 50 50 53 12       64 50 50 53 12       64 50 50 53 12       64 50 50 53 12       64 50 50 53                                                                                                    |          |                                                               | 221                    | Obligasjonslån (omsettelige verdipapirer)                                                      | Inngående balanse          | -52 400            | 0                 | -52 400            |
| Image: States persions for dutant (SPU)         Mellonwarende med statskassen - kontant (motpots (B))         States innerkeingssentral                                                                                                    | 716700   | Statens innkrevingssentral                                    | Delsum                 |                                                                                                |                            | -84 531 839        | 84 531 839        | 0                  |
| C420016         Leieberinnskudd mu, under Finansdepartementet         Petum         Manuelle bilag         0.0         64 531 839         64 531 839           C420016         Leieberinnskudd mu, under Finansdepartementet         Petum         inngående balanse         244 700         0.0         244 700           612016         Statens penginnsfond utland (SPU)         Petum         inngående balanse         8 484 090 155 212         0.0         8 484 090 155 212         0.0         8 484 090 155 212         0.0         8 484 090 155 212         0.0         8 484 090 155 212         0.0         8 484 090 155 212         0.0         8 484 090 155 212         0.0         8 484 090 155 212         0.0         8 484 090 155 212         0.0         8 484 090 155 212         0.0         8 484 090 155 212         0.0         8 484 090 155 212         0.0         8 484 090 155 212         0.0         8 484 090 155 212         0.0         8 484 090 155 212         0.0         244 206 165 435         0.0         244 206 165 435         0.0         244 206 165 435         0.0         244 206 165 435         0.0         244 206 165 435         0.0         244 206 165 435         0.0         244 206 165 435         0.0         244 206 165 435         0.0         244 206 165 435         0.0         244 206 165 435         0.0         244 206 165 435         0.                                                                                                    |          |                                                               | 1980                   | Mellomværende med statskassen - kontant (motpost IB)                                           | Statens innkrevingssentral | -84 531 839        | 0                 | -84 531 839        |
| C2800         Leebeerinskuid mv. under Finansdepartementet         Detum         Imagende balanse         C244 700         C424 700         C424 700           61201         Statens penjonsfond utland (SPU)         Detum         Imagende balanse         R440 001 552 12         C00         R440 001 552 12         C00         R440 001 552 12         C00         R440 001 552 12         C00         R440 001 552 12         C00         R440 001 552 12         C00         R440 001 552 12         C00         R440 001 552 12         C00         R440 001 552 12         C00         R440 001 552 12         C00         R440 001 552 12         C00         R440 001 552 12         C00 000 00         R440 001 552 12         C00 000 00         R440 001 552 12         C00 000 00         R440 001 552 12         C00 000 00         R440 001 552 12         C00 000 00         R440 001 552 12         C00 000 00         R440 001 552 12         C00 000 00         C420 201 615 455         C00 000 00         C420 201 615 455         C00 000 00         C420 201 615 455         C00 000 00         C420 201 615 455         C420 201 615 455         C420 201 615 455         C420 201 615 455         C420 201 615 455         C420 201 615 455         C420 201 615 455         C420 201 615 455         C420 201 615 455         C420 201 615 455         C420 201 615 455         C420 201 615 455         C420 201 615 455         C420                                                                                                    |          |                                                               |                        |                                                                                                | Manuelle bilag             | 0                  | 84 531 839        | *< Startsiden      |
| Instant Sector         Instant Sector         Instant                                                                                                    | 628016   | Leieboerinnskudd mv. under Finansdepartementet                | Delsum                 |                                                                                                |                            | 244 700            | 0                 | 244 700            |
| States perglonsfond utland (SPU)         Detun         magende balanse         8444009155212         0         8444009155212           61101         States perglonsfond Norge (SPN)         12         Spesielle beholdninger (kapitalregnskapet)         Imgående balanse         844400155212         0         8444009155212           600102         States penglonsfond Norge (SPN)         Pelu         120         24020615435         0         24020615435           600102         Norges Bank, ordiner follokonto (konto 0677 05 50015 Ikr)ers         Pelu         100         4900 00000         4900 00000         4900 00000         4900 00000         4900 000000         4900 000000         4900 000000         4900 000000         4900 000000         4900 000000         4900 000000         4900 000000         4900 000000         4900 000000         4900 000000         4900 000000         4900 000000         4900 000000         4900 000000         4900 000000         4900 000000         4900 000000         4900 000000         4900 000000         4900 000000         4900 000000         4900 000000         4900 000000         4900 000000         4900 000000         4900 000000         4900 000000         4900 000000         4900 000000         4900 000000         4900 000000         4900 0000000         4900 0000000         4900 0000000         4900 0000000         4900 0000000 <td></td> <td></td> <td>139</td> <td>Andre langsiktige fordringer</td> <td>Inngående balanse</td> <td>244 700</td> <td>0</td> <td>244 700</td>                                                                                                    |          |                                                               | 139                    | Andre langsiktige fordringer                                                                   | Inngående balanse          | 244 700            | 0                 | 244 700            |
| Instant         Instant         Instant <thinstant< th=""> <th< td=""><td>612016</td><td>Statens pensjonsfond utland (SPU)</td><td>Delsum</td><td></td><td></td><td>8 484 090 155 212</td><td>0</td><td>8 484 090 155 212</td></th<></thinstant<>                                                                                                    | 612016   | Statens pensjonsfond utland (SPU)                             | Delsum                 |                                                                                                |                            | 8 484 090 155 212  | 0                 | 8 484 090 155 212  |
| States persjonsfond Norge (SPN)         Detun         Detun         240 206 f63 435         0         240 206 f63 435           600102         Norges Bank, ordiner follokonto (konto 0677 05 50015 i Norge         Spesille beholdninger (kapitalregnskapet)         Imgående balanse         240 206 f63 435         0         240 200 f63 435           600102         Bank ordiner follokonto (konto 0677 05 50015 i Norge         Desum         15         Bankinnskudd - for oppgjørskonto og arbeidskonto - inn og ut         Kaseforsterkning         0         4900 00000         4900 00000         4900 00000         4900 00000         4900 00000         4900 00000         4900 00000         4900 00000         4900 000000         4900 00000         4900 00000         4900 00000         4900 000000         4900 000000         4900 000000         4900 000000         4900 000000         4900 000000         4900 000000         4900 000000         4900 000000         4900 000000         4900 000000         4900 000000         4900 000000         4900 000000         4900 000000         4900 000000         4900 000000         4900 000000         4900 000000         4900 000000         4900 000000         4900 000000         4900 000000         4900 000000         4900 000000         4900 000000         4900 000000         4900 000000         4900 000000         49000 000000         49000 000000         4900 0000000                                                                                                    |          |                                                               | 132                    | Spesielle beholdninger (kapitalregnskapet)                                                     | Inngående balanse          | 8 484 090 155 212  | 0                 | 8 484 090 155 212  |
| Instrument         Instrument         Instrum                                                                                                    | 611016   | Statens pensjonsfond Norge (SPN)                              | Delsum                 |                                                                                                |                            | 240 206 165 435    | 0                 | 240 206 165 435    |
| 600102         Norges Bank, ordinær follokonto (konto 0677 05 50015 i Norges<br>Bank)         pelam         norges pankinskudud- for oppgjariskonto og arbeidskonto - inn og u<br>(bruttobudgietter te virksomheter)         Asseforsterkning         0         -4 900 00000         -4 900 00000         -<br>6 - 4 900 00000         -<br>6 - 4 900 00000         -<br>6 - 4 900 00000         -<br>6 - 4 900 000000         -<br>6 - 4 900 00000         -<br>6 - 4 900 0000000         -<br>6 - 4 900                                                                                                    |          |                                                               | 132                    | Spesielle beholdninger (kapitalregnskapet)                                                     | Inngående balanse          | 240 206 165 435    | 0                 | 240 206 165 435    |
| Bank         195         Bankinnskudd - for oppgjarskonto og arbeidskonto - Inn og ut<br>(brutboudgietter virksomheter)         Kasseforsterkning         0         -4.900.000         -4.900.000         -4.900.000         -4.900.000         -4.900.000         -4.900.000         -4.900.000         -4.900.000         -4.900.000         -4.900.000         -4.900.000         -4.900.000         -4.900.000         -4.900.000         -4.900.000         -4.900.000         -4.900.000         -4.900.000         -4.900.000         -4.900.000         -4.900.000         -4.900.000         -4.900.000         -4.900.000         -4.900.000         -4.900.000         -4.900.000         -4.900.000         -4.900.000         -4.900.000         -4.900.000         -4.900.000         -4.900.000         -4.900.000         -4.900.000         -4.900.000         -4.900.000         -4.900.000         -4.900.000         -4.900.000         -4.900.000         -4.900.000         -4.900.000         -4.900.000         -4.900.000         -4.900.000         -4.900.000         -4.900.000         -4.900.000         -4.900.000         -4.900.000         -4.900.000         -4.900.000         -4.900.000         -4.900.000         -4.900.000         -4.900.000         -4.900.000         -4.900.000         -4.900.000         -4.900.000         -4.900.000         -4.900.000         -4.900.000         -4.900.000         <                                                                                                    | 600102   | Norges Bank, ordinær foliokonto (konto 0677 05 50015 i Norges | Delsum                 |                                                                                                |                            | 0                  | -4 900 000 000    | -4 900 000 000     |
| 660103         Norges Bank, konsernkonto oppgjør (konto 0677 05 50007)         Delsum         198         Andre 1000         Andre 1000         193 842 365 499         7 491 210 874         148 351 154 626           195         Bankinnskudd - for oppgjørskonto og arbeidskonto - inn og ut<br>(bruttobudsjetterte virksomheter)         Manuelle bilag         0         7 491 210 874         7 491 210 874         7 491 210 874           600105         Norges Bank, oppgjørskonto betjening statsgjelden         Delsum         Ingående balanse         193 842 365 499         0         193 842 365 499           600105         Norges Bank, oppgjørskonto betjening statsgjelden         Delsum         194 822 365 499         190 5357 019         142 1249 4308                                                                                                    |          | Bank)                                                         | 195                    | Bankinnskudd - for oppgjørskonto og arbeidskonto - inn og<br>(bruttobudsjetterte virksomheter) | ut Kasseforsterkning       | 0                  | -4 900 000 000    | -4 900 000 000     |
| Participation         Participation         Participation         Manuelle bilag         0         7.491210.874         7.991210.874           600105         Norges Bank. oppgjørskonto betjening statsgjelden         Delum         Inngående balanse         -193.842.365.499         0         -193.842.365.499         0         -193.842.365.499         0         -193.842.355.499         199.842.355.499         199.842.355.499         199.842.355.499         199.852.955.499         199.852.955.499         199.852.955.499         199.852.955.499         199.852.955.499         199.852.955.499         199.852.955.499         199.852.955.499         199.852.955.499         199.852.955.499         199.852.955.499         199.852.955.499         199.852.955.499         199.852.955.499         199.852.955.499         199.852.955.499         199.852.955.499         199.852.955.499         199.852.955.499         199.852.955.499         199.852.955.499         199.852.955.499         199.852.955.499         199.852.854.499         199.852.854.499         199.852.854.499         199.852.854.499         199.852.854.499         199.852.854.499         199.852.854.499         199.852.854.499         199.852.854.499         199.852.854.499         199.852.854.499         199.852.854.499         199.852.854.499         199.852.854.499         199.852.854.499         199.852.854.499         199.852.854.499         199.852.854.499         199.85                                                                                                    | 600103   | Norges Bank, konsernkonto oppgjør (konto 0677 05 50007)       | Delsum                 |                                                                                                |                            | -193 842 365 499   | 7 491 210 874     | -186 351 154 626   |
| (bruttobudsjetterte virksomheter)         Inngående balanse         -193 842 365 499         0         -193 842 365 499           600105         Norges Bank, oppgjørskonto betjening statsgjelden         Delsum         -190 5 357 019         142 219 692 384                                                                                                    |          |                                                               | 195                    | Bankinnskudd - for oppgjørskonto og arbeidskonto - inn og                                      | ut Manuelle bilag          | 0                  | 7 491 210 874     | 7 491 210 874      |
| 600105 Norges Bank, oppgjørskonto betjening statsgjelden Delsum 144 125 049 403 -1 905 357 019 142 219 692 384                                                                                                    |          |                                                               |                        | (bruttobudsjetterte virksomheter)                                                              | Inngående balanse          | -193 842 365 499   | 0                 | -193 842 365 499   |
|                                                                                                    | 600105   | Norges Bank, oppgjørskonto betjening statsgjelden             | Delsum                 |                                                                                                |                            | 144 125 049 403    | -1 905 357 019    | 142 219 692 384    |

### 2.16 Utforsk data

På denne siden kan man kombinere dimensjoner og beregninger fra løsningen for å lage en tabell.

| 🖉 🔻 🖃 👁 Statsforvaltning                         | gen                                                                    |            |                   |                                   | Ę       | •                 | 🖌 Edit            | UTFORSK DATASET          | ET 🗐 🔻      | < >          |  |  |
|--------------------------------------------------|------------------------------------------------------------------------|------------|-------------------|-----------------------------------|---------|-------------------|-------------------|--------------------------|-------------|--------------|--|--|
| EQ. 40 EA E Departement<br>Barne- og likestillin | n 😣                                                                    |            |                   |                                   |         |                   |                   |                          | 6           | lıq Insights |  |  |
| Ø pirektoratet for<br>økonomistyring UTFORS      | K DATASETTET                                                           |            |                   |                                   |         |                   |                   |                          |             |              |  |  |
| 2013 2014 2015 2016 2017 20                      | 18 2019 jan feb mar apr mai jun jul au                                 | ug sep okt | nov des           | Barne- og likestillingsdeparteme  |         |                   |                   | «                        | Startsider  |              |  |  |
| O Dimensjoner                                    | Filter                                                                 | _          | Velg ty<br>Utgi   | Velg type kapittel Fjern alle val |         |                   |                   |                          | 8           |              |  |  |
| Kapittel 🗸                                       |                                                                        |            |                   |                                   |         |                   |                   |                          |             |              |  |  |
| Artskonto                                        | Utforsk datasettet<br>Utforsk hele datasettet og lag din egen rapport  |            |                   |                                   |         |                   |                   |                          |             |              |  |  |
| Departement                                      | Kapittel                                                               | Q          | Regnskapsført HiÅ | % av total Bevilg                 | ning Be | eregnet bevilgnir | ng HIÅ (=(Total l | evilgning/12)*Antall mån | eder HiÅ)   |              |  |  |
| Eier Departement                                 | Totals                                                                 |            | 6 313 861 990     | 13                                | 2%      |                   |                   | 47 976 353 000           |             |              |  |  |
| Konto                                            | 0800 - Barne- og likestillingsdepartementet                            |            | 27 694 595        | 1                                 | ,496    |                   | 9 031 000         |                          |             |              |  |  |
| Kontomunna                                       | 0800 - Barne-, likestillings- og inkluderingsdepartementet             |            | 0                 | -                                 |         |                   |                   |                          | 0           |              |  |  |
| Kontogroppe                                      | 0820 - Integrerings- og mangfoldsdirektoratet                          |            | 0                 | •                                 |         |                   |                   |                          | 0           |              |  |  |
| Kontoklasse                                      | 0821 - Bosetting av flyktninger og tiltak for innvandrere              |            | 0                 | -                                 |         |                   |                   |                          | 0           |              |  |  |
| Poet                                             | 0822 - Opplæring i norsk og samfunnskunnskap for voksr<br>innvandrere  | ne         | 0                 |                                   |         |                   |                   |                          | 0           |              |  |  |
| Q Beregninger                                    | 0823 - Kontaktutvalget mellom innvandrerbefolkningen o<br>myndighetene | g          | 0                 | -                                 |         |                   |                   |                          | 0           |              |  |  |
| % av Total Bevilgning 🗸 🗸 🗸                      | 0840 - Krisetiltak                                                     |            | 0                 |                                   |         |                   |                   | 0                        |             |              |  |  |
| Reregnet hevilgning                              | 0840 - Tiltak mot vold og overgrep                                     |            | 51 358 479        | 2                                 | ,496    |                   |                   | 23                       | 9998 000    |              |  |  |
| bereginee beingining v                           | 0841 - Samliv og konfliktløsning                                       |            | 3 519 200         | 1                                 | ,8%     |                   |                   | 3                        | 5 744 000   |              |  |  |
| Regnskapsført HiA 🗸                              | 0842 - Familievern                                                     |            | 159 673 752       | 2                                 | ,8%     |                   |                   | 61                       | 9 861 000   |              |  |  |
| % Avvik beregnet Bevilgning HiÅ                  | 0843 - Adopsjonsstøtte                                                 |            | 374 266           |                                   | ,096    |                   |                   | 1                        | 2 525 000   |              |  |  |
| % Endring Regnskapsført                          | 0843 - Likestillings- og diskrimineringsnemnda                         |            | 0                 | •                                 |         |                   |                   |                          | 0           |              |  |  |
| Overfart Revilation                              | 0844 - Kontantstøtte                                                   |            | 227 056 249       | 1.                                | 12,6%   |                   |                   | 1 80                     | 0 890 000   |              |  |  |
| Overter Devigning                                | 0845 - Barnetrygd                                                      |            | 2 465 840 485     | 1                                 | ,5%     |                   | 2 000 000         |                          |             |              |  |  |
| Regnskapsført HiÅ fjor                           | 0846 - Familie- og oppveksttiltak                                      |            | /8 628 324        | 1                                 | ,496    |                   |                   | 69                       | 691 629 000 |              |  |  |
| Resterende bevilgning                            | 0847 - Els ungdomsprogram                                              |            | 1 0/5 964         | 1                                 | 9%      |                   |                   |                          | 8 774 000   |              |  |  |
| Sum beløp brutto                                 | 0847 - Tiltak for personer med nedsatt funksionsevne                   |            | 0                 | -                                 |         |                   |                   |                          | 0.00        |              |  |  |
| Print Ballan andre                               | 0848 - Barneombudet                                                    |            | 3 297 250         | 1                                 | .3%     |                   |                   | 2                        | 3 039 000   |              |  |  |

På venstre side kan man velge de dimensjoner og beregninger man ønsker å kombinere i tabellen. Hver dimensjon og beregning vil være en kolonne i tabellen. For å få opp data i tabellen må man velge minst en dimensjon og en beregning.

Vær obs på at det ikke er alle kombinasjoner av dimensjoner og beregninger som gir noe verdi.

Noen tips til bruk av tabellen:

• Hvis du ønsker å fjerne alle valg som er gjort i tabellen. Velg «fjern alle valg» oppe i høyre hjørne av siden.

Fjern alle valg

- For å sortere tabellen etter en kolonne klikk på kolonne overskriften til kolonnen.
- Det er mulig å endre rekkefølgen på kolonnene med å klikke på en kolonneoverskrift og dra den til ønsket posisjon.
- Du kan eksportere tabellen som er laget til excel ved å høyre klikke på tabellen. Velge «Export» og deretter «Export data» for å få det i excel format. Det er også mulig å eksportere tabellen som bilder eller pdf.
- Hvis man lager en tabell som man tenker kan være nyttig å bruke senere kan denne lagres som et bokmerke (ref. 3.2) og hentes fram senere. Da kan den brukes som en fast rapport.

## 3 Funksjonalitet i Qlik sense

### 3.1 Stories

Formålet med stories er å skape innsikt og fortelle en historie basert på data i løsningen i form av en presentasjon. Stories kan presenteres direkte i Qlik Sense eller eksporteres til PowerPoint og jobbes videre med der. For å lage stories kan man ta snapshot av visualiseringer i løsningen og sette dette sammen i slides.

Snapshot av visualiseringer tas ved å bevege musepeker opp i høyre hjørne av en visualisering, da

kommer kamera symbolet opp og man kan klikke på det.

knappen øverst i navigeringsmenyen. Her finnes Stories opprettes ved å trykke på oversikt over eksisterende stories som du har laget tidligere og mulighet for å lage nye.

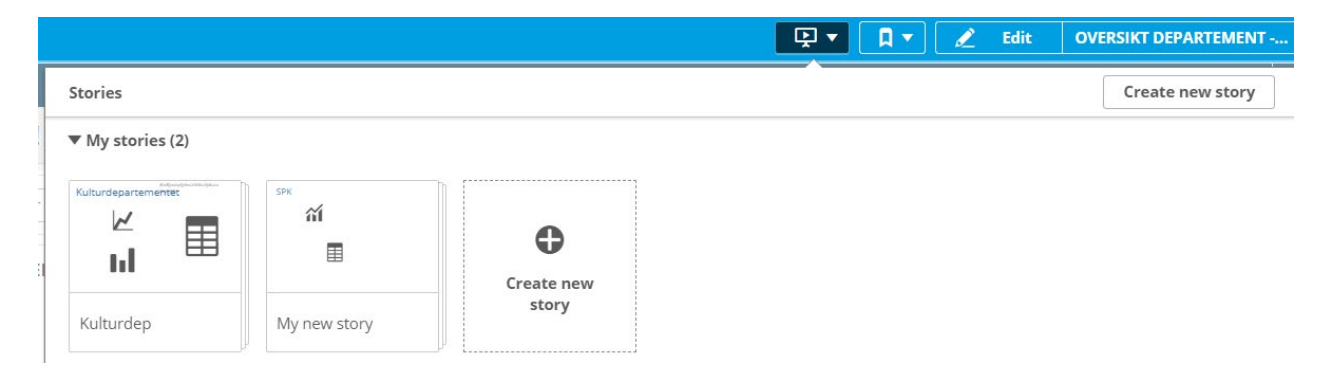

#### Når man har opprettet en ny story får man opp et redigeringsbilde

|   | My new stary " | 0        |
|---|----------------|----------|
| _ |                | A        |
|   |                | ţ.       |
| 1 |                | 1        |
|   |                | -        |
|   |                | <b>.</b> |
|   |                |          |
|   |                |          |
|   |                |          |
|   |                |          |
|   |                |          |
|   |                |          |
|   |                |          |
|   |                |          |
|   |                |          |
|   |                |          |
|   |                |          |

Fra høyre side kan man velge objekter og dra de inn på siden og bygge en presentasjon. Det er mulighet for å legge til blant annet snapshots som er lagret, tekst objekter og bilder.

Den grønne knappen startknappen på venstre side brukes for å presentere det som er laget. I presentasjonsvisningen er det mulig å høyreklikke på visualiseringer og navigere til stedet i løsningen visualiseringen kommer fra.

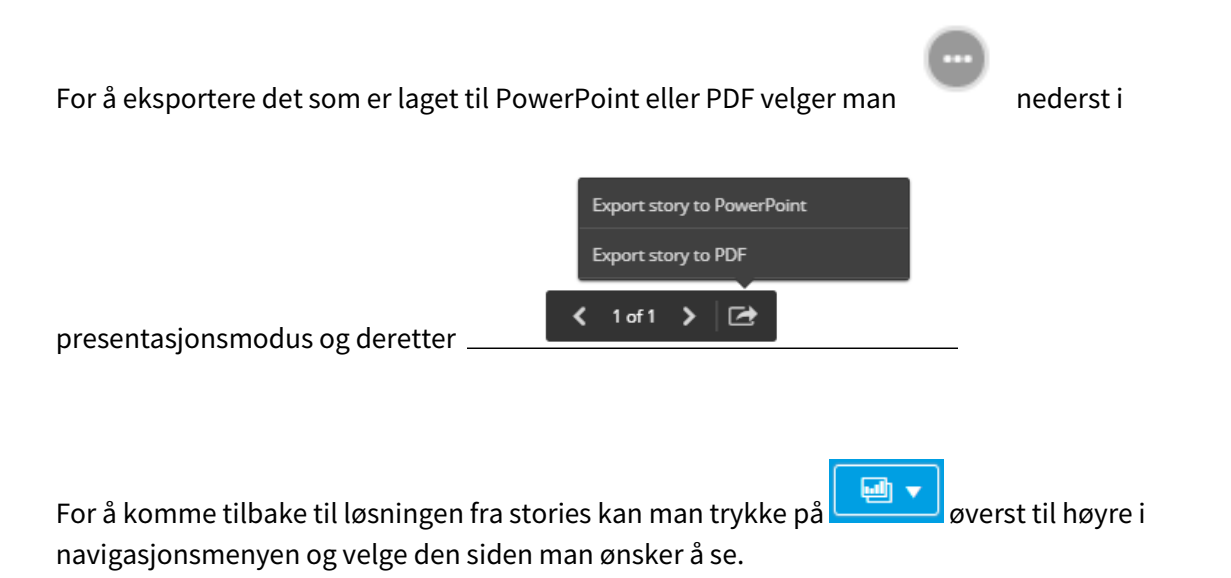

Mer informasjon rundt stories finnes på Qlik sine nettsider: <u>https://help.qlik.com/en-US/sense/February2019/Subsystems/Hub/Content/Sense\_Hub/StoryTelling/use-data-storytelling.htm</u>

### 3.2 Bookmarks

Bookmarks brukes for å lagre valg som er gjort i løsningen og hvilken side i løsningen du er på slik at det kan brukes ved en senere anledning. Dette er nyttig hvis man har noen utvalg i løsningen som brukes ofte.

For å opprette et bookmark gjør man de valgene i løsningen som man ønsker å lagre. Velger øverst i navigasjonsmenyen. Deretter velg «Create new bookmark». Det er nyttig å gi bokmerkene et beskrivende navn slik at det er lett å finne det igjen senere.

## 4 Kontaktinfo

Hvis du har spørsmål kan du kontakte:

• Ivar Bjørnøy Lalim på e-post: <u>ivarbjornoy.lalim@dfo.no</u>